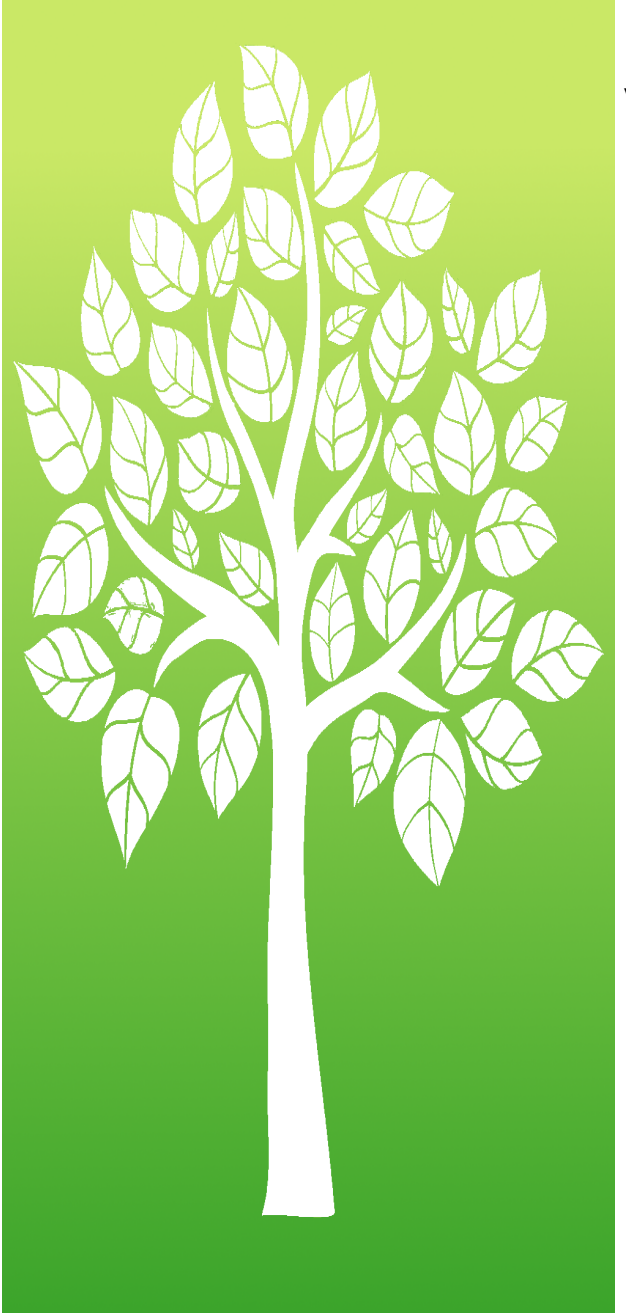

Versione: 3.1 2015 © Insiel SpA

Manuale per l'utente all'utilizzo di UBWeb

Sistema informativo per la gestione delle Utilizzazioni Boschive.

by Insiel SpA

Direzione centrale attività produttive, Commercio, Cooperazione, Risorse Agricole e Forestali.

Area risorse agricole, forestali e ittiche Servizio programmazione e pianificazione forestale

Utilizzazioni boschive - UBWeb

#### 2015 © Insiel SpA

Tutti i diritti riservati. Nessuna parte di questo lavoro può essere riprodotta in qualsiasi forma e con qualsiasi mezzo

- grafico, elettronico o meccanico, incluse fotocopie, registrazione, su nastro, o sistemi di memorizzazione e recupero - senza il permesso scritto dell'editore.

I prodotti che vengono citati in questo documento possono essere marchi e / o marchi registrati dei rispettivi proprietari. L'editore e l'autore non rilasciano alcuna pretesa di tali marchi.

Sebbene ogni precauzione è stata adottata nella preparazione di questo documento, l'editore e l'autore non si assumono alcuna responsabilità per errori od omissioni, o per i danni derivanti dall'uso delle informazioni contenute in questo documento o dall'utilizzo di programmi e codice sorgente che può accompagnarlo. In nessun

caso l'editore e l'autore sarà responsabile per qualsiasi perdita di profitto o altri danni commerciali causati o presumibilmente essere stato causato direttamente o indirettamente da questo documento.

Stampato: agosto 2016

# Sommario

| Part I   | Benvenuti in UBWeb                                              | 6        |
|----------|-----------------------------------------------------------------|----------|
| 1        | Configurazione hardware/software                                | 6        |
| 2        | Bugs fixed                                                      | 7        |
| 3        | Accesso al sistema                                              | 7        |
| 4        | Abilitazione al sistema                                         | 8        |
| Part II  | L'interfaccia                                                   | 9        |
| 1        | Modalità d'inserimento dati                                     | 11       |
| 2        | Funzionalità bottoni secondari                                  | 14       |
| 3        | Utilizzo della mappa                                            | 15       |
| Part III | Progetti                                                        | 16       |
| 1        | Estremi                                                         | 18       |
| 2        | Intervento                                                      | 23       |
| 3        | Assegno                                                         | 26       |
|          | PRFA Fustaia Non Pianificata                                    | 28       |
|          | Nuovo assegno                                                   | 29       |
|          | Modifica assegno<br>Gestione niedilista e stima                 | 32<br>33 |
|          | Cancellazione di un assegno, di un piedilista o di una stima    | 35       |
| 4        | Assortimenti                                                    | 35       |
| 5        | Valore macchiatico                                              | 37       |
| 6        | Impresa utilizzatrice                                           | 39       |
| 7        | Allegati                                                        | 41       |
| 8        | lter                                                            | 42       |
|          | Iter del Progetto di taglio                                     | 42       |
| ٥        | Generazione codice lotto                                        | 54       |
| 10       |                                                                 |          |
| 10       |                                                                 | 57<br>59 |
| 12       |                                                                 | 50       |
| 12       |                                                                 |          |
| Part IV  | Dichiarazioni                                                   | 61       |
|          | Richiedente                                                     | 63       |
| 2        | Dichiarazione                                                   |          |
| - 3      | Asseano                                                         |          |
| •        | Nuovo assegno                                                   |          |
|          | Modifica assegno                                                |          |
|          | Gestione piedilista e stima                                     |          |
| Л        | Cancellazione di un assegni, piedilista e stime<br>Assortimenti | 76<br>77 |
| 4        |                                                                 |          |

0

| 5      |                                                                        |    |
|--------|------------------------------------------------------------------------|----|
| 6      | Allegati                                                               |    |
| 7      | Chiusura utilizzazione                                                 | 85 |
| 8      | Iter<br>Iter della Dichiarazione di taglio<br>Generazione codice lotto |    |
| 9      | Марра                                                                  |    |
| Part V | Archivio                                                               | 94 |

### Indice

### 1 Benvenuti in UBWeb

Il sistema di **Utilizzazioni Boschive Web - UBWeb** è un applicativo destinato a fornire a tutti i soggetti che, a qualsiasi titolo, si occupano di tagli boschivi nella **Regione Friuli Venezia Giulia**, uno strumento comune di condivisione di informazioni e di cooperazione.

REGIONE AUTONOMA utilizzazioni **?** 👘 UBWeb FRIULI VENEZIA GIULIA boschive BENVENUTI NELL'AREA DI GESTIONE DELLE UTILIZZAZIONI BOSCHIVE DIREZIONE CENTRALE ATTIVITÁ PRODUTTIVE. COMMERCIO. COOPERAZIONE. RISORSE AGRICOLE E FORESTALI, AREA RISORSE AGRICOLE. FORESTALI E ITTICHE SERVIZIO PROGRAMMAZIONE E PIANIFICAZIONE FORESTALE. Il sistema informativo UBWeb permette di redigere Progetti di riqualificazione forestale ed ambientale (PRFA). Dichiarazioni di taglio (DT) e governare il relativo iter tecnico-amministrativo, secondo i ruoli e i profili definiti, per oli utenti accreditati. I PRFA e le DT che hanno esaurito tale percorso, rimangono consultabili nella sezione ARCHIVIO. Per ulteriori informazioni scarica <u>qui</u> il manuale di utilizzo di UBWeb Progetti Archivio insiel

Il sistema informativo UBWeb permette di redigere Progetti di riqualificazione forestale ed ambientale (PRFA), Dichiarazioni di taglio (DT) e governare il relativo iter tecnico-amministrativo, secondo i ruoli e i profili definiti, per gli utenti accreditati. I PRFA e le DT che hanno esaurito tale percorso, rimangono consultabili nella sezione Archivio. Per la profilazione degli utenti, le opportune funzioni sono disponibili nella sezione Amministrazione, ove è possibile anche la gestione di specifiche Liste valori.

### 1.1 Configurazione hardware/software

Le postazioni di lavoro richiedono il collegamento funzionante alla rete Internet e devono essere dotate di:

Sistema Microsoft Windows 7 operativo consigliato: Browser Microsoft Internet Explorer versione 9.0 o superiore, Mozilla Firefox 32 o superiore.

<u>ATTENZIONE</u>: Nel caso di browser **Internet Explorer di versione inferiore a 9.0**, l'applicativo è comunque funzionante, ma può presentare anomalie nella presentazione grafica. Si consiglia pertanto di utilizzare il tasto "F12" e impostare la Modalità browser e la Modalità documento a Internet Explorer 9, o almeno a 8.

Si consiglia inoltre di verificare di aver impostato le opzioni internet (Strumenti  $\rightarrow$  Opzioni Internet  $\rightarrow$  Generale: Cronologia esplorazioni  $\rightarrow$  Impostazioni) alla voce "All'apertura della pagina Web".

**NOTA**: Nel caso di rallentamenti della velocità della rete, è possibile che si verifichino disallineamenti tra quanto inserito e quanto visualizzato, in questo caso si consiglia di effettuare un salvataggio dei dati, uscire dal PRFA o DT tornando all'elenco e rientrarvi in modalità modifica (matita), per completare la compilazione.

### 1.2 Bugs fixed

Per "Bugs fixed", s'intendono anomalie presenti nel software che sono note agli sviluppatori, ma che nell'immediato non possono essere gestite, o che derivano da bachi dei tool utilizzati (ad es. browser, sistema operativo etc...) per cui non è possibile porvi rimedio a meno di aggiornamenti o permuta degli stessi.

In **UBWeb** al momento è presente il seguente "bug fixed":

1. Nel dettaglio di un **PRFA** o **DT** in inserimento, se viene utilizzato il tasto ENTER

(o INVIO o RETURN) anziché il tasto TAB (Tab ), vengono generati rispettivamente un nuovo <u>PRFA</u> o una nuova <u>DT</u> vuoti. In questo contesto, si consiglia di ritornare all'elenco cliccando sull'icona progetti o dichiarazioni e rientrare in modifica (matita) nel <u>PRFA</u> o nella <u>DT</u> in lavorazione.

#### 1.3 Accesso al sistema

L'accesso al sistema può essere effettuato secondo due modalità distinte, in dipendenza dal tipo di Rete, da cui si vuole entrare, se Internet o Intranet.

#### Accesso da rete INTRANET

Per i funzionari regionali, e gli altri soggetti presenti sulla Intranet regionale, il relativo link all'applicativo, è disponibile sul **Cruscotto regionale** e l'accesso è immediato, senza la specifica di ulteriori password.

### Accesso da rete INTERNET

Per i soggetti non presenti sulla rete Intranet, o anche coloro che pur avendo l'accesso Intranet ritengono necessario anche un accesso dalle rete Internet, possono accedere all'applicativo dal **Portale forestale** al link <u>http://sifor.regione.fvg.</u>

7

it/ e "cliccare" sull'icona **UBWeb**, previa registrazione al sistema di autenticazione regionale, **LoginFVG**.

#### 1.4 Abilitazione al sistema

Per accedere al sistema un operatore deve essere abilitato: qui di seguito le informazioni necessarie.

### Abilitazione per l'accesso dalla INTRANET

E' necessario richiedere l'accesso tramite il proprio viceconsegnatario, specificando la denominazione dell'applicazione (**UBWeb**) e il numero di matricola regionale. Il profilo utente sarà completato successivamente dall'Amministratore di sistema, mediante una funzionalità presente nell'applicativo stesso.

#### Abilitazione per l'accesso dalla rete INTERNET

Per l'accesso dalla rete internet, il sistema informativo **Utilizzazioni Boschive Web – UBWeb**, utilizza il sistema di autenticazione **LoginFVG**, attuale standard regionale.

È pertanto necessaria la registrazione a tale sistema, con le modalità qui di seguito specificate.

- A. Per chi non fosse già registrato su LoginFVG e fosse in possesso della Carta Regionale dei Servizi (CRS in seguito) attivata (ha ottenuto il PIN) e un lettore smart card, procedere in questo modo:
  - Accedere al portale foreste al link <u>http://sifor.regione.fvg.it/</u> e "cliccare" sull'icona UBWeb
  - 2. All'apparire della maschera di LoginFVG scegliere registrati
  - **3.** Scegliere quindi *Crea un account STANDARD* (riconoscimento dell'identità con *utente* e *password*) e seguire le istruzioni che man mano saranno indicate.
  - **4.** A registrazione avvenuta, notificare al referente del **Servizio programmazione e pianificazione forestale** il proprio nominativo, che successivamente sarà trasmesso a **Insiel**, per le opportune abilitazioni.
- B. Per chi non è già registrato su **LoginFVG**, ma non è in possesso di una **CRS** attivata o di un lettore smart card, procedere in questo modo:
  - Accedere al portale foreste al link <u>http://sifor.regione.fvg.it/</u> e "cliccare" sull'icona UBWeb
  - 2. All'apparire della maschera di LoginFVG scegliere registrati
  - **3.** Scegliere quindi *Crea un account BASE* (anonimo con *password*) e seguire le istruzioni che man mano saranno indicate.
  - 4. A registrazione avvenuta, notificare al referente del Servizio programmazione e pianificazione forestale il nome utente specificato in fase di registrazione, che successivamente sarà trasmesso a Insiel, per le opportune abilitazioni.

Si evidenzia che con un account di tipo *BASE*, <u>non</u> è ovviamente certificata l'identità dell'utente accreditato, pertanto la scelta di consentire anche un tale tipo di accesso è delegata al referente regionale per il Sistema.

Per chi avesse già un account su **LoginFVG**, è sufficiente la notifica al referente del **Servizio programmazione e pianificazione forestale** del proprio nominativo, se tale account è di tipo *STANDARD*, o del nome utente specificato in fase di registrazione, se tale account è di tipo *BASE*.

Successivamente all'abilitazione effettuata da **Insiel**, l'utente può accedere a **UBWeb** dal <u>Portale SIFOR</u>, indicando al login le credenziali dell'account base o semplicemente utilizzando la smart card.

### 2 L'interfaccia

L'interfaccia grafica di UBWeb si compone di quattro aree:

- 1. La barra di titolo contenente i dati dell'utente loggato
- 2. Il menu per la navigazione tra le vari sezioni
- 3. Area dei bottoni operanti specifiche funzionalità
- 4. L'effettiva area di lavoro

| REGIONE AUTON<br>FRIULI VENEZIA | utilizzaz<br>GIULA boschiv | rioni UBV<br>re         | Veb                               | ? kr         | uto: Nome utente<br>nte di appartenenza dell'uter<br>uolo dell'utente | nte 1           |
|---------------------------------|----------------------------|-------------------------|-----------------------------------|--------------|-----------------------------------------------------------------------|-----------------|
| 2                               | nuovo proge                | tto                     | 3                                 |              |                                                                       |                 |
| progetti                        | ELENCO PRI                 | FA                      |                                   |              |                                                                       |                 |
|                                 | Visualizza 10 💌 pro        | ogetti per pagina       |                                   |              | Cerca:                                                                |                 |
| dichiarazioni                   | Data 🌲                     | Tipo 🌲                  | Nome                              | Codice 🔶     | Stato iter 🛛 🌲                                                        | Operazioni :    |
| Q                               | 27/03/2014                 | FP                      | La Cioppa Bassa - Suppletivo n. 2 | CLA28F040K02 | Concluso                                                              | Q               |
|                                 | 20/03/2014                 | FNP                     | Pecol-Fontane ARTA TERME          | (4)          | Bozza                                                                 | 09              |
| mministrazione                  | 14/03/2014                 | FP                      | VORAVINDA FOGOLARS                | 0            | Bozza                                                                 | 09              |
| alol                            | 14/03/2014                 | FP                      | CUCCO PEZZETTO 1°                 |              | Bozza                                                                 | 09              |
| atistiche                       | 13/03/2014                 | CNP                     | Ceduo ceduo NPdi montagna         |              | Bozza                                                                 | 09              |
|                                 | 12/03/2014                 | FP                      | La Cioppa bassa - Suppletivo      | CLA28F040K01 | Approvato                                                             | Q               |
|                                 | 12/03/2014                 | FP                      | Schianti Val Collina 2015         | CBC23F022K01 | Approvato                                                             | Q               |
|                                 | 12/03/2014                 | FP                      | Schianti Laghi di Malins          | CBC23F058K01 | Approvato                                                             | Q               |
|                                 | 11/03/2014                 | FP                      | Csera Pradut Bassa                | PES08F001K01 | Collaudato                                                            | Q               |
|                                 | 07/03/2014                 | FP                      | BOSCO NERO 1º lotto               |              | Bozza                                                                 | 09              |
|                                 | Visualizza da 1 a 1        | 0 di 11 progetti totali |                                   |              | Preced                                                                | ente Successivo |

### Barra del titolo

Sulla barra superiore dell'applicativo è riportato, partendo da sinistra, il logo della regione Friuli Venezia Giulia, il nome dell'applicazione e i dati relativi all'utente loggato.

Per ciascun utente autenticato viene riportato il nome e il cognome, l'ente di appartenenza dello stesso e il ruolo con il quale sta agendo all'interno dell'applicativo **UBWeb**.

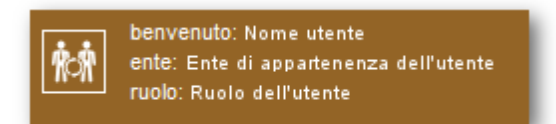

Premendo sull'icona è possibile accedere ad una finestra di dialogo tramite la quale cambiare il proprio ruolo all'interno di **UBWeb**, l'assegnazione dei ruoli avviene nella sezione *Amministrazione*, nel tab *Gestione Utenti*, descritto in questo manuale.

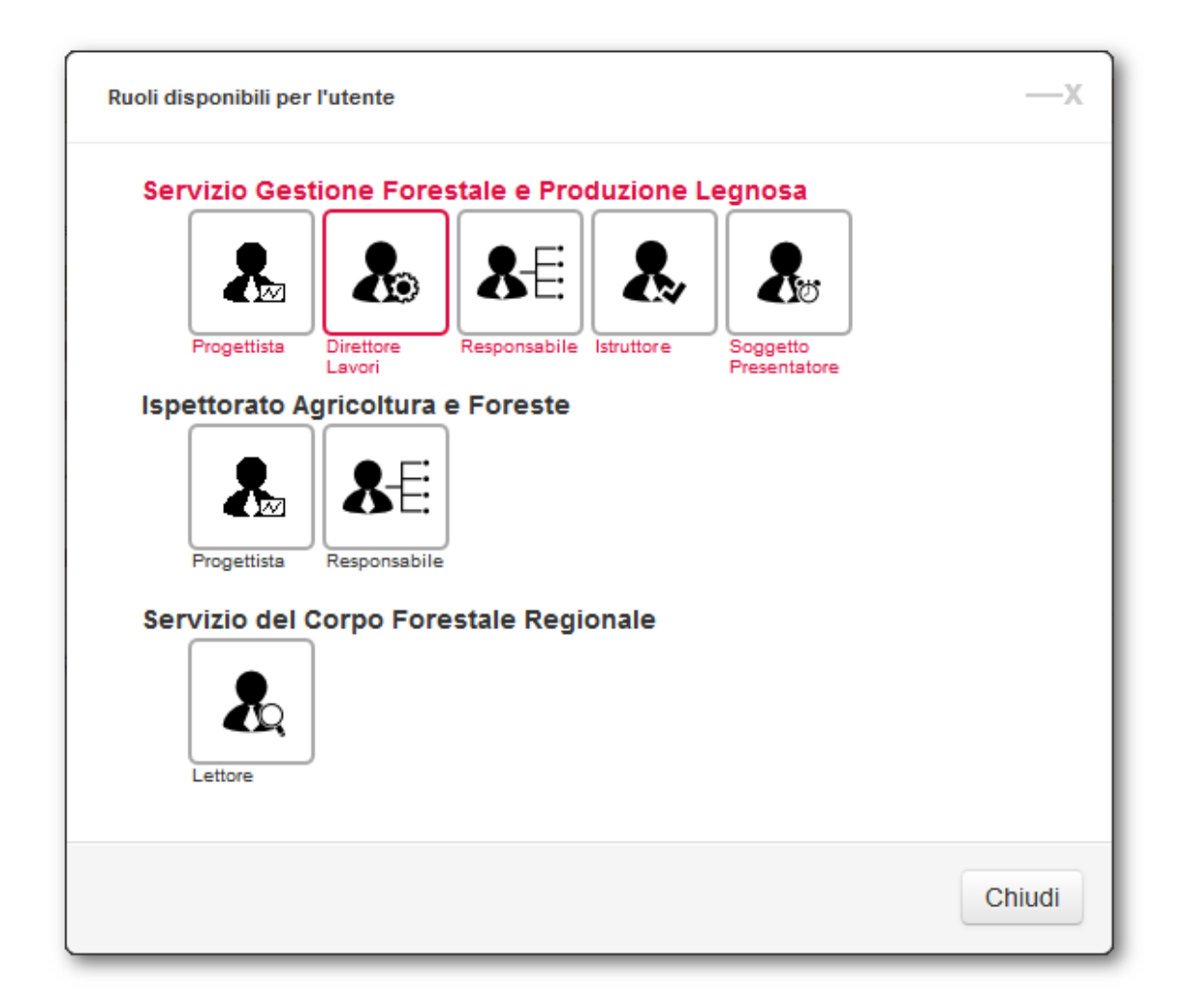

#### Menu di navigazione

Il menu principale per la navigazione tra le sezioni principali di cui si compone **UBWeb** è formato da quattro voci.

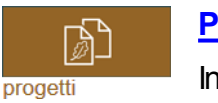

#### <u>Progetti</u>

In questa sezione è possibile gestire i **Progetti di riqualificazione forestale ed ambientale** durante tutto il loro iter, dalla creazione all'archiviazione. Le funzionalità e le operazioni eseguibili in <u>questa</u> <u>sezione</u> sono illustrate nella sezione specifica di questo manuale, riportando di volta in volta le funzionalità disponibili per ciascun ruolo.

11

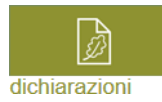

#### Dichiarazioni

In questa sezione è possibile gestire le **Dichiarazione di Taglio** durante tutto il loro iter, dalla creazione all'archiviazione. Le funzionalità e le operazioni eseguibili in <u>questa sezione</u> sono illustrate nella sezione specifica di questo manuale, riportando di volta in volta le funzionalità disponibili per ciascun ruolo.

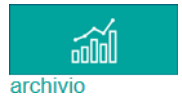

#### **Archivio**

In <u>questa\_sezione</u> è possibile visualizzare e stampare **Progetti** e **Dichiarazioni** il cui iter è arrivato a conclusione.

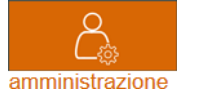

#### Amministrazione

In questa sezione è possibile gestire gli utenti, abilitati o meno all'utilizzo di **UBWeb**, assegnandoli a particolari enti e attribuendo loro gli opportuni ruoli.

### Area Bottoni

In questa area sono presenti i bottoni per le principali azioni eseguibili in ciascuna sezione. Tali bottoni variano in base alla sezione in cui ci si trova durante la navigazione, all'utente e al ruolo con il quale si sta utilizzando **UBWeb**. Le funzionalità disponibili in quest'area sono illustrate di volta in volta nelle specifiche sezioni.

Al salvataggio è necessario attendere l'aggiornamento della pagina prima di proseguire con le operazioni.

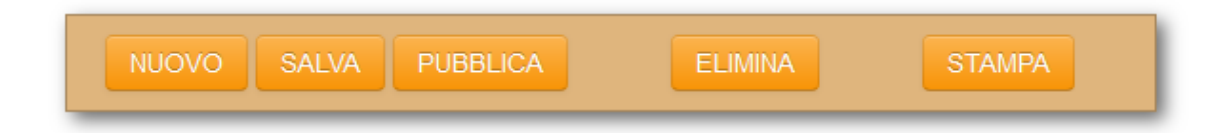

### Area di lavoro

L'effettiva area di lavoro si compone a sua volta di differenti unità, contenenti informazioni logicamente collegate che chiameremo "Tab" nel seguito, che variano in base alla specifica sezione di **UBWeb**, in cui ci si trova a operare.

### 2.1 Modalità d'inserimento dati

L'inserimento dei dati all'interno dell'applicazione è reso possibile attraverso differenti modalità. Di seguito vengono esaminate quelle principali, eventuali modalità particolari saranno esaminate nelle specifiche sezioni nelle quali si trovano.

### Campi di inserimento dati

| 12 | Manuale utente UBWeb |
|----|----------------------|
|----|----------------------|

| *Codice lotto  |                |
|----------------|----------------|
| Nome Proprietà | Nome Proprietà |

I campi di inserimento dati sono campi nei quali l'utente può inserire un limitato numero di informazioni. All'interno di **UBWeb** ne esistono due tipologie: quelli editabili e quelli automatici. I campi editabili sono quelli il cui sfondo è bianco (nell'immagine <u>Nome Proprietà</u>); i campi automatici invece sono quelli visualizzati con sfondo grigio (nell'immagine <u>Codice lotto</u>) e vengono valorizzati automaticamente dal sistema riportando: calcoli automatici, valori non modificabili, etichette esplicative.

I campi di inserimento dati al cui interno sono previsti valori numerici riportano, alla fine del campo stesso, l'unità di misura attesa (ettari, metri, Euro, valore percentuale, ecc...).

| *Altitudine media rilevata | 440.0 | m |
|----------------------------|-------|---|
|                            |       |   |

### Aree di testo libero

| Note | nessuna nota |  |
|------|--------------|--|
|      |              |  |

I campi di testo libero sono particolari campi dov'è possibile inserire ampie descrizioni e annotazioni. Questi particolari tipi di campi sono estendibili graficamente in base alle esigenze dell'utente tramite la serie di puntini posti nell'angolo in basso a destra (cerchiata in rosso). Tenendo premuto col mouse sui puntini e spostando il mouse in alto/basso o destra/sinistra è possibile ingrandire o rimpicciolire il campo di inserimento. Il numero di caratteri utilizzabili all'interno di questo campo <u>non</u> varieranno in base alla grandezza grafica dell'area di testo libero.

### Menù a tendina

| Fustaia Pianificata     |  |
|-------------------------|--|
| Seleziona una voce      |  |
| Ceduo Pianificato       |  |
| Ceduo Non Pianificato   |  |
| Fustaia Pianificata     |  |
| Fustaia Non Pianificata |  |
|                         |  |

I menù a tendina sono popolati da una serie di voci denominate *liste valori*, alcune di queste liste valori vengono gestite all'interno della sezione Amministrazione, si tratta di quelle liste di valori soggette a cambiamenti e/o ampliamenti nel corso degli anni. Altri menù a tendina invece si compongono di voci non modificabili dall'utente in quanto difficilmente subiscono variazioni. Nell'eventualità in cui tali voci debbano venire modificate, è necessario contattare l'assistenza.

### Checkbox

| PRFA con interventi (art.9, comma 8, Reg. For.) 📄 |
|---------------------------------------------------|
|---------------------------------------------------|

I campi di tipo checkbox prevedono l'immissione di un dato di tipo Si/No tramite spunta, oppure di una scelta multipla di valori. Quando il campo è spuntato significa che quella voce è attiva, no altrimenti.

### **Radio Button**

| Tipo misurazione | €Lotto a misura ⊙Lotto a corpo |
|------------------|--------------------------------|
|------------------|--------------------------------|

I campi di tipo radio button prevedono la scelta di una singola voce alla volta e non prevedono la possibilità di lasciare vuoto il campo.

### Calendario

| 11/03/2014   |    |    |    |    |    |    |
|--------------|----|----|----|----|----|----|
| • Marzo 2014 |    |    |    | 0  |    |    |
| Lu           | Ма | Me | GI | Ve | Sa | Do |
|              |    |    |    | [  | 1  | 2  |
| 3            | 4  | 5  | 6  | 7  | 8  | 9  |
| 10           | 11 | 12 | 13 | 14 | 15 | 16 |
| 17           | 18 | 19 | 20 | 21 | 22 | 23 |
| 24           | 25 | 26 | 27 | 28 | 29 | 30 |
| 31           |    |    |    |    |    |    |
|              |    |    |    |    |    |    |

I campi per l'inserimento delle date sono forniti di calendario per la selezione della data, con la possibilità comunque di cambiare manualmente la data in qualsiasi momento. Per attivare il calendario è sufficiente posizionarsi con il cursore all'interno del campo di immissione del dato. Una volta selezionata la data, il calendario si richiude automaticamente.

### 2.2 Funzionalità bottoni secondari

**UBWeb** prevede, all'interno delle sezioni che lo compongono, oltre ai bottoni principali presenti nell'apposita barra, altri bottoni posizionati all'interno dell'area di lavoro. Alcuni di questi bottoni hanno delle funzionalità comuni a tutto l'applicativo, altri invece sono specifici della sezione in cui si trovano. Questi ultimi sono illustrati nella specifica sezione in cui si presentano.

I bottoni principali sono:

#### Nuovo

Questo bottone permette l'inserimento di una nuova riga e/o di un nuovo valore tramite finestra di pop-up.

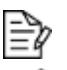

#### Modifica

Questi bottoni permettono la modifica di dati già inseriti all'interno dell'applicativo.

#### Dettaglio

Questo bottone permette la sola visualizzazione dei dati, non sarà quindi possibile alcuna modifica ai dati mostrati.

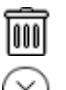

#### Elimina

Questi bottoni permettono l'eliminazione del dato. Prima di procedere, il sistema richiede all'utente la conferma di tale operazione, in quando irreversibile.

### í c

#### Allega

Download

Questo bottone permette l'inserimento, e quindi archiviazione, di documenti associati a un **PRFA** o a una **DT**, all'interno del sistema. I formati inseribili sono: *word*, *excel*, *pdf*, *.jpg*, e *.png*. In presenza di file con estensione non riconosciuta o non prevista, il sistema provvederà a segnalare all'utente l'incompatibilità dell'operazione. I documenti allegati non devono superare i 5 MB, già a 2 MB il sistema potrebbe subire dei rallentamenti durante il caricamento dei file

## Ţ

Questo bottone permette di scaricare documenti già presenti nel sistema.

Rimanendo posizionati con il mouse sopra il bottone, viene visualizzato un suggerimento (*tooltip*) relativamente alla funzionalità eseguita dal bottone stesso.

### 2.3 Utilizzo della mappa

All'interno di **UBWeb** esistono due tipologie di mappa: quella di sola visualizzazione presente nell'apposito tab, denominato **Mappa**,e quella in editing da utilizzare per la selezione di particelle catastali o forestali, richiamabile ove è richiesta la specifica delle particelle coinvolte, mediante il pulsante **Inserisci particelle da GIS**.

La mappa prevede un'area, posta in basso a sinistra, per la selezione dei layer da visualizzare: **Ortofoto** (visibile solo ad un certo livello di zoom), **Bings**, **Open Street Map**; i pulsanti, in alto a sinistra etichettati con "+" e "-", sono utilizzabili per il maggiore o minore zoom della mappa. In alternativa lo zoom della mappa può avvenire utilizzando la rotella del mouse, oppure facendo doppio click con il mouse sulla mappa stessa; quest'ultimo metodo però è applicabile solamente sulla mappa in sola visualizzazione.

Nell'angolo in basso a destra è visibile il livello di zoom, espresso in chilometri.

| Richiedente Dichiaraz |                                    |
|-----------------------|------------------------------------|
| 59125                 |                                    |
|                       | Sfondi cartografici                |
|                       | Ortofoto 🔲                         |
|                       | Cartografie  Bings Open Street Map |
|                       | © Regione FVG, © Bing Maps         |
|                       |                                    |

Per cambiare invece il posizionamento, basta premere sulla mappa e, tenendo premuto, trascinare la mappa nella zona che si desidera visualizzare.

Nelle mappe utilizzate per l'inserimento di dati geometrici, la selezione delle particelle avviene con un click del mouse sulla particella che si desidera, il cui contorno viene evidenziato in rosso. Per deselezionare una o più particelle, è sufficiente premere nuovamente con un click del mouse sulla particella.

### 3 Progetti

La sezione **Progetti** gestisce tutto quello che riguarda i **Progetti di riqualificazione forestale ed ambientale (PRFA)**: l'inserimento, la modifica, la stampa, e l'avanzamento del progetto all'interno dell'iter.

| nuovo proget        | nuovo progetto   |                                   |              |                |                    |  |  |  |  |
|---------------------|------------------|-----------------------------------|--------------|----------------|--------------------|--|--|--|--|
| ELENCO PRFA         |                  |                                   |              |                |                    |  |  |  |  |
| Visualizza 10 💌 pro | getti per pagina |                                   |              | Cerca:         |                    |  |  |  |  |
| Data 🜲              | Tipo 🌲           | Nome                              | ♦ Codice ♦   | Stato iter 🛛 🖨 | Operazioni 🜲       |  |  |  |  |
| 27/03/2014          | FP               | La Cioppa Bassa - Suppletivo n. 2 | CLA28F040K02 | Concluso       | Q                  |  |  |  |  |
| 20/03/2014          | FNP              | Pecol-Fontane ARTA TERME          |              | Bozza          |                    |  |  |  |  |
| 14/03/2014          | FP               | VORAVINDA FOGOLARS                |              | Bozza          |                    |  |  |  |  |
| 14/03/2014          | FP               | CUCCO PEZZETTO 1°                 |              | Bozza          | ∥° i               |  |  |  |  |
| 13/03/2014          | CNP              | Ceduo ceduo NPdi montagna         |              | Bozza          | Q Q                |  |  |  |  |
| 12/03/2014          | FP               | La Cioppa bassa - Suppletivo      | CLA28F040K01 | Approvato      | Q                  |  |  |  |  |
| 12/03/2014          | FP               | Schianti Val Collina 2015         | CBC23F022K01 | Approvato      | Q                  |  |  |  |  |
| 12/03/2014          | FP               | Schianti Laghi di Malins          | CBC23F058K01 | Approvato      | Q                  |  |  |  |  |
| 11/03/2014          | FP               | Csera Pradut Bassa                | PES08F001K01 | Collaudato     | Q                  |  |  |  |  |
| 07/03/2014          | FP               | BOSCO NERO 1º lotto               |              | Bozza          | $\mathcal{O}$      |  |  |  |  |
| Visualizza da 1 a 1 | 0 di 12 prog     | etti totali                       |              | Preced         | lente Successivo 🕨 |  |  |  |  |

La pagina principale della sezione riporta l'elenco dei **PRFA** già inseriti. Per ciascun **PRFA** viene riportata la data di creazione del progetto; la tipologia (FP - *Fustaia Pianificata*, FNP - *Fustaia Non Pianificata*, CP - *Ceduo Pianificato*, CNP - *Ceduo Non Pianificato*); il nome significativo assegnato al **PRFA**; il <u>codice lotto</u> del **Progetto**; lo stato in cui si trova il **Progetto** all'interno dell'iter procedurale. Nell'ultima colonna sono visibili le <u>operazioni</u> effettuabili su ciascun **PRFA**, e

l'evidenza di "particolari" PRFA: l'icona  ${\bf l}$  , indica un **PRFA** che rientra nelle caratteristiche del **PRFA con DT**.

Il <u>codice lotto</u> del progetto è un codice che identifica univocamente il **PRFA**. Tale valore alfanumerico costituito da 12 caratteri, viene generato automaticamente dal sistema, secondo precise regole, nel momento in cui il progetto passa dallo stato <u>Bozza</u> allo stato <u>Pubblicato</u>.

Il numero di **PRFA** visibili nell'elenco è impostabile tramite il menù a tendina posto in alto. Di default vengono visualizzati 10 **PRFA** per pagina. Con i bottoni *Precedente/ Successivo* in basso a destra è possibile scorrere l'elenco completo dei progetti inseriti.

Nell'eventualità in cui il <u>progettista</u> avesse bisogno di trovare rapidamente un progetto, è possibile usufruire della ricerca inserendo nel campo posto in alto a destra il valore da cercare. Affinché l'applicativo effettui la ricerca non è necessario che il <u>progettista</u> prema invio in quanto, man mano che il <u>progettista</u> digita dei caratteri all'interno del campo di ricerca, l'applicativo provvede immediatamente a filtrare i progetti in base a quanto digitato. L'applicativo effettua la ricerca solo in base ai valori presenti nella tabella, <u>non</u> sul contenuto dei singoli progetti.

Tutte le colonne della tabella contenente l'elenco dei **PRFA** sono ordinabili in modo crescente e/o decrescente, premendo alternativamente sulla colonna da ordinare o sulle frecce poste a fianco del titolo di ciascuna colonna.

L'unico bottone disponibile in questa sezione è il bottone Nuovo progetto

#### nuovo progetto che permette la crea

che permette la creazione di un nuovo **PRFA**.

Le informazioni relative a ciascun progetto sono a loro volta suddivise in linguette (o tab) che vedremo dettagliatamente nelle pagine successive e che variano, così come il bottoni presenti nella <u>barra dei bottoni</u>, in base allo stato dell'iter in cui si trova il progetto e al ruolo assunto dall'utente autenticato.

Sotto la <u>barra dei bottoni</u> vengono riportati i dati significativi del **PRFA** visualizzato: il nome significativo assegnato al **PRFA**, il codice lotto (presente solo per i progetti <u>non</u> più in <u>Bozza</u>), la sigla della tipologia del progetto e lo stato in cui si trova il progetto all'interno del suo iter. In quest'area viene inoltre riportata l'indicazione se il **PRFA** è legato ad una **DT** e l'informativa riguardante il simbolo che va ad indicare quali cambi saranno obbligatori per la <u>pubblicazione</u> del **PRFA**.

| ULTIMAZIONE LOTTO                                                                                                    | CHIUSURA PER VARIANTE STAMPA               |  |  |  |  |  |
|----------------------------------------------------------------------------------------------------|--------------------------------------------|--|--|--|--|--|
| Il simbolo * indica che il campo è obbligatorio Nome PRFA: Progetto NAMLEN pianificato con piedilista - Codice lotto: TUA05F555K01 (CP) - Stato iter progetto              |                                            |  |  |  |  |  |
| Estremi Intervento Assegno Assortimenti Valore macchiatico Impresa utilizzatrice Allegati Iter Assegni supplettivi Assortimenti supplettivi Misurazioni<br>Verifica finale |                                            |  |  |  |  |  |
| *Tipo progetto                                                                                                    | Ceduo Pianificato                          |  |  |  |  |  |
| *Codice lotto                                                                                                    | TUA05F555K01                               |  |  |  |  |  |
| *Data progetto                                                                                                    | 06/10/2014                                 |  |  |  |  |  |
| *Nome                                                                                                    | Progetto NAMLEN pianificato con piedilista |  |  |  |  |  |

#### 3.1 Estremi

Il primo tab di cui si compone il "form" di compilazione del **PRFA** è *Estremi*. Questo tab è sempre presente durante l'iter del processo, tuttavia i campi presenti in questo tab sono modificabili dall'utente che l'ha inserita, <u>solo</u> quando il **PRFA** è ancora in stato di *Bozza*, una volta passato allo stato *Pubblicato* gli *Estremi* del progetto <u>non</u> <u>sono più modificabili</u>.

All'interno di questo tab sono presenti campi comuni a differenti progetti, a prescindere dalla tipologia e altri disponibili alla compilazione in relazione alle scelte effettuate precedentemente. I campi contrassegnati dall'asterisco (\*) sono i campi la cui compilazione è obbligatoria perché il **PRFA** possa proseguire nel suo iter.

| Estremi        | Intervento   | Assegno      | Assortimenti  | Valore macchiatico | Allegati |   |
|----------------|--------------|--------------|---------------|--------------------|----------|---|
| *Tipo progetto |              |              | progetto      | Seleziona una vo   | ce       | × |
| *Codice lotto  |              |              | dice lotto    |                    |          |   |
| *Data progetto |              | progetto     |               |                    |          |   |
|                |              |              | *Nome         |                    |          |   |
|                |              |              | Note          |                    |          |   |
|                |              |              |               |                    |          |   |
| PR             | FA con inter | venti (art.9 | , comma 8, Re | eg.For.) 📄         |          |   |

Nello specifico, i campi presenti a prescindere dalla tipologia di progetto scelta per il **PRFA** sono:

**Tipo progetto**: riporta la tipologia del **PRFA** compilato, ovvero *Ceduo Pianificato, Ceduo Non pianificato, Fustaia Pianificata, Fustaia Non Pianificata.* Al momento della creazione di un nuovo **PRFA** questo è un <u>campo obbligatorio</u> non solo per la pubblicazione del progetto, ma anche per il primo salvataggio dello stesso.

<u>Codice lotto</u>: tale campo riporta il codice identificativo del progetto. E' un campo <u>non</u> editabile, in quanto è il sistema che provvede alla sua compilazione, al momento della <u>pubblicazione</u> del **PRFA**.

**Data progetto**: dove viene indicata la data di inserimento/creazione del **PRFA**. E' un <u>campo obbligatorio</u>, non solo per la pubblicazione, ma anche per il primo salvataggio del progetto.

**Nome**: dove viene indicato il nome identificativo del progetto creato, un nome che permette al <u>progettista</u> di riconoscere facilmente il progetto. E' un <u>campo</u> <u>obbligatorio</u>, non solo per la pubblicazione, ma anche per il primo salvataggio del progetto.

Note: in questo campo il progettista può inserire un'ampia descrizione del progetto.

**PRFA con interventi (art.9, comma8, Reg. For.)**: indica se il progetto implica interventi secondo l'articolo 9, comma 8 del Regolamento forestale in attuazione all'art. 95 L.R. 23 aprile 2007, n°9.

### **PRFA** non pianificato

Scegliendo come tipologia di progetto il valore *Non Pianificato* i campi compilabili sono:

| *Struttura competenza ammini | ministrativa Servizio Gestione Territorio Montano, Bonifica e Irrigazione |                                |               |                |         |     | •        |  |
|------------------------------|---------------------------------------------------------------------------|--------------------------------|---------------|----------------|---------|-----|----------|--|
| *Stazione fo                 | orestale                                                                  | MANIAGO                        |               |                |         |     |          |  |
| *Nome Pr                     | roprietà                                                                  | Nessuno                        |               |                |         |     |          |  |
| Rich                         | iedente                                                                   |                                |               | in qualità     | di      |     |          |  |
| *Comune Ammini               | istrativo                                                                 | ativo Seleziona una voce 🔹     |               |                |         |     |          |  |
|                              |                                                                           | ARBA                           |               |                |         |     | cancella |  |
|                              |                                                                           | CAVASSO NUOVO                  |               |                |         |     | cancella |  |
| Demani                       | io Idrico                                                                 | <b>V</b>                       |               |                |         |     |          |  |
| *Dati c                      | atastali                                                                  | Inserisci particelle da elenco | Inserisci par | ticelle da GIS |         |     |          |  |
|                              |                                                                           | Comune catastale               | Sezione       | Foglio         | Mappale |     |          |  |
| ARB                          | A                                                                         |                                | Α             | 10             | 102     | 000 |          |  |
| ARB                          | A                                                                         |                                | Α             | 74             | 104     | Ŵ   |          |  |

Struttura competenza amministrativa: dove il progettista sceglie la struttura amministrativa di competenza per il PRFA. <u>Campo obbligatorio</u>.

Stazione forestale: in cui indicare la stazione forestale di competenza. <u>Campo</u> obbligatorio. La scelta della stazione forestale condiziona i comuni presenti nel

#### menù a tendina relativo al Comune Amministrativo.

Nome Proprietà: riportante il nome della proprietà.

**Richiedente**: dove il <u>progettista</u> provvede ad inserire il soggetto che ha richiesto il progetto di taglio, con la possibilità di specificarne la qualifica.

**Comune Amministrativo**: tramite il <u>menù a tendina</u> è possibile selezionare uno o più comuni interessati dal progetto di taglio. Per inserire i comuni è sufficiente premere sul nome del comune desiderato, il quale viene riportato nello spazio sottostante il campo di scelta. Se si desidera eliminare uno o più comuni già scelti, basterà premere sulla voce **cancella** posta a destra del nome del comune. Per il proseguimento dell'iter del progetto è <u>obbligatorio</u> inserire <u>almeno</u> un comune amministrativo.

| *Comune Amministrativo | Seleziona una voce    |          |
|------------------------|-----------------------|----------|
|                        | BASILIANO             | cancella |
|                        | ATTIMIS               | cancella |
|                        | CASTELNOVO DEL FRIULI | cancella |
|                        |                       |          |

**Demanio idrico:** utilizzando questo check è possibile abilitare o meno la selezione delle particelle appartenenti al demanio idrico. Il check risulterà non più modificabile all'inserimento di almeno una particella, sia essa catastale o appartenente al demanio idrico, in quanto <u>non è possibile</u> inserire entrambe le tipologie di particelle. Affinché il check sia nuovamente disponibile è necessario cancellare le particelle precedentemente inserite.

**Dati Catastali**: in questa sezione tabellare, il <u>progettista</u> può inserire i riferimenti catastali delle particelle interessate dal progetto di taglio. L'inserimento dei dati catastali può avvenire attraverso due modalità: alfanumerica e geometrica.

Tramite il pulsante **Inserisci particelle da elenco** si apre una finestra attraverso la quale selezionare i valori interessati. I comuni disponibili sono quelli che rientrano nella stazione forestale scelta precedentemente, una volta scelto il comune è possibile scegliere la sezione. Nel caso in cui il comune scelto non sia suddiviso in sezioni, si selezionerà il "-". Scelta la sezione è possibile scegliere i fogli disponibili per la sezione precedentemente scelta, allo stesso modo, una volta scelto il foglio sarà possibile selezionare uno o più mappali. Terminata la scelta si preme sul pulsante **Aggiungi**, dove viene proposto l'elenco dei catastali selezionati, con la catastali variando comune, sezione, foglio e mappali.

Terminata la scelta dei catastali si procede all'effettivo inserimento dei catastali nel progetto di taglio, tramite il pulsante **Salva**, oppure è possibile annullare tutto tramite il pulsante **Chiudi**.

| mane                                                                | Sezione      | Foglio I             | Mappale                                                                  |                                       |  |
|---------------------------------------------------------------------|--------------|----------------------|--------------------------------------------------------------------------|---------------------------------------|--|
| AMARO                                                               | • _ •        | 3 🔻                  | 12 🗙 14 🗶                                                                |                                       |  |
| Aggiungi                                                            |              |                      | 1                                                                        | · · · · · · · · · · · · · · · · · · · |  |
|                                                                     |              |                      | 10                                                                       |                                       |  |
|                                                                     |              |                      | 11                                                                       | E                                     |  |
|                                                                     |              |                      |                                                                          |                                       |  |
| Comune                                                              | Sezio        | one Foglio           | Mappale                                                                  | pali                                  |  |
| Comune<br>Seleziona una voce<br>Aggiungi                            | Sezio<br>Sel | one Foglio           | Mappale<br>Seleziona i map                                               | ppali                                 |  |
| Comune<br>Seleziona una voce<br>Aggiungi<br>AMARO                   | Sezia        | se v                 | Mappale<br>Seleziona i map                                               | pali                                  |  |
| Comune<br>Seleziona una voce<br>Aggiungi<br>AMARO<br>AMARO          | Sezia        | Se                   | Mappale<br>Seleziona i map<br>12<br>14                                   | pali                                  |  |
| Comune<br>Seleziona una voce<br>Aggiungi<br>AMARO<br>AMARO<br>AMARO | Sezia        | one Foglio<br>• Se • | Mappale           Seleziona i map           12           14           16 | pali                                  |  |

Tramite il pulsante **Inserisci particelle da GIS**, è possibile selezionare le particelle catastali direttamente dalla <u>mappa</u>. E' sufficiente premere sulle particelle interessate per selezionarle oppure premere su quelle già selezionate (evidenziate in rosso/ arancio) per togliere la selezione. E' sufficiente premere **Salva** per confermare oppure annullare tutto con il pulsante **Chiudi**. Per ulteriori dettagli sull'utilizzo della mappa leggere <u>qui</u>.

| Inserisci geometrie catastali                                                                  | —х           |
|------------------------------------------------------------------------------------------------|--------------|
|                                                                                                |              |
| Sfondi cartografici<br>Ortofoto<br>Cartografie<br>Open Street Map<br>Regione FVG,<br>Bing Maps | 30 m         |
|                                                                                                | Salva Chiudi |

Al termine dell'inserimento, che sia avvenuto in modo alfanumerico o geometrico, le particelle catatali vengono mostrate in una tabella dove viene riportato il *Comune catastale*, la *Sezione*, il *Foglio* e il *Mappale*. I dati catastali possono sempre essere cancellati tramite l'apposito <u>bottone</u> posto alla fine di ciascuna riga catastale. Per il proseguimento dell'iter del progetto è <u>obbligatorio</u> l'inserimento di <u>almeno</u> una particella catastale.

### **PRFA** Pianificato

Scegliendo come tipologia il valore Pianificato i campi compilabili sono:

| *Certificazione                      | Seleziona una voce |               |
|--------------------------------------|--------------------|---------------|
| *Struttura competenza amministrativa | Seleziona una voce | •             |
| *Stazione forestale                  | Seleziona una voce |               |
| *Strumenti di pianificazione         | Piano di gestione  |               |
| Richiedente                          |                    | in qualità di |
| *Comune Amministrativo               | Seleziona una voce |               |

**Certificazione**: tramite il quale il <u>progettista</u> può scegliere tra *PEFC*, *FSC* e *Nessuna*. <u>Campo obbligatorio</u>.

**Strumenti di pianificazione**: dove il <u>progettista</u> sceglie se la pianificazione avviene tramite *Scheda forestale* o *Piano di gestione*. La scelta dell'una o dell'altra voce determina la conseguente compilazione di opportuni campi. <u>Campo obbligatorio</u>.

Scegliendo come **Strumento di pianificazione** la *Scheda Forestale* compaiono i campi:

Schede forestali: dove il progettista può scegliere la specifica scheda forestale

atta alla pianificazione del progetto di taglio. Alla scelta della scheda forestale i campi **Ente proprietario** e **Comune** sono compilati automaticamente dal sistema, in base alla scelta operata dal <u>progettista</u>.

| *Strumenti di pianificazione | Scheda Forestale   |   |
|------------------------------|--------------------|---|
| Schede forestali             | Seleziona una voce | • |
| Ente proprietario            |                    |   |
| Comune                       |                    |   |

Scegliendo invece come **Strumento di pianificazione** il *Piano di gestione*, i campi visualizzati sono:

**Piano di gestione**: dove il progettista può scegliere il piano di gestione atto alla pianificazione del progetto di taglio. Alla scelta del piano di gestione il campo **Nome Proprietà** è compilato automaticamente dal sistema in base alla scelta operata dal progettista. La scelta del piano di gestione condiziona le particelle forestali disponibili per l'inserimento della **Particella prevalente** e degli <u>Assegni</u>. Una volta scelta la particella prevalente e/o sia stato inserito almeno un assegno, non sarà più possibile cambiare lo strumento di pianificazione e il piano di gestione, per renderli nuovamente modificabili è necessario eliminare l'assegno e/o deselezionare la particella prevalente. <u>Campo obbligatorio</u>.

Particella prevalente: in questo campo il progettista può scegliere la particella che si ritiene indicare come quella "prevalente", interessata dal progetto di taglio. Campo obbligatorio. Il progettista può, alternativamente, selezionare la particella direttamente dalla mappa, utilizzando il bottone **Inserisci particella da GIS**. Per ulteriori dettagli sull'utilizzo della mappa leggere <u>qui</u>.

| *Strumenti di pianificazione | Piano di gestione                     |
|------------------------------|---------------------------------------|
| *Piano di gestione           | Seleziona una voce                    |
| *Particella prevalente       | A (A001K) Inserisci particella da GIS |
| Nome Proprietà               |                                       |

### 3.2 Intervento

Nel tab *Intervento* il <u>progettista</u> può inserire i dati tecnici relativi al progetto di taglio. Come per il precedente tab, anche *Intervento* è modificabile <u>solo</u> se il progetto è in <u>Bozza</u>, dallo stato <u>Pubblicato</u> in poi, <u>non</u> è più possibile apportare modifiche a questo tab.

Questo tab è suddiviso in sei sezioni sempre visibili, indipendentemente dalla scelta della tipologia di progetto, più una settima visibile solo per i progetti con piano di gestione forestale. Cliccando sul nome di ciascuna sezione è possibile espanderla o collassarla.

### Localizzazione e Orografia

**Superficie**: in questo campo viene indicata la superficie totale interessata dal progetto di taglio. La superficie, espressa in ettari, prevede fino ad un massimo di due decimali. <u>Campo obbligatorio</u>.

**Descrizione, confini e localizzazione**: dove il <u>progettista</u> ha la possibilità di inserire un'ampia descrizione (4000 caratteri) sul luogo interessato dal progetto di taglio. <u>Campo obbligatorio</u>.

Altitudine media rilevata: in questo campo il progettista può specificare l'altitudine media del lotto. L'altitudine, espressa in metri, prevede fino ad un massimo di due decimali. Campo obbligatorio.

#### Soprassuolo e intervento selvicolturale

Tipi forestali, composizione e suo dinamismo, struttura e tendenza strutturale, fasi strutturali del bosco monoplano, densità, stato e prospettive della rinnovazione, ultimo intervento eseguito (anno, entità), obiettivi dell'intervento selvicolturale, descrizione dell'intervento selvicolturale, eventuali prescrizioni particolari: in quest'area di testo libero (4000 caratteri), il progettista ha la possibilità di inserire i dettagli riguardanti l'invervento selviculturale da eseguire. Campo obbligatorio.

| Estremi Intervento Assegno Ass                                                                                                    | sortimenti Valore macchiatico                                                      | Allegati |    |
|----------------------------------------------------------------------------------------------------|------------------------------------------------------------------------------------|----------|----|
| Localizzazione e Orografia                                                                                                    |                                                                                    |          |    |
| *Superf                                                                                                    | ficie                                                                              |          | ła |
| *Descrizione, confini e localizzazio                                                                                                    | one                                                                                |          |    |
| *Altitudine media rilev                                                                                                    | vata                                                                               |          | m  |
| Soprassuolo e intervento selvicolto                                                                                                    | urale                                                                              |          |    |
| *Tipi forestali, composizione e<br>dinamismo, struttura e tende<br>strutturale, fasi strutturali del bo<br>monoplano, densità, stat<br>prospettive della rinnovazione, ult<br>intervento eseguito (anno, enti<br>obiettivi dell'intervento selvicoltur<br>descrizione dell'interve<br>selvicolturale, eventuali prescriz<br>partico | suo<br>enza<br>osco<br>tito e<br>timo<br>tità),<br>rale,<br>ento<br>Joni<br>Jolari |          |    |
| Aree protette                                                                                                    |                                                                                    |          |    |
| Aree Natura 2000 (SIC e ZF<br>Parchi naturali, Riserve e Biol<br>interessati, norme da rispett<br>accorgimenti per adegu<br>l'interve                                                                                                    | PS),<br>topi<br>are,<br>jare<br>ento                                               |          |    |

### Aree protette

Aree Natura 2000 (SIC e ZPS), Parchi naturali, Riserve e Biotopi interessati, norme da rispettare, accorgimenti per adeguare l'intervento: all'interno di quest'area di testo (4000 caratteri), il progettista può indicare se il lotto interessato dal progetto di taglio rientra in aree protette, parchi, riserve regionali e statali o biotopi.

### Viabilità e piazzali

**Descrizione viabilità e piazzali**: all'interno di questo campo di testo (4000 caratteri), il <u>progettista</u> ha la possibilità di descrivere lo stato della viabilità e la localizzazione dei piazzali di deposito. <u>Campo obbligatorio</u>.

Limitazioni al trasporto: in quest'area di testo (4000 caratteri), il progettista ha inserire un'ampia descrizione riguardante le eventuali limitazioni al trasporto presenti nel lotto. <u>Campo obbligatorio</u>.

### Sistemi di utilizzazione

Sistemi utilizzazione: in campo di testo libero (4000 caratteri), il progettista potrà inserire una descrizione dei sistemi di utilizzazione adottati, per il taglio del lotto boschivo. Campo obbligatorio.

### Sicurezza

In questa sezione è possibile scaricare, attraverso il bottone Scarica modello, il modello per la compilazione dell'oppurtuna documentazione sulla sicurezza, allegabile al **PRFA** tramite apposito <u>bottone</u> **C**.

| Viabilita e piazzali              |  |
|-----------------------------------|--|
| *Descrizione viabilità e piazzali |  |
| *Limitazioni al trasporto         |  |
|                                   |  |
| Sistemi di utilizzazione          |  |
| *Sistemi utilizzazione            |  |
| Sicurezza                         |  |
| Scarica modello                   |  |

### **Conformità al PGF**

Conformità rispetto all'intervento selvicolturale previsto, all'anno di intervento, all'entità dell'intervento. Argomentazioni in caso di difformità: in questo campo di testo (4000 caratteri), visibile <u>solo</u> in caso di PRFA con piano di gestione forestale, il <u>progettista</u> può riportare i dettagli di conformità o meno del progetto di taglio rispetto al piano di gestione forestale.

| Conformità al PGF                                                                                                    |   |
|----------------------------------------------------------------------------------------------------|---|
| Conformità rispetto all'intervento<br>selvicolturale previsto, all'anno di<br>intervento, all'entità dell'intervento.<br>Argomentazioni in caso di difformità |   |
|                                                                                                    | : |

#### 3.3 Assegno

Nel tab *Assegno* il <u>progettista</u> può gestire le informazioni relative alle specie arboree destinate al taglio, dalla modalità di contrassegno delle stesse alla quantità da destinare al taglio.

Il tab è a sua volta suddiviso in quattro sezioni: l'ultima è opzionale. La prima sezione riguarda le **Operazioni di assegno al taglio**.

| Valore macchiatico Allegati Iter |
|----------------------------------|
|                                  |
| Seleziona una voce               |
|                                  |
|                                  |
|                                  |
| i                                |

**Contrassegno**: tramite questo menu a tendina è possibile scegliere la modalità di contrassegno delle specie arboree interessate dal progetto di taglio.

Sigla: Indica la sigla utilizzata per il contrassegno.

**Note riguardanti l'assegno al taglio**: in questo campo il <u>progettista</u> può inserire eventuali note prettamente collegate alla fase di assegno al taglio.

### Piedilista/Stima

In questa sezione il <u>progettista</u> ha la possibilità di inserire inserire in dettaglio la massa legnosa da prelevare, per ogni specie arborea coinvolta nel lotto, mediante la compilazione di un piedilista o la specifica di una semplice stima. E' altresì disponibile l'elenco degli assegni già inseriti. Per ciascun assegno viene richiesto: il <u>Codice di particella forestale</u> nel caso di Progetto pianificato con Piano di Gestione Forestale, o un progressivo numerico di 5 cifre (come nell'immagine) negli altri casi; l'indicazione se si tratta di un piedilista o di una stima, la massa totale per quell'assegno.

Per inserire un Assegno di massa, utilizzare il bottone <u>nuovo assegno</u>. Successivamente, dall'elenco degli assegni, mediante appositi bottoni, è possibile <u>modificare un assegno</u>, <u>eliminare un assegno</u> con tutte le sue specie, <u>inserire una</u> <u>nuova specie</u>, <u>modificare una nuova specie</u>, <u>eliminare una specie</u>.

| Piedilista/Stima                          |              |
|-------------------------------------------|--------------|
| Nuovo Assegno Stampa                      |              |
| 00000 stima 789.12 m³<br>Bagolaro         | ₽ È î<br>∕ î |
| 00001 piedilista 3.200 mª<br>Carpino nero | 4 €          |

Nel caso in cui si stia <u>visualizzando</u> il progetto, o il progetto non sia più in stato di *Bozza*, tutte queste funzioni <u>non</u> sono disponibili, ma è possibile visualizzare

comunque i dati degli assegni tramite l'apposita icona

| Piedilista/Stima |                        |
|------------------|------------------------|
| Nuc              | ovo Assegno Stampa     |
| <b>0000</b>      | 00 stima 789.12 mª Q   |
| Ba               | agolaro Q              |
| 0000             | D1 piedilista 3.2 mª Q |
| Ca               | arpino nero Q          |

### Massa lorda assegnata

In questa sezione è riportata una tabella riassuntiva riguardo agli assegni di massa inseriti. Piedilista o stime inserite vengono suddivise in base alla classe di appartenenza, per ciascuna delle quali viene indicata la **Massa totale** per il progetto e la **Massa per ettaro**, prendendo cioè la massa totale e suddividendola per la <u>superficie</u> di taglio indicata. <u>Se la superficie non è stata indicata, i valori di questa</u> <u>colonna\_risultano\_tutti\_a\_0</u>. Tale tabella si aggiorna automaticamente con l'inserimento e/o la modifica degli assegni.

|            | Massa totale (m³) | Massa per ettaro (m³/ha) |
|------------|-------------------|--------------------------|
| Conifere   | 0.0               | 0.0                      |
| Latifoglie | 792.32            | 66.027                   |
| Totali     | 792.32            | 66.027                   |

#### Note sui dati di assegno

Questa sezione si rende visibile nel caso in cui il progettista abbia inserito <u>solo</u> assegni di tipo stima. Nell'unico campo presente in questa sezione, il progettista può inserire eventuali annotazioni motivando la scelta di inserire stime anziché piedilista.

| Note sui dati di assegno                                                                                                    |  |
|----------------------------------------------------------------------------------------------------|--|
| Per le Fustaie, motivare l'eventuale<br>assenza del Piedilista (diametro<br>medio ridotto, soprassuolo non<br>accessibile, etc) |  |
|                                                                                                    |  |
|                                                                                                    |  |

#### 3.3.1 PRFA Fustaia Non Pianificata

Nel caso in cui il **PRFA** sia di tipo <u>Fustaia Non Pianificata</u>, nel tab *Assegno* compare anche una tabella dove riportare la massa lorda prima del taglio; sono inoltre visibili ulteriori colonne nella tabella riassuntiva della massa lorda, contenenti le percentuali di utilizzazione e la massa lorda assegnata dopo il taglio.

### Massa lorda prima del taglio

In questa tabella è possibile inserire la massa lorda totale distinta tra conifere e latifoglie. In base a quanto inserito, il sistema provvede ad effettuare i totali e la massa per ettaro, sulla base della <u>superficie</u> indicata. <u>Se la superficie non è stata</u> indicata, i valori di questa colonna risultano tutti a 0

| ssa lorda prima del taglio |                       |           |
|----------------------------|-----------------------|-----------|
|                            | Totale m <sup>3</sup> | m³/ha     |
| Conifere                   | 843.699               | 16.874    |
| Latifoglie                 | 896256.39             | 17925.128 |
| Totali                     | 897100.089            | 17942.002 |

### Massa lorda assegnata

In aggiunta alle colonne presenti nella normale tabella riassuntiva, sono presenti altre due colonne: % di utilizzazione, rapporto percentuale tra la massa lorda del **PRFA** e la massa lorda prima del taglio; **MLA dopo il taglio**, differenza tra la massa lorda prima del taglio e la massa lorda del **PRFA**. Come per la precedente tabella, i dati presenti sono subordinati all'inserimento della <u>superficie</u>.

| Massa lorda assegnata |                   |                          |                    |                    |
|-----------------------|-------------------|--------------------------|--------------------|--------------------|
|                       | Massa totale (m³) | Massa per ettaro (m³/ha) | % di utilizzazione | MLA dopo il taglio |
| Conifere              | 558.0             | 11.16                    | 66.14              | 285.699            |
| Latifoglie            | 855630.0          | 17112.6                  | 95.467             | 40626.39           |
| Totali                | 856188.0          | 17123.76                 | 161.607            | 40912.089          |

#### 3.3.2 Nuovo assegno

L'inserimento di un nuovo assegno avviene tramite apposito bottone

un piedilista o di una stima.

La finestra si compone di due aree, a sinistra quella relativa ai dati di assegno, a destra i dati specifici relativi al piedilista o alla stima. Con il bottone **OK** si confermerà l'inserimento, con il bottone **Annulla** o con la **x** posta in alto a destra la finestra verrà chiusa senza effettuare alcun inserimento.

I dati compilabili relativi all'assegno sono:

**Nome - Codice particella forestale**: in questo campo viene indicata la particella forestale alla quale è riferito il piedilista o la stima. Per i **PRFA** pianificati con *Piano di Gestione Forestale*, la particella verrà scelta tra quelle previste del piano di gestione. In tutti gli altri casi il sistema propone un numero progressivo, eventualmente modificabile dal progettista. <u>Campo obbligatorio</u>.

Data assegno: in questo campo il progettista inserisce la data di assegno al taglio.

#### Campo obbligatorio.

**Note**: in questo campo il progettista ha la possibilità di inserire eventuali annotazioni riguardanti l'assegno al taglio.

**Tipologia di assegno**: tramite questo <u>radio button</u>, il progettista sceglie la tipologia di assegno che sta inserendo: Piedilista o Stima. Come indica il messaggio posto sulla destra della finestra di pop-up, tale scelta è indispensabile per poter proseguire l'inserimento dell'assegno.

| Nuovo piedilista                      |                    | x                                     |
|---------------------------------------|--------------------|---------------------------------------|
| Nome - Codice<br>particella forestale | 13 (F013K)         |                                       |
| *Data assegno                         |                    | Per proseguire è necessario           |
| Note                                  |                    | scegliere la tipologia di<br>assegno. |
|                                       |                    |                                       |
|                                       |                    |                                       |
| Tipologia di<br>assegno               | ©Piedilista ©Stima |                                       |
|                                       |                    |                                       |
|                                       |                    |                                       |
|                                       |                    |                                       |
|                                       |                    |                                       |
|                                       |                    | OK Annulla                            |

I campi compilabili per l'inserimento di un piedilista sono:

**Specie**: tramite il menù a tendina il progettista sceglie la specie arborea interessata dal taglio. <u>Campo obbligatorio</u>.

**Tariffa**: in questa tendina il progettista sceglie la tariffa di cubatura, applicata alle specie interessate dal taglio. In caso di **PRFA** non pianificato la tariffa verrà impostata automaticamente su "Algan".

Sotto il campo della **Tariffa** è presente una tabella, con l'elenco dei **Diametri**, dei **Soggetti** interessati dal taglio, il **Valore unitario** legato alla tariffa scelta e il **Volume** calcolato sulla base della tariffa e dei soggetti inseriti. In questa tabella <u>l'unico</u> campo che il progettista può inserire è il numero dei **Soggetti** in base al diametro. Il **Volume**, il totale dei soggetti e il volume totale dell'assegno, sono calcolati automaticamente dal sistema durante l'inserimento dei dati.

| Nome - Codice        |                       | Specie           | Seleziona u   | na voce                              | •                        |
|----------------------|-----------------------|------------------|---------------|--------------------------------------|--------------------------|
| particella forestale | 13 (F013K)            | Tariffa          | Seleziona u   | na voce                              | •                        |
| *Data assegno        | 09-10-2014            | Diametri<br>(cm) | Soggetti (n°) | Volume unitario<br>(m <sup>3</sup> ) | Volume (m <sup>3</sup> ) |
| Note                 |                       | 10               |               | 0                                    |                          |
|                      |                       | 15               |               | 0                                    |                          |
|                      |                       | 20               |               | 0                                    |                          |
|                      |                       | 25               |               | 0                                    |                          |
|                      |                       | 30               |               | 0                                    |                          |
|                      |                       | 35               |               | 0                                    |                          |
|                      | Piodilista      Stima | 40               |               | 0                                    |                          |
| assegno              | I redilista O Stilla  | 45               |               | 0                                    |                          |
|                      |                       | 50               |               | 0                                    |                          |
|                      |                       | 55               |               | 0                                    |                          |
|                      |                       | 60               |               | 0                                    |                          |
|                      |                       | 65               |               | 0                                    |                          |
|                      |                       | 70               |               | 0                                    |                          |
|                      |                       | 75               |               | 0                                    |                          |
|                      |                       | 80               |               | 0                                    |                          |
|                      |                       | Totale           | 0             |                                      | 0.000                    |
|                      |                       |                  |               |                                      |                          |

I campi compilabili per l'inserimento di una stima sono:

**Specie**: tramite il menù a tendina il progettista sceglie la specie degli alberi interessati dal taglio. <u>Campo obbligatorio</u>.

**Massa stimata**: in questo campo il progettista può immettere la massa stimata per il taglio. La massa, espressa m<sup>3</sup>, prevede la possibilità di inserire fino ad un massimo di 3 decimali.

| Nuovo piedilista                      |                         |                    |                    | x          |
|---------------------------------------|-------------------------|--------------------|--------------------|------------|
| Nome - Codice<br>particella forestale | 13 (F013K)              | ▼ Specie           | Seleziona una voce |            |
| *Data assegno                         | 09-10-2014              | Massa stimata (m³) |                    |            |
| Note                                  |                         |                    |                    |            |
| Tipologia di<br>assegno               | <sup>©</sup> Piedilista |                    |                    |            |
|                                       |                         |                    |                    | OK Annulla |

#### 3.3.3 Modifica assegno

La modifica dei dati generali dell'assegno avviene utilizzando l'apposito bottone , il quale apre una finestra di pop-up contenente i soli dati dell'assegno, quindi:

Nome - Codice particella forestale: in questo campo viene indicata la particella forestale interessata dal piedilista o dalla stima. Per i PRFA pianificati con Piano di Gestione Forestale, la particella verrà scelta tra quelle previste del piano di gestione . In tutti gli altri casi il sistema propone un numero progressivo, eventualmente modificabile dal progettista. Campo obbligatorio.

Data assegno: in questo campo il progettista inserisce la data di assegno. Campo obbligatorio.

**Note**: in questo campo il progettista ha la possibilità di inserire eventuali annotazioni riguardanti l'assegno al taglio.

| Modifica piedilista                   | x          |
|---------------------------------------|------------|
| Nome - Codice<br>particella forestale | 13 (F013K) |
| *Data assegno                         | 09/10/2014 |
| Note                                  |            |
|                                       |            |
|                                       |            |
|                                       |            |
|                                       | :          |
|                                       |            |
|                                       | OK Annulla |

Una volta inserito un assegno non è più possibile cambiare la tipologia di tale assegno, neppure tramite questa finestra di pop-up. Per poter cambiare la tipologia di assegno è necessario <u>cancellare</u> tutti gli assegni già inseriti.

#### 3.3.4 Gestione piedilista e stima

#### Inserimento nuovo piedilista o nuova stima

L'aggiunta di un nuovo piedilista o di una nuova stima associati a una specie

arborea, avviene tramite apposito bottone posto accanto ai dati dell'assegno. La finestra di pop-up che si aprirà è sostanzialmente identica a quella che si presenta all'inserimento di un nuovo assegno, con la differenza che i dati dell'assegno non sono modificabili.

I dati modificabili saranno quindi quelli relativi alla **Specie**, alla **Tariffa** di cubatura e ai **Soggetti** interessati dal taglio o alla **Massa stimata**.

|                    | Nuovo piedilista                                       |             |          |               |                              |                          |            |
|--------------------|--------------------------------------------------------|-------------|----------|---------------|------------------------------|--------------------------|------------|
|                    | Nome - Codice<br>particella forestale<br>*Data assegno | 50b (F050B) |          | -             | Specie<br>Massa stimata (mª) | Seleziona una voce       | •          |
| Jovo piedilista    | -                                                      |             |          |               |                              |                          | x          |
|                    |                                                        |             | Spacia   | Soloziona u   | 201000                       | 7                        |            |
| Nome - Codice      | 50b (F050B)                                            | -           | opecie   | Seleziona u   | ila voce                     |                          |            |
| paracena forestare |                                                        |             | Tariffa  | Seleziona u   | na voce                      | •                        |            |
| *Data assegno      | 09/10/2014                                             |             | Diametri | Soggetti (n°) | Volume unitario              | Volume (m <sup>3</sup> ) |            |
| Note               |                                                        |             | 10       |               | 0                            |                          |            |
|                    |                                                        |             | 15       |               | 0                            |                          |            |
|                    |                                                        |             | 20       |               | 0                            |                          |            |
|                    |                                                        |             | 25       |               | 0                            |                          |            |
|                    |                                                        |             | 30       |               | 0                            |                          |            |
|                    |                                                        |             | 35       |               | 0                            |                          |            |
| Tipologia di       | Piedilista Stima                                       |             | 40       |               | 0                            |                          |            |
| assegno            |                                                        |             | 40       |               | 0                            |                          |            |
|                    |                                                        |             | 50       |               | 0                            |                          |            |
|                    |                                                        |             | 60       |               | 0                            |                          |            |
|                    |                                                        |             | 65       |               | 0                            |                          |            |
|                    |                                                        |             | 70       |               | 0                            |                          |            |
|                    |                                                        |             | 75       |               | 0                            |                          | OK Annulla |
|                    |                                                        |             | 80       |               | 0                            |                          |            |
|                    |                                                        |             | Totale   | 0             |                              | 0.000                    |            |
|                    |                                                        |             |          |               |                              | OK Annulla               |            |

### Modifica piedilista o stima

La modifica di un piedilista o di una stima avviene tramite il bottone di modifica posto sulla destra. Come si può vedere dall'immagine, la finestra di modifica è la medesima di quella per l'inserimento e i campi editabili sono gli stessi.

|                                       | Nuovo piedilista                      |             |          |               |                              |                          |       |
|---------------------------------------|---------------------------------------|-------------|----------|---------------|------------------------------|--------------------------|-------|
|                                       | Nome - Codice<br>particella forestale | 50b (F050B) |          |               | Specie<br>Massa stimata (m³) | Abete rosso<br>40.0      |       |
| lovo piedilista                       | Data asseque                          | 03/10/2014  |          |               |                              |                          | x     |
|                                       |                                       |             | Specie   | Abete biand   | :0                           | •                        |       |
| Nome - Codice<br>particella forestale | 50b (F050B)                           | -           |          |               |                              |                          |       |
| *Data assegno                         | 09/10/2014                            |             | Tanina   | Abele Bland   | :01                          |                          |       |
|                                       | 00/10/2014                            |             | Diametri | Soggetti (n°) | Volume unitario              | Volume (m <sup>3</sup> ) |       |
| Note                                  |                                       |             | 10       | 10            | 0.048                        | 0.480                    |       |
|                                       |                                       |             | 15       | 2             | 0.158                        | 0.316                    |       |
|                                       |                                       |             | 20       |               | 0.342                        |                          |       |
|                                       |                                       |             | 25       |               | 0.602                        |                          |       |
|                                       |                                       |             | 30       |               | 0.939                        |                          |       |
|                                       |                                       |             | 35       |               | 1.357                        |                          |       |
| Tinologia di                          | Piedilista     Stima                  |             | 40       |               | 1.848                        |                          |       |
| assegno                               | or icultate obtime                    |             | 45       |               | 2.381                        |                          |       |
|                                       |                                       |             | 50       |               | 2.968                        |                          |       |
|                                       |                                       |             | 55       |               | 3.606                        |                          |       |
|                                       |                                       |             | 60       |               | 4.281                        |                          |       |
|                                       |                                       |             | 65       |               | 5.005                        |                          |       |
|                                       |                                       |             | 70       |               | 5.763                        |                          |       |
|                                       |                                       |             | 75       |               | 6.548                        |                          | OK An |
|                                       |                                       |             | 80       |               | 7.356                        |                          |       |
|                                       |                                       |             | Totale   | 12            |                              | 0.796                    |       |
|                                       |                                       |             | Totale   | 12            |                              | 0.796<br>OK Annul        | ia    |

#### 3.3.5 Cancellazione di un assegno, di un piedilista o di una stima

La cancellazione di un assegno, di una piedilista o di una stima, avviene tramite apposito bottone more presente su ciascuna riga.

La cancellazione di un assegno comporta anche la cancellazione di <u>tutti</u> i piedilista e di <u>tutte</u> le stime ad esso associate. Tale procedura è <u>irreversibile</u>, una volta cancellato l'assegno, tali dati <u>non</u> sono più recuperabili. Prima di procedere alla cancellazione il sistema richiede comunque la conferma dell'operazione.

| Vuoi eliminare l'assegno con tutti i relativi piedilista/stime? |  |
|-----------------------------------------------------------------|--|
| OK Annulla                                                      |  |

La cancellazione di un piedilista, o di una stima, comporta <u>solo</u> la cancellazione di quel particolare piedilista o di quella stima. Tale procedura è <u>irreversibile</u>, una volta cancellato il piedilista o la stima non sarà più possibile recuperarli. Al momento della cancellazione in ogni caso il sistema provvede a chiedere la conferma di tale operazione.

| Vuoi eleminare il piedilista/stima? |  |
|-------------------------------------|--|
| OK Annulla                          |  |

#### 3.4 Assortimenti

Nel tab *Assortimenti* è riportato l'elenco delle specie arboree coinvolte nel progetto di taglio, che erano state immesse nel tab <u>Assegno</u> Per ciascuna specie arborea, il progettista può immettere i dati relativi agli assortimenti che si prevede di ottenere.

Il primo campo atto alla gestione degli assortimenti è quello relativo alla **Tipologia degli assortimenti** che viene associata alle specie. Le **Tipologie** di assortimento sono quattro e tengono conto delle categorie ISTAT associate alle specie arboree, in modo tale da consentire la compilazione del Modello ISTAT/FOR 81. Di default, il sistema propone come **Tipologia** *UNI EN FVG*, con la possibilità da parte del progettista di cambiare tale scelta <u>solo se non</u> sono già stati inseriti degli assortimenti, in caso contrario è necessario prima cancellarli. Si consiglia dunque di scegliere la **Tipologia** prima di proseguire.

| Estremi Intervento                                              | Assegno Assortimenti Valore ma | cchiatico Allegati Rer                         |  |  |  |  |  |
|-----------------------------------------------------------------|--------------------------------|------------------------------------------------|--|--|--|--|--|
| Assortimenti                                                    |                                |                                                |  |  |  |  |  |
| Tipologie 💿 UNI EN FVG 🔿 Mercantili 🔿 Unico e cellulosa 🔿 Unico |                                |                                                |  |  |  |  |  |
| specie                                                          | Bagolaro                       | vol. lordo 789.12 m <sup>a</sup> perdite 0.0 % |  |  |  |  |  |
| specie                                                          | Carpino nero                   | vol. lordo 3.2 mª perdite 0.0 %                |  |  |  |  |  |

Per ciascuna specie in elenco viene riportato il **volume lordo** assegnato, calcolato in base agli assegni inseriti nel tab precedente. Accanto al volume lordo è presente il campo per l'immissione delle **perdite di lavorazione**, relative alla specie. Il valore immesso è espresso in valore percentuale, come indicato accanto al campo stesso. La perdita di lavorazione prevede al massimo un decimale. Togliendo, dal volume lordo (o massa lorda), la percentuale relativa alla perdita di lavorazione, si ottiene il volume netto (o massa netta) ricavabile dalla specie arborea considerata.

L'inserimento degli assortimenti avviene tramite apposito <u>bottone</u>  $\square$ .

| Estremi Intervent | o Assegno Assortimenti Va | lore macchiatico Allegati Iter        |                                     |        |  |  |  |
|-------------------|---------------------------|---------------------------------------|-------------------------------------|--------|--|--|--|
| Assortimenti      |                           |                                       |                                     |        |  |  |  |
|                   | Tipologie 🔘 UNI           | EN FVG 🔘 Mercantili 🔵 Unico e cellulo | sa 🔘 Unico                          |        |  |  |  |
| specie            | Abete bianco              | vol. lordo                            | 0.796 m <sup>s</sup> perdite 12.0 % |        |  |  |  |
|                   | T triturazione            | ▼ 30.0 % vol.netto                    | 0.210 m³ 2.3 €/m³ valore            | 0.48 € |  |  |  |
|                   | note                      | 000                                   |                                     |        |  |  |  |
|                   | B bottoli                 | ▼ 50.0 % vol.netto                    | 0.350 m³ 0.5 €/m³ <sub>valore</sub> | 0.17 € |  |  |  |
|                   | note                      | 000                                   |                                     |        |  |  |  |
|                   | Sottomisure da sena       | ▼ 20.0 %                              | 0 140 m³ 1 0 €/m³ .                 | 0.14 € |  |  |  |

Per ogni riga creata, il <u>progettista</u> individua l'assortimento desiderato, dalla lista degli assortimenti resi disponibili in base alla tipologia precedentemente selezionata, specifica quindi la percentuale dello specifico assortimento, rispetto al volume netto ricavabile dalla specie arborea considerata e indica il prezzo unitario, ottenendo il valore complessivo dell'assortimento. Il sistema propone in automatico la percentuale di assortimento mancante al raggiungimento del 100%, il <u>progettista</u> può comunque modificare tale valore in qualunque momento, il sistema provvederà a segnalare eventuali sforamenti delle percentuali aggiustando l'ultimo valore immesso.
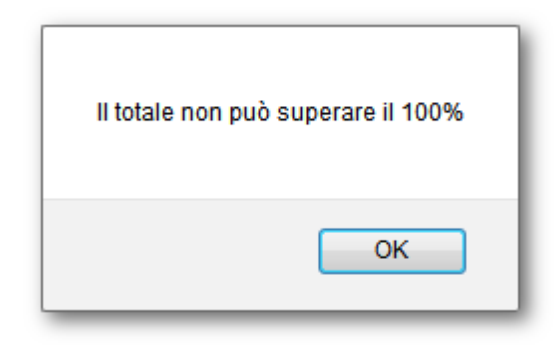

Per ciascun assortimento è il sistema che calcola il volume al netto delle perdite e il valore totale dell'assortimento: il calcolo avviene durante l'immissione dei dati.

Ciascun assortimento può essere eliminato tramite apposito <u>bottone</u> . Alla cancellazione i totali presenti nella <u>tabella\_riassuntiva</u> sottostante, verranno aggiornati automaticamente.

### Massa netta assegnata

In questa sezione è riportata una tabella riassuntiva riguardante i volumi netti ottenuti dalle differenti specie arboree. Il volume al netto delle perdite di lavorazione, viene raggruppato in base alla classe di appartenenza della specie arborea da cui proviene, ottenendo la **Massa netta totale** per il progetto e la **Massa netta per ettaro**; quest'ultima ottenuta, prendendo la massa totale e suddividendola per la <u>superficie</u> di taglio indicata. <u>Se la superficie non è stata indicata, i valori di questa</u> <u>colonna risultano tutti a 0</u>. Tale tabella si aggiorna automaticamente con l'inserimento e/o la modifica degli assortimenti.

| Massa netta assegnata |                                |                          |
|-----------------------|--------------------------------|--------------------------|
|                       | Massa totale (m <sup>3</sup> ) | Massa per ettaro (m³/ha) |
| Conifere              | 39.5                           | 3.291                    |
| Latifoglie            | 0.0                            | 0.0                      |
| Totali                | 39.5                           | 3.291                    |

### 3.5 Valore macchiatico

Nel tab *Valore macchiatico*, il <u>progettista</u> ha la possibilità di avere un quadro riassuntivo della situazione assegni e assortimenti, nonchè di gestire la parte relativa ai costi al fine di ottenere il valore del macchiatico.

Il tab si divide in tre sezioni: Riassunti di assegno al taglio con Piedilista, Ricavi/ Costi e Valore macchiatico.

# Riassunti di assegno al taglio con Piedilista

La prima tabella riassume i valori immessi nell'<u>Assegno</u> di massa ed è visibile solo se è stato compilato almeno un piedilista.

| Estremi Intervento Assegno Assortimenti Valore macchiatico Allegati Iter        |          |          |             |        |  |  |  |
|---------------------------------------------------------------------------------|----------|----------|-------------|--------|--|--|--|
| Riassunti di assegno al taglio con Piedilista                                   |          |          |             |        |  |  |  |
|                                                                                 | < 17,5cm | > 17,5cm | Valori medi | Totale |  |  |  |
| N. unitario soggetti utilizzati<br>(n/ha)                                       | 1.0      | 0.0      |             | 1.0    |  |  |  |
| N. soggetti utilizzati                                                          | 12.0     | 0.0      |             | 12.0   |  |  |  |
| Massa lorda assegnata con<br>piedilista prevista dal<br>progetto di taglio (m³) | 0.796    | 0.0      |             | 0.796  |  |  |  |
| Diametro medio (cm)                                                             | 10.83    | 0.0      | 10.8        |        |  |  |  |
|                                                                                 |          |          |             |        |  |  |  |

### Ricavi/Costi

La seconda tabella riassume la situazione riguardo a **Costi** e **Ricavi**. L'unico campo editabile dal progettista è il **costo totale dell'utilizzazione**, valore risultante dal <u>computo metrico</u> attuato tramite il modello Excel scaricabile da questo tab. Una volta immesso tale valore, il valore medio del costo viene automaticamente calcolato.

| Ricavi                   | Totale(€) | Medio(€/m³) |
|--------------------------|-----------|-------------|
| Assortimenti conifere    | 78.4      | 3.14        |
| Assortimenti latifoglie  |           |             |
| Valore complessivo lotto | 78.4      | 3.14        |
| Costi                    |           | Medio(€/m³) |
| Costo utilizzazione      | 0.0       | 0           |

Tramite il bottone Computo metrico è possibile scaricare il modello necessario al

calcolo del costo dell'utilizzazione e, tramite l'apposito <u>bottone</u> **(**, è possibile allegare il file personalizzato al progetto di taglio in compilazione.

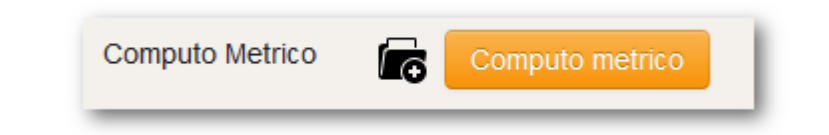

<u>ATTENZIONE</u>: Al salvataggio del dato relativo al costo dell'utilizzazione, possono presentarsi problemi di refresh della pagina, con la visualizzazione di dati non coerenti, nel prospetto del Valore di macchiatico e nel campo del *Costo medio*. In questo caso si consiglia di "cliccare" nuovamente sul tab Valore macchiatico oppure andare sul tab Assortimenti e quindi ritornare sul tab Valore macchiatico.

### Valore macchiatico

Tale tabella riassuntiva calcola il valore del macchiatico, totale e medio, sempre

distinto tra *Conifere* e *Latifoglie*, e viene valorizzata automaticamente al completamento della <u>tabella precedente</u>, in quanto i valori presenti vengono calcolati sui costi e ricavi immessi. I valori presenti in questa tabella vengono aggiornati automaticamente all'immissione/modifica dei dati sorgente.

| Valore macchiatico       |           |             |
|--------------------------|-----------|-------------|
| Ricavi                   | Totale(€) | Medio(€/m³) |
| Assortimenti conifere    | 78.4      | 1.98        |
| Assortimenti latifoglie  | 0         | 0           |
| Valore complessivo lotto | 78.4      | 1.98        |

### 3.6 Impresa utilizzatrice

Nel tab *Impresa utilizzatrice* il <u>Direttore lavori</u> può inserire le imprese a cui è stato affidato il taglio e gli operai che vi opereranno. Il tab si divide in due sezioni: **Imprese** e **Operai**. Questo tab è visibile solo quando il progetto è nello stato <u>Avviato</u> ed è modificabile <u>solo</u> dal <u>Direttore lavori</u>.

### Imprese

| Estremi Inter<br>Verifica finale | vento Assegno Assortimenti | Valore macchiatico | Impresa utilizzatrice Alle | gati Iter Assegni s | Assortimenti | suppletti | vi Misurazioni |
|----------------------------------|----------------------------|--------------------|----------------------------|---------------------|--------------|-----------|----------------|
|                                  | Nome                       |                    | Genere                     | Data inizio         | Data fine    |           |                |
|                                  | Cortolezzis Umberto        | Appaltatr          | ce/ Capogruppo 💌           | 17/11/2015          | 18/11/2015   | Ŵ         | Q              |
|                                  | Agostinis Legnami s.rl.    | Subappa            | tatrice/ Mandante 💌        | 17/11/2015          |              | 000       | 0              |
| Aggiu                            | ngi impresa Salva          |                    |                            |                     |              |           |                |

L'aggiunta di nuove imprese avviene tramite il bottone **aggiungi impresa**. Una volta aggiunta la riga, il **Direttore lavori** può inserire:

Nome: il nome dell'impresa utilizzatrice, tramite l'apposito menù a tendina.

**Genere**: se si tratta cioè di impresa Appaltatrice (Capogruppo) o Subappaltatrice (Mandante).

Data inizio: la data in cui all'impresa è stato assegnato il progetto di taglio.

**Data fine**: data in cui per l'impresa termina l'appalto delle operazioni di taglio. Tale data, se <u>non</u> indicata, viene comunque inserita dal sistema al momento della conclusione del progetto di taglio (data ultimazione lotto).

Le imprese inserite vanno poi salvate tramite apposito bottone **Salva**. Nel caso in cui il <u>Direttore lavori</u> desiderasse cancellare la riga riguardante una particolare

impresa, sarà sufficiente premere sull'apposito bottone III bottone di dettaglio

Posto alla fine di ogni riga dell'impresa permette di visualizzare i dettagli dell'impresa stessa, per chiudere la pop-up è necessario premere nuovamente sul bottone di <u>dettaglio</u>.

| a - Codice lotto: TUA | Ditta: Carnia Piccola Società<br>Cooperativa s.c.a.r.l.                           |
|-----------------------|-----------------------------------------------------------------------------------|
| Assegni supplettivi   | Via Venezia n. 24<br>Comune: Forni di Sopra<br>provincia: UD<br>telefono:<br>fav: |
| Data Inizio 0/2014    | email:                                                                            |

# Operai

|                |         |            | 47/44/2045 |            | <b>—</b> |
|----------------|---------|------------|------------|------------|----------|
| AZZALINI ALEX  | 03000   | 13/09/2018 | 17/11/2015 |            |          |
| AZZALINI MIKE  | • 63540 | 13/09/2018 | 17/11/2015 | 18/11/2015 | Ŵ        |
| AZZALINI OSCAR | • 63539 | 13/09/2018 | 18/11/2015 |            | Ŵ        |
|                |         |            |            |            |          |

L'aggiunta di nuovi operai avviene tramite il bottone **aggiungi operaio**. Una volta aggiunta la riga, il <u>Direttore lavori</u> può inserire:

Titolare: il nominativo dell'operaio, tramite l'apposito menù a tendina.

Data inizio: la data in cui l'operaio è stato assegnato al progetto di taglio.

**Data fine**: data in cui l'operaio ha concluso l'attività di taglio del lotto. Tale data, se <u>non</u> indicata, viene comunque inserita dal sistema al momento della conclusione del progetto di taglio (data ultimazione lotto).

I campi N° protocollo e Data scadenza patentino sono campi non modificabili ma popolati automaticamente dal sistema al momento della scelta del nominativo dell'operaio.

Gli operai inseriti vanno poi salvati tramite apposito bottone **Salva**. Nel caso in cui il <u>Direttore lavori</u> desiderasse cancella la riga riguardante un particolare operaio, sarà sufficiente premere sull'apposito bottone 🔟.

### 3.7 Allegati

Nel tab *Allegati* il progettista e gli altri soggetti abilitati alla gestione del progetto di taglio durate il suo iter, possono inserire eventuali documenti da allegare al **PRFA**.

| mi Intervento Assegno Assortim | enti Valore macchiatico A | Allegati Iter       |    |
|--------------------------------|---------------------------|---------------------|----|
| ā                              | Elenco                    | o dei file allegati |    |
| Nome doc                       | Stato Data Caricame       | nto Utente          |    |
|                                | VALIDO 10/10/2014         | nome utente         | A. |

Per allegare i file è sufficiente premere sull'apposito <u>bottone</u> **(**, tramite il quale si apre una finestra di pop-up. Tramite il bottone **Sfoglia** presente in questa finestra, il progettista sceglie il documento da allegare, una volta scelto è sufficiente premere sul bottone **Salva** e il documento verrà caricato e allegato al progetto di taglio. I documenti allegati <u>non devono superare</u> i 5 MB, già a 2 MB il sistema potrebbe subire dei rallentamenti durante il caricamento dei file. Il sistema accetta formati word, excel, pdf, jpg, e png

| Carica documenti —X                                                      |
|--------------------------------------------------------------------------|
| Attenzione: la dimensione del file da allegare, non deve superare i 5 Mb |
| Seleziona un file: Sfoglia nome documento allegato.txt                   |
| Caricamento del file sul server. Attendere                               |
| Salva Annulla                                                            |

Il successo del caricamento, così come il mancato salvataggio del documento da allegare, viene segnalato tramite un messaggio posto al di sopra della <u>barra dei</u> <u>bottoni</u>.

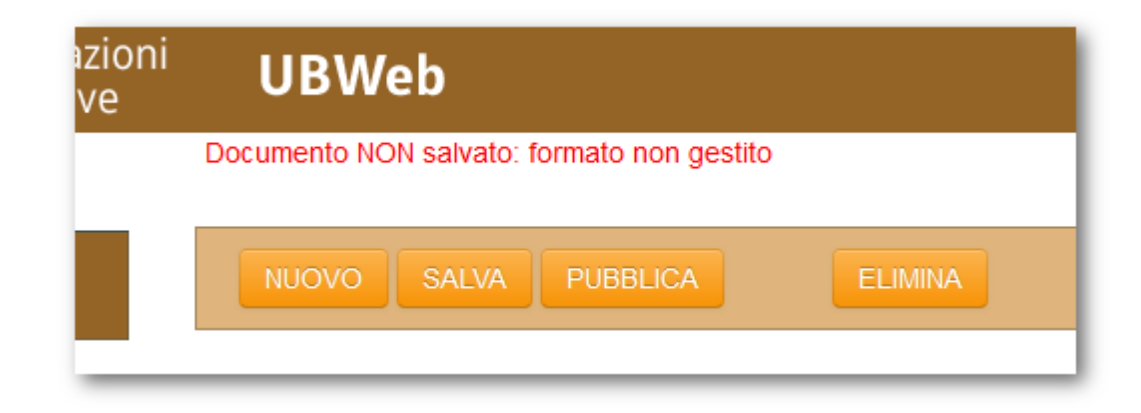

#### 3.8 Iter

In questo tab viene riportato il riepilogo di tutti i passaggi di stato effettuati dal progetto di taglio, dalla bozza fino alla chiusura dell'iter. Questo tab è sempre visibile ed è solo riepilogativo, **non** è possibile effettuare alcuna modifica.

| Estremi Intervento Assegno Assortimenti V<br>Verifica finale | /alore macchiatico Impresa utilizz                                                                                         | atrice Allegati Iter                                                                                                    | Assegni supplettivi | Assortimenti supplettivi | Misurazioni |
|--------------------------------------------------------------|----------------------------------------------------------------------------------------------------|----------------------------------------------------------------------------------------------------|---------------------|--------------------------|-------------|
|                                                              | Boz<br>Data inserimento<br>Progettista                                                                                     | Za<br>06/10/2014<br>Nome Utente                                                                                                    |                     |                          |             |
|                                                              | Pubbli<br>Data pubblicazione<br>Pubblicante<br>Note<br>provo a pubblicare perchè seconi<br>vediamo cosa dicono al servizio | of the second second se |                     |                          |             |
|                                                              | Asseg<br>Data assegnazione<br>Assegnante<br>Responsabile Istruttoria                                                       | nato<br>06/10/2014<br>Nome Utente<br>Nome Utente                                                                                                    |                     |                          |             |
|                                                              | InApprov<br>Data invio<br>Inviante                                                                                         | /azione<br>06/10/2014<br>Nome Utente                                                                                                    |                     |                          |             |

#### 3.8.1 Iter del Progetto di taglio

I **Progetti di riqualificazione forestale ed ambientale** vengono compilati dal **Progettista**, ruolo ricoperto da tutti quei soggetti titolati a redigere un **PRFA**.

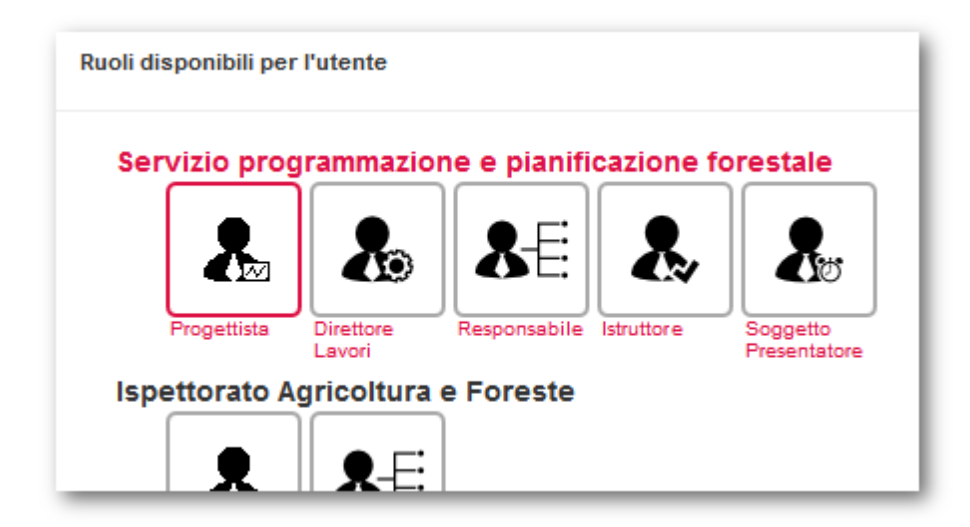

# Bozza

Il **Progettista** ha il compito di inserire il **PRFA** e di compilare tutti i campi necessari. In questa fase il **Progetto** risulta in stato di **Bozza**: tutti i suoi campi sono modificabili in qualunque momento e il progetto stesso può anche essere eliminato. Terminata la compilazione e verificata la correttezza dei campi inseriti, il **Progettista** può pubblicare il progetto tramite il bottone **Pubblica** presente sulla <u>barra dei bottoni</u>.

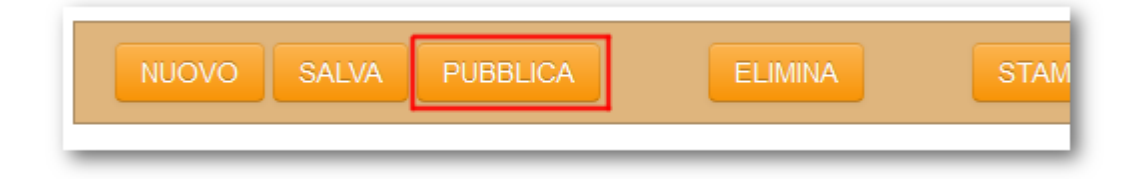

# Crea variante

Per un progetto <u>Chiuso per variante</u>, visibile solo in dettaglio, il progettista può creare una variante del progetto stesso, ciò avviene tramite il bottone <u>CREA VARIANTE</u>. La funzione di creazione di una variante di progetto, genera un progetto in bozza che contiene tutti i dati del progetto di partenza. Gli eventuali assegni e assortimenti suppletivi sono aggiunti ai normali assegni e assortimenti. Il progetto in variante è identificato dalla dicitura " - variante" nel nome del progetto. <u>Non</u> è possibile richiedere la variante di un progetto che è già una variante. Il progetto <u>Chiuso per variante</u>, contestualmente alla creazione della la variante, viene spostato automaticamente tra gli archiviati assumendo lo stato di **Archiviato per variante**.

# Pubblicato

Al momento della pubblicazione il sistema provvede a verificare la compilazione di tutti i campi necessari per il proseguimento dell'iter, segnalando le eventuali mancanze. La procedura di pubblicazione è **irreversibile**, una volta che un progetto

è stato pubblicato <u>non</u> può più essere modificato o eliminato, pertanto si prega di prestare la massima attenzione durante la compilazione. Prima di procedere alla pubblicazione il sistema richiede una <u>doppia conferma</u> al proseguimento della procedura proprio perché irreversibile.

Se il controllo ha avuto esito positivo e il **Progettista** ha confermato il proseguimento della procedura di pubblicazione, il sistema propone una finestra in cui viene notificato il <u>codice\_lotto</u> assegnato al **PRFA** e la possibilità di inserire eventuali **Note** per il **Responsabile**. Premendo **OK** il progetto viene definitivamente pubblicato (stato **Pubblicato**), tramite invece il bottone **Annulla** è ancora possibile interrompere l'avanzamento di stato e lasciare il **Progetto** in stato di **Bozza**.

| Pubblicazione del progetto                                                   | —X                                                            |
|------------------------------------------------------------------------------|---------------------------------------------------------------|
| Il progetto verrà pubblicato con<br>non sarà possibile applicare ulteriori r | codice lotto ADC15T456Y01<br>nodifiche al progetto pubblicato |
| Note all'attenzione del Responsabile                                         |                                                               |
|                                                                              | :                                                             |
|                                                                              | OK Annulla                                                    |

### Assegnato

Con la pubblicazione si rende disponibile il **PRFA** al **Responsabile**.

| Ruoli disponibili per l'utente |                     |              |            |                          |  |  |
|--------------------------------|---------------------|--------------|------------|--------------------------|--|--|
| Servizio prog                  | rammazior           | ne e pianifi | cazione fo | orestale                 |  |  |
| *                              | &                   | <b>8</b> -E  | 2.         | 8                        |  |  |
| Progettista                    | Direttore<br>Lavori | Responsabile | Istruttore | Soggetto<br>Presentatore |  |  |
| Ispettorato A                  | gricoltura (        | e Foreste    |            |                          |  |  |

Una volta pubblicato e disponibile al **Responsabile**, il progetto può seguire tre iter differenti assumendo tre stati: **Assegnato**, <u>Rifiutato</u> o <u>Bocciato</u>. Se il progetto è ritenuto conforme ai regolamenti forestali, il **Responsabile** lo assegna all'**Istruttore**,

tale passo dell'iter avviene tramite apposito bottone **Assegna**, presente sulla <u>barra</u> <u>dei bottoni</u>.

La procedura di assegnazione è <u>irreversibile</u>, una volta che il progetto è stato assegnato <u>non</u> è più possibile modificarne lo stato all'interno dell'iter. All'assegnazione del progetto il sistema propone, tramite un'apposita finestra, la possibilità di scegliere l'Istruttore a cui assegnare il **Progetto** e aggiungere eventuali annotazioni. Premendo **OK** il progetto viene definitivamente assegnato all' Istruttore (stato **Assegnato**), tramite il bottone **Annulla** è ancora possibile interrompere l'avanzamento di stato e lasciare il **PRFA** in stato **Pubblicato**.

| Assegnazione del progetto                                                                                        | —х         |
|----------------------------------------------------------------------------------------------------|------------|
| Assegnazione del progetto ADC15T456Y01 a Istruttoro<br>seleziona dall'elenco uno degli utenti abilitati al ruolo | e          |
| ▼                                                                                                    |            |
| Note all'attenzione dell'Istruttore                                                                              |            |
|                                                                                                    |            |
|                                                                                                    | OK Annulla |

### Rifiuta

Nel caso in cui il progetto non venga ritenuto completamente conforme al regolamento, può essere rifiutato tramite l'apposito bottone **Rifiuta**, presente sulla <u>barra dei bottoni</u>.

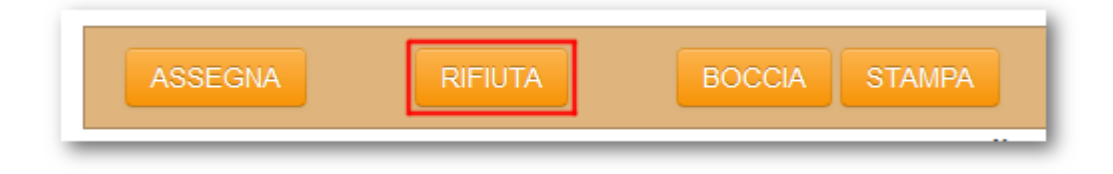

Il progetto rifiutato riporta il progetto all'equivalente dello stato di <u>Bozza</u>, quindi modificabile dal progettista. Una volta che il progettista ha apportato le necessarie modifiche può nuovamente provvedere alla sua pubblicazione. Al momento del rifiuto del progetto, il sistema propone una finestra per l'inserimento di annotazioni per motivare le ragioni che hanno portato al rifiuto del progetto. Si ricorda che tale procedura è <u>irreversibile</u>, premendo **OK** il progetto viene definitivamente rifiutato (stato **Rifiutato**), tramite il bottone **Annulla** è ancora possibile interrompere la procedura e lasciare il **PRFA** in stato **Pubblicato**.

| Rifiuto del progetto                                        | —х                                                      |
|-------------------------------------------------------------|---------------------------------------------------------|
| II progetto ADC15T45<br>il progetto tornerà visibile per il | 6Y01 verrà rifiutato<br>progettista che l'ha pubblicato |
| Note all'attenzione del progettista                         |                                                         |
|                                                             | .::                                                     |
|                                                             | OK Annulla                                              |

### Bocciato

Nel caso in cui il **Responsabile** ritenesse di dover bloccare l'iter del progetto in maniera definitiva, senza cioè farlo tornare al progettista per eventuali modifiche, dovrà premere sull'apposito bottone **Boccia**, presente sulla barra dei bottoni.

| ASSEGNA | RIFIUTA | BOCCIA | STAMPA |
|---------|---------|--------|--------|
|         |         |        |        |

La bocciatura del **PRFA** è **irreversibile**, una volta bocciato il progetto non è più visibile nell'elenco ma consultabile esclusivamente dall'<u>Archivio</u>.

### In Approvazione

A progetto assegnato, l'**Istruttore**, ritenendolo attuabile nei suoi contenuti, può far proseguire al progetto il suo iter, inviandolo al **Responsabile** per l'approvazione ufficiale.

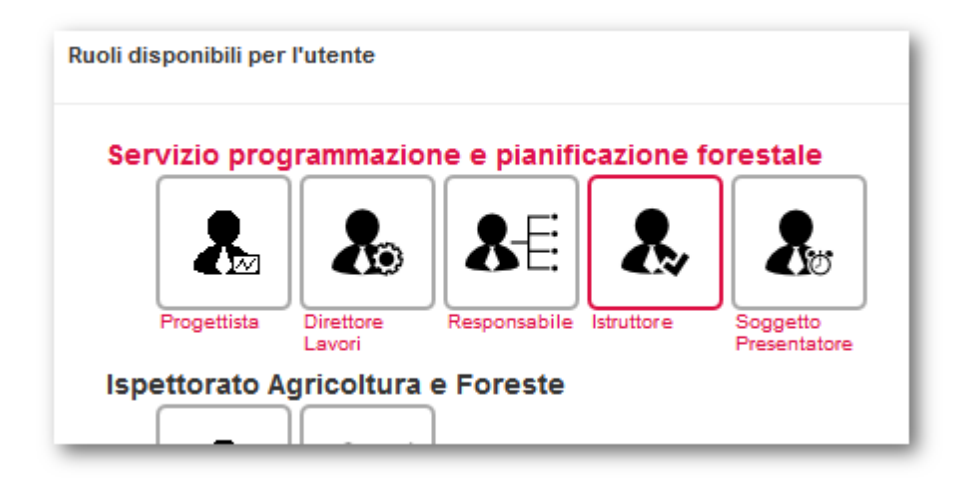

Tramite il bottone **Ad approvazione** presente sulla <u>barra dei bottoni</u>, l'**Istruttore** può inviare il progetto al **Responsabile**.

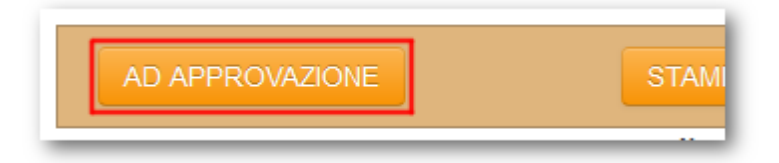

L'invio ad approvazione del progetto è **irreversibile**; il sistema visualizza una finestra per l'inserimento di eventuali note di avanzamento di stato. Tramite il bottone **OK** il progetto passa nello stato **In approvazione** e spetta al **Responsabile** far proseguire l'iter, con il bottone **Annulla** è ancora possibile interrompere la procedura.

# Approvato

Il **Responsabile** a questo punto ha la possibilità di <u>bocciare</u> o <u>rifiutare</u> il progetto, oppure approvarlo mediante il bottone **Approva**, re-inviandolo all'**Istruttore**.

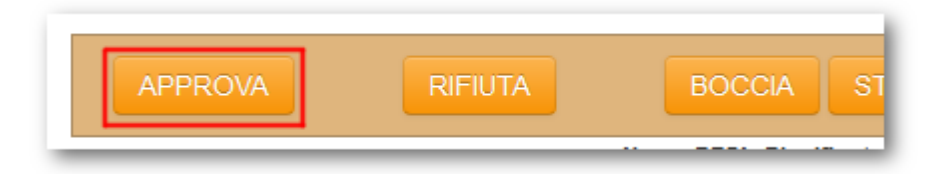

All'apertura della finestra per il proseguimento dell'iter il **Responsabile** ha la possibilità di inserire eventuali annotazioni riguardanti il progetto. Tramite il bottone **OK** si dà seguito alla procedura <u>irreversibile</u> di approvazione, con il bottone **Annulla** il progetto resta nello stato **In approvazione**.

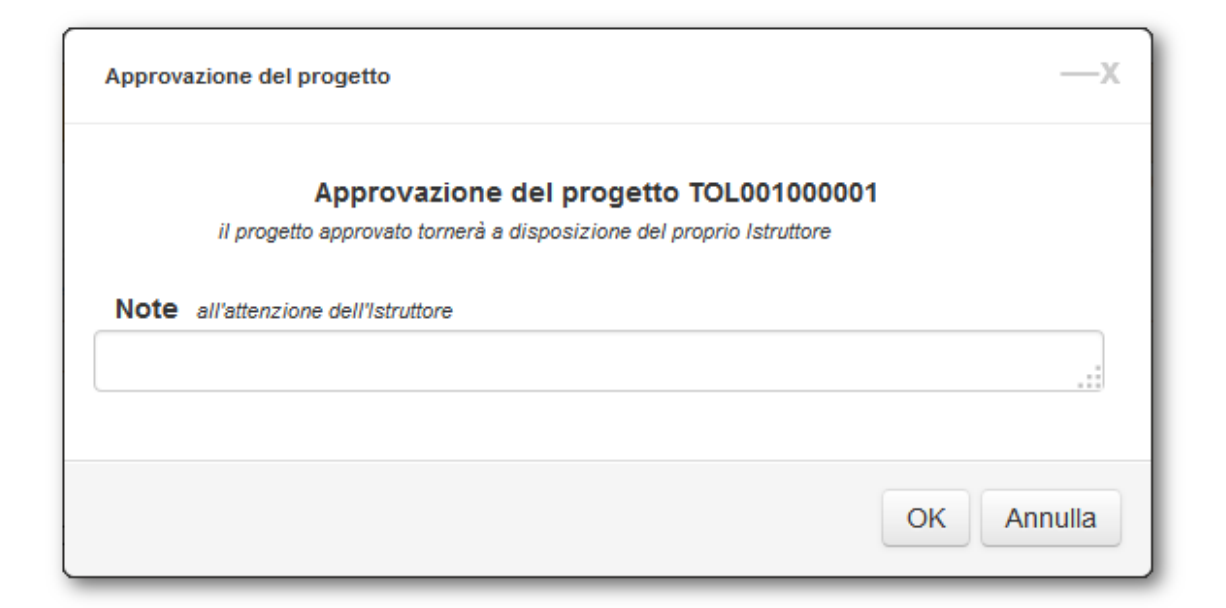

#### **Avviato**

L'**Istruttore** ha la possibilità di avviare il progetto di taglio oppure di farlo <u>decadere</u>. Nel caso in cui il progetto abbia le prerogative per poter essere avviato all'**Istruttore** basta premere sull'apposito bottone **Avvia**, presente sulla barra dei bottoni.

| AVVIA | DECADI | STAMPA |
|-------|--------|--------|
|       |        |        |

Tale procedura è <u>irreversibile</u>; il sistema visualizza una finestra per l'assegnazione del progetto ad un **Direttore lavori**, scegliendolo da un elenco a tendina di potenziali direttori e l'immissione di eventuali annotazioni. Con il bottone **OK** il progetto passa definitivamente allo stato di **Avviato**, con il bottone **Annulla** la procedura di avanzamento dell'iter viene interrotta e il **PRFA** rimane nello stato di **Approvato**.

| Avviamento del progetto                                                                 | —х         |
|-----------------------------------------------------------------------------------------|------------|
| Il progetto TOL001000001 verrà av<br>seleziona dall'elenco un direttore lavori per il u | vviato     |
| Direttore dei Lavori                                                                    |            |
| Note all'attenzione del Direttore dei Lavori                                            |            |
|                                                                                         |            |
|                                                                                         | OK Annulla |
|                                                                                         | OK Annulla |

**Nota:** L'elenco dei potenziali direttori contiene il cognome e il nome di tutti i soggetti abilitati all'accesso a **UBWeb**, ai quali è stato attribuito il ruolo di Direttore dei lavori.

# Decaduto

Nel caso in cui l'**Istruttore** ritenga che non vi siano i presupposti, per l'effettiva utilizzazione del lotto, richiede la decadenza del progetto tramite l'apposito bottone **Decadi**, presente sulla barra dei bottoni.

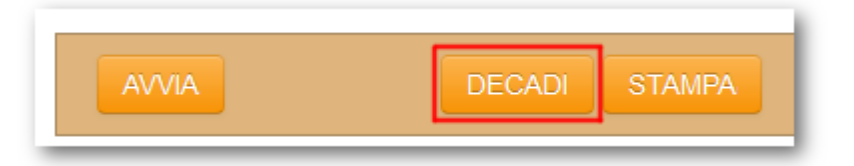

Il sistema visualizza una finestra per l'inserimento delle annotazioni per motivare il decadimento del progetto. Tale procedura è <u>irreversibile</u>; una volta decaduto il progetto, non sarà più visibile nell'elenco dei progetti ma esclusivamente consultabile tramite l'<u>Archivio</u>. Con il bottone **OK** si procede con la decadenza del progetto, mentre con il bottone **Annulla** il progetto resta nello stato di **Avviato**.

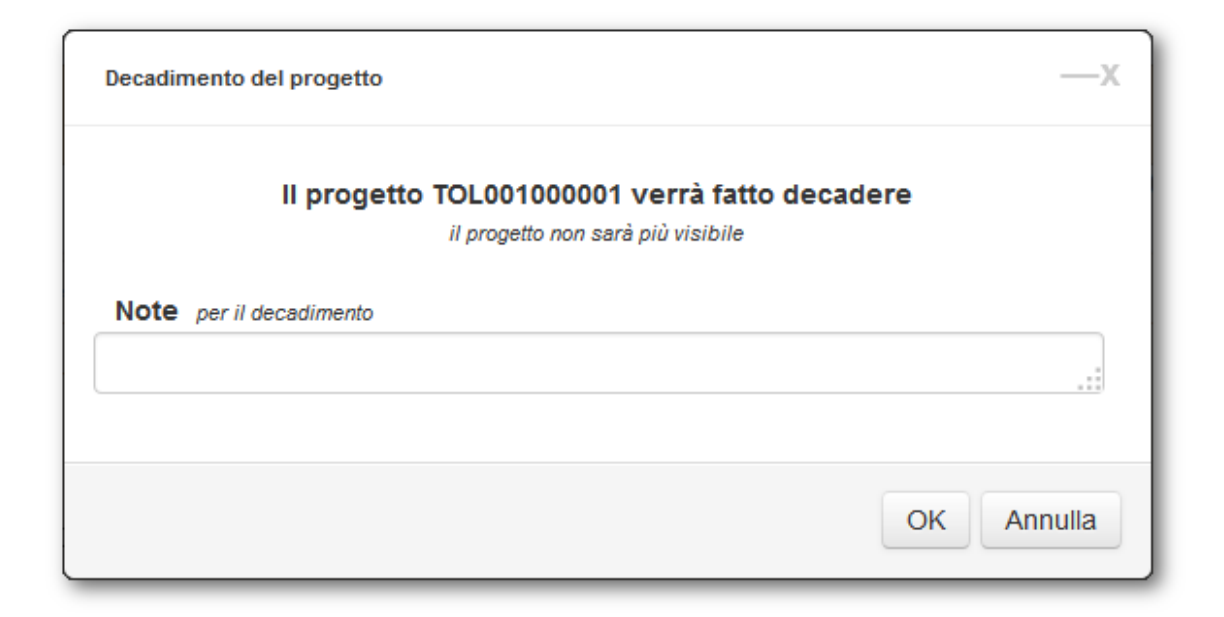

#### **Cambia Direttore Lavori**

Quando il **PRFA** si trova nello stato **Avviato**, l'**Istruttore** ha la possibilità di cambiare il **Direttore Lavori** a cui assegnare il progetto. Tale procedura è <u>irreversibile</u>; il sistema visualizza una finestra per l'assegnazione del progetto ad un diverso **Direttore lavori**, scegliendolo da un elenco a tendina di potenziali direttori e l'immissione di eventuali annotazioni.

### Concluso

Quando il **PRFA** si trova nello stato di **Avviato**, il **Direttore lavori** può inserire i dati relativi all'<u>impresa</u> e agli <u>operai</u> a cui è stato affidato il taglio, le eventuali <u>misurazioni</u>, <u>assegni</u> e <u>assortimenti suppletivi</u>, e la <u>verifica finale</u>. <u>Solo</u> il **Direttore lavori** può inserire tali dati, tutti gli altri soggetti possono solo visualizzarli. Compilati tutti i dati o terminato il progetto di taglio, il **Direttore lavori** può compiere due operazioni: chiudere il progetto per ultimazione del lotto o chiuderlo per avviare una variante.

Nel primo caso il **Direttore lavori** deve premere sul bottone **Ultimazione lotto** presente sulla <u>barra dei bottoni</u>:

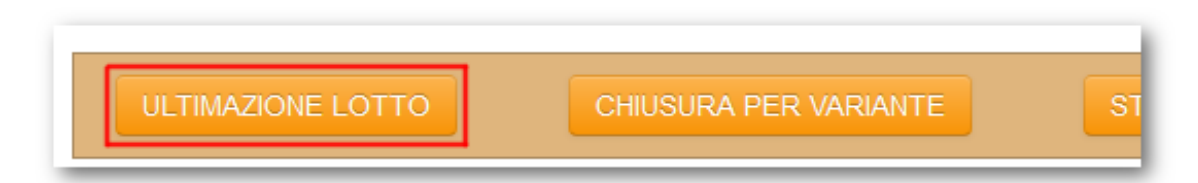

Il sistema aprirà una finestra per l'inserimento della data di ultimazione lotto con eventuali annotazioni. La data inserita in questa finestra è anche riportata, se non diversamente indicato dal **Direttore lavori**, come data di fine rapporto, per le <u>imprese</u> e gli <u>operai</u>. Premendo sul bottone **OK** viene dato seguito alla richiesta di chiusura per **Ultimazione lotto** e il progetto raggiunge lo stato di **Concluso**; se invece si preme sul bottone **Annulla** il progetto rimane nello stato di **Avviato**. La

| Progetti 51 | Progetti | 51 |
|-------------|----------|----|
|-------------|----------|----|

chiusura per ultimazione lotto è <u>irreversibile</u>, si consiglia quindi di verificare la correttezza dei dati inseriti prima di procedere.

| Conclusione del progetto                                                                   | —X |
|--------------------------------------------------------------------------------------------|----|
| Concludi il progetto TOL00100001<br>il progetto concluso tornerà visibile per l'Istruttore | I  |
| Data ultimazione lotto                                                                     |    |
|                                                                                            |    |
| Note all'attenzione dell'Istruttore                                                        |    |

# Chiuso per variante

Nel caso in cui invece **II Direttore lavori**, decidesse di chiudere un **PRFA** già avviato al fine di creare una variante al progetto, la chiusura deve avvenire tramite l'apposito bottone **Chiusura per variante**, presente sulla <u>barra dei bottoni</u>.

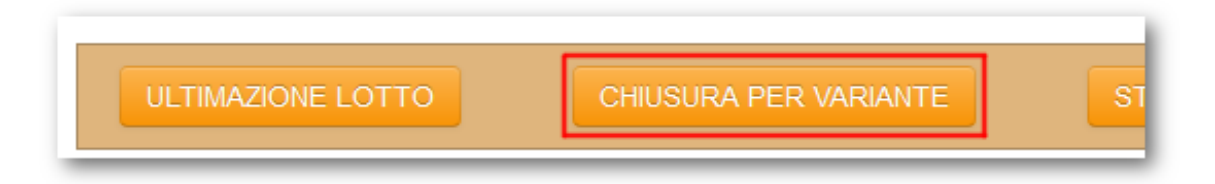

Successivamente a quest'azione, il progettista troverà nell'elenco il progetto nello stato di **Chiuso per variante** dal quale potrà effettuare la creazione di un nuovo progetto, tramite il pulsante <u>Crea variante</u>.

Poiché la procedura di chiusura per variante è **irreversibile**, e il **Direttore dei lavori** non ha più la possibilità di apportare modifiche al il progetto di taglio, viene richiesta una doppia conferma all'operazione. Premendo **OK** sull'apposita finestra che si apre alla richiesta di chiusura, si dà seguito all'operazione, mentre con il bottone **Annulla** il progetto rimane nello stato di **Avviato**.

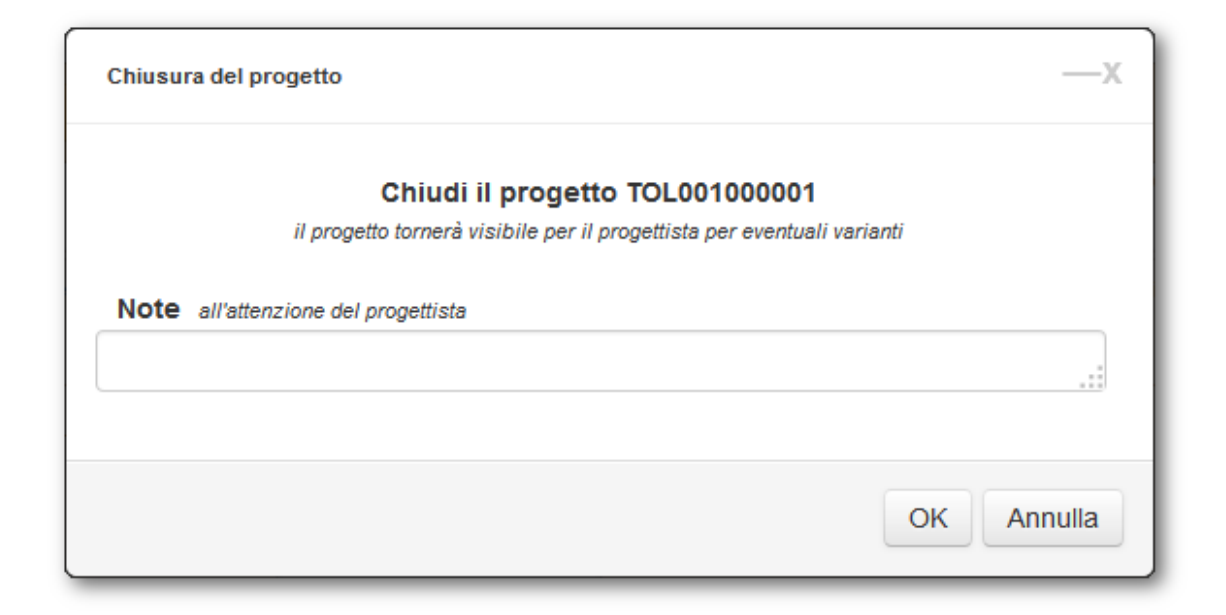

### Approvata conclusione

L'approvazione finale del progetto spetta all'**Istruttore** che, tramite l'apposito bottone **Approvazione finale**, può dichiarare definitivamente concluso il progetto di taglio.

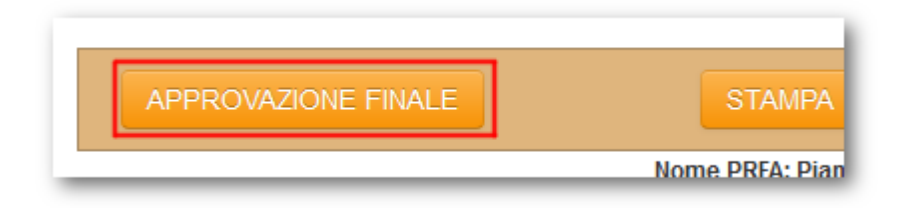

La finestra per la conclusione finale del progetto prevede la possibilità di inserire eventuali annotazioni: premendo il bottone **OK** il progetto viene definitivamente chiuso, premendo **Annulla** invece l'operazione non avrà seguito.

| Collaudo del progetto                                                        | —x         |
|------------------------------------------------------------------------------|------------|
| Collauda il progetto TOL001000<br>il progetto collaudato conclude il suo ite | <b>001</b> |
| Note generali sul progetto                                                   | :          |
|                                                                              | OK Annulla |

# Archiviato

Quando il **PRFA** si trova nello stato di **Approvata conclusione**, l'**Istruttore** può archiviare il progetto tramite l'apposito bottone **Archivia**, che compare sulla <u>barra</u> <u>dei bottoni</u>.

| ARCHIVIA | STAM |
|----------|------|
|----------|------|

Confermando l'archiviazione il progetto non è più visibile nell'area <u>Progetti</u>, ma comunque consultabile dall'<u>Archivio</u>. Annullando la procedura di archiviazione il progetto rimane in stato di **Approvata conclusione**. Nella finestra di conferma il sistema permette l'inserimento di eventuali annotazioni.

| Archiviazione del PRFA                                   | —х         |
|----------------------------------------------------------|------------|
| II PRFA verrà archiviato<br>rimarrà visibile in archivio |            |
| Note                                                     |            |
|                                                          | OK Annulla |

#### Email di notifica

Contestualmente alla variazione di stato dei progetti, vengono inviate automaticamente delle email di notifica della variazione di stato, ai soggetti che, a vario titolo, sono coinvolti nell'iter di un **PRFA**.

#### 3.8.2 Generazione codice lotto

Il **Codice lotto** di un progetto di riqualificazione forestale e ambientale è un codice alfanumerico composto da 12 caratteri, le regole di composizione variano in primis, in base al tipo di progetto, ossia se è pianificato o meno. vediamo nel dettaglio come viene generato.

### Progetto non pianificato

I primi due caratteri del **Codice lotto** corrispondono alla sigla della <u>struttura</u> <u>amministrativa</u> competente per il progetto. Quindi la costante PRFA, seguita da due cifre per l'anno di presentazione del progetto. Un carattere corrispondente ad una C, se si è in presenza di ceduo o una F se invece si tratta di fustaia; infine tre caratteri per un progressivo. Il progressivo fa riferimento alla <u>struttura amministrativa</u> e all'anno di presentazione, non considerando la distinzione tra ceduo o fustaia.

### Progetto pianificato

Nei progetti pianificati con *Piano di Gestione* forestale, i primi cinque caratteri del **Codice lotto** sono costituiti dal codice del <u>piano di gestione</u>, seguono cinque caratteri corrispondenti al codice della <u>particella\_prevalente</u>, seguito da un progressivo di due cifre riferito al codice piano e relativa particella prevalente.

Nei progetti pianificati con <u>Scheda forestale</u>, i primi sei caratteri del **Codice lotto** corrispondono al codice della <u>scheda forestale</u> scelta, seguiti da quattro zeri e un progressivo di due numeri riferito al codice della scheda forestale.

### 3.9 Assegni suppletivi

In questo tab il <u>Direttore lavori</u> può inserire ulteriori assegni di Massa lorda utilizzabile, in caso di particolari circostanze. L'elenco degli assegni suppletivi riporta i dati principali e le operazioni eseguibili su ciascun assegno supplettivo. Questo tab è visibile solo quando il progetto è in stato <u>Avviato</u> ed è modificabile <u>solo</u> dal <u>Direttore lavori</u>.

| Estremi Intervento Asseg                                          | no Assortimenti | Valore macchiatico Impresa utilizzatrice | Allegati Iter Asse | gni supplettivi Assor | timenti supplettivi Misura | azioni |
|-------------------------------------------------------------------|-----------------|------------------------------------------|--------------------|-----------------------|----------------------------|--------|
| Verifica finale                                                   |                 |                                          |                    |                       |                            |        |
| Nuovo Asse                                                        | gno Suppletivo  | Stampa                                   |                    |                       |                            |        |
| Visualizza 10                                                     |                 | assegni per                              | Cerca              |                       |                            |        |
| pagina<br>Data ♦                                                  | Progressivo 🜲   | Finalità                                 | \$                 | Tipo assegno  🔶       | Utility 🜲                  |        |
| 06/10/2014                                                        | 1               | Tagli forzosi (art. 9, comma 13, Reg.    | Forestale)         | In corso d'opera      |                            |        |
| Visualizza da 1 a 1 di 1 assegni totali 🚽 Precedente Successivo 🕨 |                 |                                          |                    |                       |                            |        |

L'inserimento degli assegni suppletivi avviene tramite bottone **Nuovo Assegno Supplettivo**, il quale apre una finestra di pop-up per l'inserimento dei dati principali:

Data assegno: la data di creazione dell'assegno supplettivo. Campo obbligatorio.

**Finalità**: la finalità con la quale è stato creato quell'assegno supplettivo. <u>Campo</u> <u>obbligatorio</u> con scelta a tendina.

**Tipo assegno**: contiene due tipologie: selezionando la voce *Unico finale*, non sarà più possibile inserire assegni suppletivi della medesima finalità specificata per l'A. S. corrente: per poterlo fare si dovrà eliminare l'assegno tramite apposito <u>bottone</u>

, oppure modificarne la finalità. Campo obbligatorio.

Note assegno supplettivo: eventuali note riguardanti l'assegno supplettivo.

| Modifica assegno s | supplettivo                                                | —х   |
|--------------------|------------------------------------------------------------|------|
| Progressivo:       | 3                                                          |      |
| * Data assegno:    | 16/10/2014                                                 |      |
| * Finalità:        | Esigenze selvicolturali (art. 9, comma 12, Reg. Forestale) | •    |
| * Tipo assegno:    | 🖲 In corso d'opera 🔘 Unico finale                          |      |
| Note assegno sup   | oplettivo:                                                 |      |
|                    |                                                            |      |
|                    |                                                            |      |
|                    |                                                            |      |
|                    |                                                            |      |
|                    | Salva                                                      | iudi |

Se per una determinata finalità viene scelta come tipologia di assegno *Unico finale*, <u>**non**</u> sarà più possibile inserire assegni con la medesima finalità. Il sistema stesso ne impedirà la scelta, disabilitando il menù a tendina. Se vengono creati assegni suppletivi in cui entrambe le finalità hanno come tipologia di assegno *Unico finale* <u>**non**</u> sarà più possibile inserire assegni suppletivi.

Per ciascun assegno supplettivo è possibile effettuare operazioni di: eliminazione

dell'assegno supplettivo tramite il bottone III; modifica dell'assegno supplettivo

tramite il <u>bottone</u> (in questo caso si riaprirà la medesima finestra dell'inserimento); visualizzare il dettaglio dell'assegno supplettivo premendo sul link posto sulle voci presenti in elenco.

Premendo sul link presente su ogni voce in elenco, si aprirà una sezione al di sotto dell'elenco degli assegni suppletivi contenente la lista degli assegni di massa associati al supplettivo selezionato. Le operazioni eseguibili su ciascun assegno sono le medesime di quelle effettuabili nel tab <u>Assegno</u>. L'inserimento, la modifica e la cancellazione possono essere eseguite <u>solo</u> dal <u>Direttore lavori</u>.

| Data 🔶 Progre                  | ssivo 🔶   | Finalità                                                                  | 🔶 🛛 Tipo assegno 🔶 | Utility 🔶    |
|--------------------------------|-----------|---------------------------------------------------------------------------|--------------------|--------------|
| 06/10/2014 1                   |           | Tagli forzosi (art. 9, comma 13, Reg. Forestale)                          | In corso d'opera   | 2 🗊          |
| isualizza da 1 a 1 di 1 assegr | ni totali | uovo Assegno di Massa lorda<br>F565K piedilista 71.127 mª<br>Abete bianco | Precedente         | Successivo 🐌 |

# Massa lorda assegnata tramite Assegno Supplettivo

In questa tabella viene riportato un quadro riassuntivo degli assegni suppletivi inseriti. Piedilista o stime inserite sono suddivisi in base alla classe di appartenenza e per ciascuna viene indicata la **Massa totale** per il progetto e la **Massa per ettaro**, prendendo cioè la massa totale e suddividendola per la <u>superficie</u> di taglio indicata. Tale tabella si aggiorna automaticamente con l'inserimento e/o la modifica degli assegni suppletivi.

|            | Massa totale (m <sup>3</sup> ) | Massa per ettaro (m³/ha) |
|------------|--------------------------------|--------------------------|
| Conifere   | 69.57                          | 6.957                    |
| Latifoglie | 1.557                          | 0.156                    |
| Totali     | 71.127                         | 7.113                    |

# 3.10 Assortimenti suppletivi

Nel tab Assortimenti suppletivi il <u>Direttore lavori</u> può inserire gli assortimenti relativi agli assegni suppletivi inseriti nel tab <u>precedente</u>. Il contenuto del tab si presenta identico a quello degli <u>Assortimenti</u>, comprese le funzionalità disponibili. Questo tab è visibile solo quando il progetto è in stato <u>Avviato</u> ed è modificabile <u>solo</u> dal <u>Direttore lavori</u>.

Al termine dell'inserimento degli assortimenti è necessario procedere al salvataggio dei dati tramite il bottone **Salva Assortimenti Suppletivi**.

| Estremi Intervente | Assegno Assortimenti Valore m  | acchiatico Impresa utilizzatr   | ice Allegati          | Iter Assegni supplettivi    | Assortimenti supplettivi Misurazioni |
|--------------------|--------------------------------|---------------------------------|-----------------------|-----------------------------|--------------------------------------|
| Verifica finale    |                                |                                 |                       |                             |                                      |
| Sal                | va Assortimenti Suppletivi Sta | mpa                             |                       |                             |                                      |
| _                  | Tipologie 🔘 UNI EN FV          | G 🔘 Mercantili 🔘 Unico e celluk | osa 🔘 Unico           |                             |                                      |
| specie             | Abete bianco                   | vol. lordo                      | 69.57 m <sup>a</sup>  | perdite 0.1 %               | <br>+                                |
|                    | Cellulosa                      | 40.0 % vol.netto                | 27.800 m <sup>s</sup> | 2.0 €/m <sup>s</sup> valore | 55.60 €                              |
|                    | note                           |                                 |                       |                             |                                      |
|                    | Bottoli                        | 60.0 % vol.netto                | 41.700 m <sup>s</sup> | 1.2 €/m <sup>s</sup> valore | 50.04 €                              |
|                    | note                           | 000                             |                       |                             |                                      |
|                    |                                |                                 |                       |                             |                                      |

#### Massa netta assegnata

In questa tabella viene riportato un quadro riassuntivo degli assortimenti suppletivi inseriti. Gli assortimenti inseriti vengono suddivisi in base alla classe di appartenenza, per ciascuna delle quali viene indicata la **Massa totale** per il progetto e la **Massa per ettaro**, prendendo cioè la massa totale e suddividendola per la <u>superficie</u> di taglio indicata. Tale tabella si aggiorna automaticamente con l'inserimento e/o la modifica degli assortimenti.

| Massa netta assegnata |                   |                          |  |  |
|-----------------------|-------------------|--------------------------|--|--|
|                       | Massa totale (m³) | Massa per ettaro (m³/ha) |  |  |
| Conifere              | 69.5              | 6.95                     |  |  |
| Latifoglie            | 1.541             | 0.154                    |  |  |
| Totali                | 71.041            | 7.104                    |  |  |

#### 3.11 Misurazioni

Nel tab *Misurazioni* il <u>Direttore lavori</u> ha la possibilità di inserire eventuali misurazioni della massa tagliata. Questo tab è visibile solo quando il progetto è in stato <u>Avviato</u> ed è modificabile <u>solo</u> dal <u>Direttore lavori</u>.

Con Lotto a corpo il <u>Direttore lavori</u> asserisce che, per il progetto di taglio, non sono state effettuate misurazioni, e non è quindi necessario inserire alcun dato. Con Lotto a misura invece il <u>Direttore lavori</u> dichiara che ci sono state effettuate delle misurazioni e quindi deve provvedere al loro inserimento.

Per ciascuna specie interessata dal taglio il **Direttore lavori** indica:

Data: la data della misurazione.

Assortimenti: l'assortimento interessato dalla misurazione.

Massa netta misurata: l'indicazione della massa misurata espressa in m<sup>3</sup>.

L'inserimento di nuove misurazioni avviene tramite il bottone

di misurazioni già inserite avviene invece tramite il <u>bottone</u>, il quale richiede la

Estremi Intervento Assegno Assortimenti Valore macchiatico Impresa utilizzatrice Allegati Iter Assegni supplettivi Assortimenti supplettivi Misurazioni Verifica finale Tipo misurazione Lotto a misura OLotto a corpo Dati misurazione Specie Acero campestre 圓 Assortimento C • Massa Data 12/06/2015 2.3 m³ 🔟 Data 04/06/2015 sortimento A sfoglia Massa 236.0 m³ 🔟 Specie Pino eccelso 偮 Data 22/06/2015 Assortimento A Massa 45.0 m³ 🔟 圓 Specie Chamaeciparis Data 04/06/2015 Assortimento D imballo scadente Massa 125.0 m³ 🔟 自 Specie Abete bianco nto C bottoli Data 19/06/2015 Massa 963.0 m³ 🔟 自 Specie Ciliegio Specie Ontano nero 自

conferma prima di procedere all'effettiva cancellazione.

# Massa netta misurata

In questa tabella viene riportato un quadro riassuntivo delle misurazioni inserite. La **Massa misurata** viene suddivisa in base alla classe di appartenenza. La colonna **% utilizzazione** riporta i valori corrispondenti alla percentuale di utilizzazione rispetto alla massa stimata. Tale tabella si aggiorna al salvataggio delle misurazioni inserite.

| Massa netta misurata (m*)         % utilizzazione           Conifere         1200.0         34.5           Latifoglie         344.0         24.67 |
|----------------------------------------------------------------------------------------------------|
| Conifere         1200.0         34.5           Latifoglie         344.0         24.67                                                             |
| Latifoglie 344.0 24.67                                                                                                    |
|                                                                                                    |
| Totali 1544.0 59.17                                                                                                    |

### 3.12 Verifica finale

A conclusione dei lavori, il <u>Direttore lavori</u>, tramite questo tab, può redigere la relazione di verifica finale secondo il modello, scaricabile dal bottone **Scarica modello**. Questo tab è visibile solo quando il progetto è in stato <u>Avviato</u> ed è modificabile <u>solo</u> dal <u>Direttore lavori</u>.

| Estremi Intervento Assegno Assortime | nti Valore macchiatico Impresa utilizzatrice | Allegati Iter Assegni supp | Assortimenti supplettivi Misurazioni |  |  |  |
|--------------------------------------|----------------------------------------------|----------------------------|--------------------------------------|--|--|--|
| Verifica finale                      |                                              |                            |                                      |  |  |  |
| Modello verifica finale              | Scarica modello                              |                            |                                      |  |  |  |

L'applicativo mette inoltre a disposizione, tramite il bottone **Stampa prospetto**, un prospetto riepilogativo contenente il totale degli Assegni di Massa lorda (comprensivi degli assegni suppletivi eventualmente inseriti) suddivisi tra Conifere e Latifoglie, confrontati con la Massa netta delle <u>Misurazioni</u>, se si tratta di lotto a misura, altrimenti con la Massa Netta stimata derivante dagli Assortimenti, anch'essi suddivisi tra Conifere e Latifoglie.

Nel caso in cui il **PRFA** sia Pianificato con Piano di Gestione Forestale, tali valori riepilogativi sono ripartiti proporzionalmente tra le Particelle Forestali coinvolte nel taglio.

| VARIANTE -                                           | Progetto monte Tenchia |            |          |
|------------------------------------------------------|------------------------|------------|----------|
| Codice le                                            | otto: PLZ13C003K02     |            |          |
|                                                      | Conifere               | Latifoglie | Totale   |
| Massa lorda particella forestale A003K               | 97,581                 | 14,528     | 112,109  |
| Massa lorda particella forestale C001K               | 10,000                 | 150,000    | 160,000  |
| Massa lorda particella forestale F004K               | 10,000                 | 150,000    | 160,000  |
| Massa lorda particella forestale F009K               | 10,000                 | 150,000    | 160,000  |
| Massa lorda particella forestale F010K               | 70,654                 | 0          | 70,654   |
| Massa lorda particella forestale F011K               | 10,000                 | 228,168    | 238,168  |
| Massa lorda assegnata PRFA                           | 208,235                | 692,696    | 900,93   |
| Massa lorda particella forestale (da assegno         | 0                      | 44,000     | 44,000   |
| Massa lorda particella forestale (da assegno         | 0                      | 0          | (        |
| Massa lorda particella forestale (da assegno         | 0                      | 859,360    | 859,360  |
| Massa lorda particella forestale (da assegno         | 0                      | 154,135    | 154,13   |
| Assegni supplettivi (comma 12, art. 9)               | 0                      | 1057,495   | 1057,495 |
| Assegni supplettivi tagli forzosi (comma 13, art. 9) | 0                      | 0          | (        |
| Totale massa lorda assegnata                         | 208,235                | 1750,191   | 1958,420 |
| Massa netta misurata particella forestale A001K      |                        | 2,439      |          |
| Massa netta misurata particella forestale A003K      | 0                      | 1          | 1        |
| Massa netta misurata particella forestale C001K      | 0                      | 8,313      | 8,313    |
| Massa netta misurata particella forestale F004K      | 0                      | 8,313      | 8,31     |
| Massa netta misurata particella forestale F009K      | 0                      | 8,313      | 8,31     |
| Massa netta misurata particella forestale F010K      | 0                      | 47,628     | 47,628   |
| Massa netta misurata particella forestale F011K      | 0                      | 12,646     | 12,640   |
| Massa netta misurata particella forestale F041B      | 0                      | 8,543      | 8,543    |
| Totale massa netta misurata                          |                        | 105,313    |          |
| Coefficiente di trasformazione                       | 0                      | 6%         | 59       |

Tramite l'apposito <u>bottone</u> documenti che ritiene necessari.

**Direttore lavori** può infine allegare tutti i

### 3.13 Mappa

Il tab **Mappa**, disponibile dallo stato di bozza fino all'archiviazione, visualizza la geometria totale del progetto di riqualificazione forestale e ambientale. In questo tab non è possibile effettuare alcuna operazione salvo la visualizzazione dei dati geografici già valorizzati alfanumericamente o mediante GIS di editing.

E' necessario salvare il progetto tramite il apposito pulsante <u>Salva</u>, prima di poter vedere aggiornata la geometria completa del progetto.

Per ulteriori dettagli sull'utilizzo della mappa leggere qui.

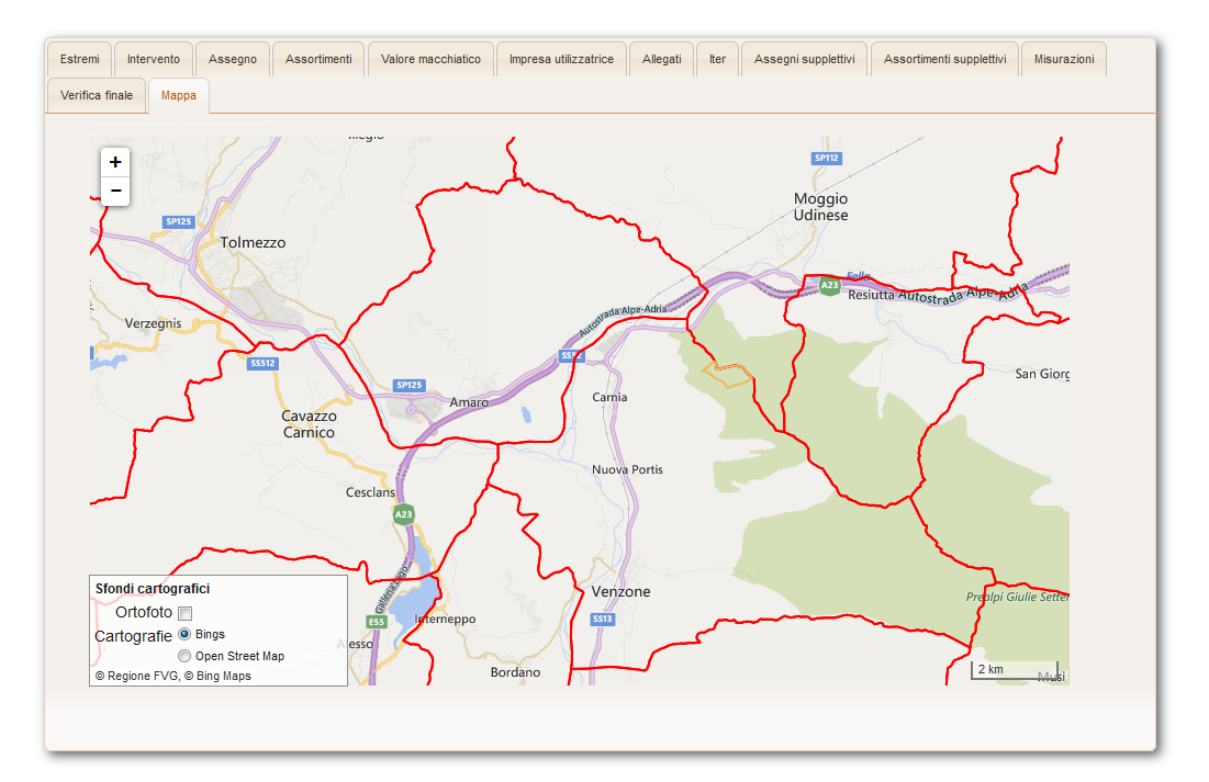

**<u>ATTENZIONE</u>**: L'apertura della mappa potrebbe generare dei rallentamenti nella navigazione. Si sconsiglia l'apertura di questo Tab se si ha a disposizione una connessione a Internet lenta.

# 4 Dichiarazioni

All'interno dell'area **Dichiarazioni** di **UBWeb** si trova la gestione di tutto quello che riguarda le **Dichiarazioni di Taglio** (**DT**, nel seguito): l'inserimento, la modifica, la stampa, e l'avanzamento della dichiarazione all'interno dell'iter.

|     | nuova dichiarazione di taglio                   |           |                      |               |               |                 |                |                |
|-----|-------------------------------------------------|-----------|----------------------|---------------|---------------|-----------------|----------------|----------------|
| E   | ELENCO DICHIARAZIONI DI TAGLIO                  |           |                      |               |               |                 |                |                |
| Vis | Visualizza 10 🔽 dichiarazioni per pagina Cerca: |           |                      |               |               |                 |                |                |
| C   | ata presentazion                                | Tip¢      | Richiedente          | ♦ Cod.Lotto ♦ | Strutt. comp. | Stazione for. 🔶 | Stato iter 🛭 🖨 | Operazioni 🔶   |
|     | 30/06/2015                                      | DTP       | Carlo Verdi          |               | RE            |                 | Bozza          |                |
|     | 11/06/2015                                      | DTP       | Gastone Filibustiere |               | RE            | AMPEZZO         | Bozza          |                |
|     | 09/03/2015                                      | DTP       | Marco Bianchi        |               | RE            | COSEANO         | Bozza          | 09             |
|     | 25/02/2015                                      | DTP       | Mario Rossi          | LUS28F999K01  | RE            | ATTIMIS         | Protocollato   | $\mathcal{O}$  |
|     | 17/02/2015                                      | DTP       | Giuditta Teresa      | CLA03F456T02  | RE            | CLAUT           | Pubblicato     | $\mathcal{O}$  |
|     | 12/02/2015                                      | DTP       | Guido La Vespa       | LAU001000001  | RE            | MANIAGO         | Protocollato   | ୢୢ୲            |
|     | 12/01/2015                                      | DTP       | Giuseppe Verdi       | CDR002000001  | RE            | MANIAGO         | Rifiutato      | 00             |
| Vi  | sualizza da 1 a 7                               | di 7 dich | iarazioni totali     |               |               |                 | Precedente     | e Successivo 🕨 |

La pagina principale della sezione riporta l'elenco delle **DT** già inserite. Per ciascuna **DT** viene indicata la data di presentazione della dichiarazione; la tipologia (DTP - *In presenza di pianificazione*; DTN - *In assenza di pianificazione*); il richiedente della dichiarazione di taglio; il codice lotto della **DT**; la sigla della struttura di competenza amministrativa; la stazione forestale di competenza e lo stato in cui si trova la **Dichiarazione** all'interno dell'iter procedurale. Nell'ultima colonna sono visibili le <u>operazioni</u> effettuabili su ciascuna **DT**, nonché l'evidenza

della **DT** prossima alla scadenza dell'utilizzazione **.** Attualmente la segnalazione scatta una settimana prima del termine.

Il <u>codice lotto</u> della dichiarazione è un codice che identifica univocamente la **DT**. Tale valore alfanumerico costituito da 12 caratteri, viene generato automaticamente dal sistema nel momento in cui la dichiarazione passa dallo stato <u>Bozza</u> allo stato <u>Pubblicato</u>.

Il numero di **DT** visibili nell'elenco è impostabile tramite il menù a tendina posto in alto a sinistra. Di default vengono visualizzate 10 **DT** per pagina. Con i bottoni *Precedente/Successivo* in basso a destra è possibile scorrere l'elenco completo delle dichiarazioni inserite.

Per trovare rapidamente una dichiarazione, è possibile usufruire di una funzione di ricerca, inserendo nel campo posto in alto a destra il valore da trovare: non è necessario che l'utente prema invio in quanto, man mano che l'utente digita una stringa all'interno del campo di ricerca, l'applicativo provvede immediatamente a filtrare le dichiarazioni in base a quanto digitato. Tale funzione effettua la ricerca solo sui valori presenti nelle colonne dell'elenco, <u>non</u> sul contenuto delle singole dichiarazioni.

Tutte le colonne della tabella corrispondente all'elenco delle **DT**, sono ordinabili in modo crescente e/o decrescente, premendo alternativamente sull'intestazione della colonna da ordinare o sulle frecce poste a fianco al titolo della colonna.

L'unico bottone disponibile in questa sezione è il bottone nuova dichiarazione di

taglio nuova dichiarazione di taglio che permette la creazione di una nuova DT.

Le informazioni relative a ciascuna dichiarazione sono suddivise in linguette (o tab, nel seguito) e sono illustrate dettagliatamente nelle pagine che seguono. Esse variano, così come il bottoni presenti nella <u>barra\_dei\_bottoni</u>, in base allo stato dell'iter in cui si trova la dichiarazione e al ruolo assunto dall'utente autenticato.

Sotto la<u>barra dei bottoni</u> sono riportati i dati significativi della **Dichiarazione** visualizzata: il codice lotto (presente solo per le dichiarazioni <u>non</u> più in *Bozza*), la sigla della tipologia della dichiarazione (*DTN - In assenza di pianificazione*; *DTP - In presenza di pianificazione*), il richiedente della **DT** e lo stato in cui si trova la dichiarazione all'interno del suo iter.

| STAMPA                                      |                                                                                     |  |  |  |  |
|---------------------------------------------|-------------------------------------------------------------------------------------|--|--|--|--|
|                                             | Codice Lotto: REDTCP140001 (DTN) - Richiedente: Pico de paperis - Stato: Pubblicato |  |  |  |  |
|                                             |                                                                                     |  |  |  |  |
| Richiedente Dichiarazione Assegno Asso      | rtimenti Tagli Allegati Iter                                                        |  |  |  |  |
|                                             | Compilatore: Simone Bierti - Ente: Servizio Gestione Forestale e Produzione Legnosa |  |  |  |  |
| * Struttura amministrativa di<br>competenza | Servizio gestione forestale e produzione legnosa                                    |  |  |  |  |
| * Stazione forestale competente             | ATTIMIS *                                                                           |  |  |  |  |
| * Tipo dichiarazione                        | In assenza di pianificazione                                                        |  |  |  |  |

Le **Dichiarazioni di Taglio** possono essere inserite da diversi soggetti, sia pubblici che privati, come Proprietari, Imprese boschive, Progettisti liberi professionisti, Stazioni forestali (SF), Ispettorati Agricoltura Foreste (IAF nel seguito) e anche dal Servizio programmazione e pianificazione forestale (SPPF nel seguito). I soggetti privati, che possono accedere esclusivamente dalla rete Internet, devono necessariamente utilizzare il <u>sistema di autenticazione regionale LoginFVG</u>. Se l'utente non possiede già un account su **LoginFvg**, è necessario crearlo, registrandosi a partire dalla finestra di dialogo richiamata dall'url all'applicazione. Lo user scelto per la registrazione, deve essere successivamente comunicato all'Amministratore del sistema, che abiliterà l'utente all'accesso all'applicativo **UBWeb** e ne specificherà il/i ruolo/i.

L'utente che è legittimato ad inserire una **DT**, deve possedere il ruolo di Soggetto presentatore.

### 4.1 Richiedente

Nel tab *Richiedente* il <u>Soggetto presentatore</u> della dichiarazione di taglio riporta i dati principali della **DT**. In alto a destra viene evidenziato il nome dell'utente che sta compilando la dichiarazione e l'ente di appartenenza.

I dati specificabili in questo tab sono:

Struttura amministrativa di competenza: per la scelta della struttura amministrativa che ha competenza sulla DT. <u>Campo obbligatorio</u>.

**Stazione forestale competente**: per la selezione della stazione forestale competente per la dichiarazione di taglio: alla stessa giungerà un avviso di pubblicazione via email. <u>Campo obbligatorio</u>.

Tipo dichiarazione: ove viene riportato se la DT risulta pianifica o meno. Campo

#### obbligatorio.

Il <u>Codice lotto</u> è un campo che viene valorizzato in automatico al momento in cui la **DT** passa da <u>Bozza</u> a <u>Pubblicato</u>.

| Richiedente Dichiarazione Assegno Ass    | ortimenti Tagli Allegati Iter                                                                                                    |
|------------------------------------------|----------------------------------------------------------------------------------------------------|
|                                          | Compilatore: Nome utente - Ente: Servizio Gestione Forestale e Produzione Legnosa                                                                                    |
| * Struttura amministrativa di competenza | Servizio gestione forestale e produzione legnosa                                                                                                    |
| * Stazione forestale competente          | ATTIMIS                                                                                                    |
| * Tipo dichiarazione                     | In presenza di pianificazione                                                                                                    |
| Codice lotto                             |                                                                                                    |
| * Richiedente                            | Alda Merini                                                                                                    |
| * Luogo di nascita                       | Milano                                                                                                    |
| * Data di nascita                        | 09/10/2014                                                                                                    |
| * Comune residenza                       | MILANO                                                                                                    |
| * Sigla provincia                        | МІ                                                                                                    |
| * Via di residenza                       | Via dei poeti                                                                                                    |
| * CAP                                    | 44200                                                                                                    |
| Telefono                                 |                                                                                                    |
| e-mail                                   |                                                                                                    |
| * In qualità di                          | <ul> <li>Unico proprietario</li> <li>Conproprietario (si allegano deleghe o dichiarazione sostitutiva ex lg. 445/2000)</li> <li>Delegato dal proprietario</li> </ul> |

Di seguito il <u>soggetto presentatore</u> indica le generalità del richiedente nei campi seguenti:

Richiedente: nome e cognome del richiedente. Campo obbligatorio.

Luogo di nascita: campo libero per il luogo di nascita del richiedente. <u>Campo</u> obbligatorio.

Data di nascita: data di nascita del richiedente. Campo obbligatorio.

**Comune residenza**: campo libero per l'indicazione del comune nel quale risiede il richiedente. <u>Campo obbligatorio</u>.

**Sigla provincia**: in questo campo viene riportata la sigla della provincia nel quale il richiedente risiede (<u>massimo</u> 2 caratteri). <u>Campo obbligatorio</u>.

Via di residenza: indicazione completa dell'indirizzo di residenza del richiedente. Campo obbligatorio.

CAP: codice di avviamento postale del richiedente. Campo obbligatorio.

Telefono: recapito telefonico del richiedente.

e-mail: l'indirizzo email del richiedente.

In qualità di: viene indicato a che titolo il richiedente presenta la domanda. <u>Campo</u> obbligatorio

| * Via di residenza |                                                                                   |  |
|--------------------|-----------------------------------------------------------------------------------|--|
|                    | Seleziona una voce                                                                |  |
| * CAP              | Unico proprietario                                                                |  |
|                    | Conproprietario (si allegano deleghe o dichiarazione sostitutiva ex lg. 445/2000) |  |
| Telefono           | Delegato dal proprietario                                                         |  |
|                    | Legale Rappresentante                                                             |  |
| e-mail             | Richiedente su demanio                                                            |  |
|                    | Richiedente su proprietà regionale                                                |  |
| * In qualità di    | Unico proprietario                                                                |  |
|                    |                                                                                   |  |

Sulla base della voce selezionata compaiono altri campi da compilare. In particolare: scegliendo la voce *Delegato dal proprietario*, compare un ulteriore menù a tendina che a sua volta, scegliendo la voce *Altro*, richiama un campo note; scegliendo le voci *Legale Rappresentante*, *Richiedente su demanio* o *Richiedente su proprietà regionale* compare un campo note per l'inserimento di eventuali ulteriori specifiche.

| * In qualità di | Delegato dal proprietario                                                         | • |
|-----------------|-----------------------------------------------------------------------------------|---|
|                 | Altro (si allega copia del documento o dichiarazione sostitutiva ex lg. 445/2000) | • |
|                 |                                                                                   |   |
|                 |                                                                                   |   |

### 4.2 Dichiarazione

Nel tab *Dichiarazione* il <u>soggetto presentatore</u> indica i primi dati tecnici riguardanti la dichiarazione di taglio. I campi presenti in questo tab variano in base alle scelte effettuate.

I campi compilabili sono:

**Quantità\Superficie**: tramite questo menù a tendina il <u>soggetto presentatore</u> indica i requisiti di quantità o superficie che caratterizzano la dichiarazione di taglio. Le voci presenti in questo menù variano in relazione a **DT** in presenza di pianificazione o in assenza di pianificazione. Nel caso in cui la **DT** sia **pianificata**, e <u>solo</u> in questo caso, sarà presente la voce "*FUSTAIA: massa legnosa superiore a 200 m*<sup>3</sup> *fino a 1000 m*<sup>3</sup> *con PRFA allegato*".

**Tipo bosco**: tramite questo menù a tendina il <u>soggetto\_presentatore</u> indica la tipologia di bosco interessato dalla dichiarazione di taglio. Le voci presenti in questo menù variano in base alla scelta della <u>Quantità\Superficie</u> e alla presenza o meno di pianificazione. Nel caso in cui la **DT** sia pianificata e la motivazione scelta sia quella "*FUSTAIA: massa legnosa superiore a 200 m<sup>3</sup> fino a 1000 m<sup>3</sup> con PRFA allegato*", il **Tipo bosco** viene settato automaticamente come "*Alto fusto con PRFA*". Questa impostazione non è modificabile, se non cambiando la **Quantità\Superficie**.

| chiedente Dichiarazione Tagli Allegati | Rer                                                                          |  |  |  |
|----------------------------------------|------------------------------------------------------------------------------|--|--|--|
| PRESENTA DICHIARAZIONE DI TAGLIO PER   |                                                                              |  |  |  |
| * Quantità/Superficie                  | FUSTAIA: massa legnosa superiore a 200 m3 fino a 1000 m3 con PRFA allegatr 💌 |  |  |  |
| * Tipo bosco                           | Alto fusto con PRFA +                                                        |  |  |  |
| * Codice lotto PRFA                    |                                                                              |  |  |  |

Nel caso di **Dichiarazione di Taglio** con **PRFA** allegato l'unico altro campo che il <u>soggetto presentatore</u> deve compilare è il <u>Codice lotto</u> del <u>PRFA</u> di riferimento, scelto tra i <u>PRFA</u> pubblicati che rispettano le caratteristiche necessarie.

**Superficie taglio**: in questo campo il<u>soggetto presentatore</u> può inserire la superficie (espressa in ettari) interessata dalla dichiarazione di taglio.

| Richiedente Dichiarazione Assegno A  | ssortimenti Tagli Allegati Iter                                 |  |
|--------------------------------------|-----------------------------------------------------------------|--|
| PRESENTA DICHIARAZIONE DI TAGLIO PER |                                                                 |  |
| * Quantità/Superficie                | Seleziona una voce                                              |  |
| * Tipo bosco                         | Seleziona una voce                                              |  |
| * Superficie di taglio               | 0.0 Ha                                                          |  |
| * Strumento di pianificazione        | <ul> <li>Piano di gestione</li> <li>Scheda forestale</li> </ul> |  |

**Strumento di pianificazione**: nel caso in cui la **DT** sia pianificata (e <u>non</u> sia stata scelta come <u>Quantità\Superficie</u> "FUSTAIA: massa legnosa superiore a 200 m<sup>3</sup> fino a 1000 m<sup>3</sup> con PRFA allegato"), il <u>soggetto presentatore</u> può scegliere lo strumento di pianificazione.

Se il <u>soggetto\_presentatore</u> sceglie l'opzione **Piano di gestione**, deve successivamente selezionare il piano di gestione di riferimento, in quanto <u>campo</u> <u>obbligatorio</u>. La scelta del piano di gestione condiziona le particelle forestali disponibili per l'inserimento degli <u>Assegni</u>. Una volta che sia stato inserito almeno un assegno, non sarà più possibile cambiare lo strumento di pianificazione e il piano di gestione, per renderli nuovamente modificabili è necessario eliminare l'assegno.

| * Strumento di pianificazione | <ul> <li>Piano di gestione</li> <li>Scheda forestale</li> </ul> |   |
|-------------------------------|-----------------------------------------------------------------|---|
| * Piano di gestione           | Seleziona una voce                                              | • |
|                               |                                                                 |   |

Se invece sceglie l'opzione **Scheda forestale** deve selezionare dal menù a tendina, la scheda forestale di riferimento e inserire i dati catastali.

| <ul> <li>Scheda forestale</li> </ul> |                                                                                                    |                                                                                                    |                                                                                                    |                                                                                                    |
|--------------------------------------|----------------------------------------------------------------------------------------------------|----------------------------------------------------------------------------------------------------|----------------------------------------------------------------------------------------------------|----------------------------------------------------------------------------------------------------|
| Seleziona una voce                   |                                                                                                    |                                                                                                    |                                                                                                    | •                                                                                                    |
|                                      |                                                                                                    |                                                                                                    |                                                                                                    |                                                                                                    |
| Inserisci particelle da elenco       | Inserisci par                                                                                      | ticelle da GI                                                                                                    | 8                                                                                                    |                                                                                                    |
| Comune catastale                     | Sezione                                                                                            | Foglio                                                                                                    | Mappale                                                                                                    |                                                                                                    |
|                                      |                                                                                                    | 23                                                                                                    | ACQUA 🔟                                                                                                    | ]                                                                                                    |
| JOVO                                 |                                                                                                    | 2                                                                                                    | ACQUA                                                                                                    | ĵ                                                                                                    |
|                                      | Scheda forestale   Seleziona una voce     Inserisci particelle da elenco   Comune catastale   JOVO | Scheda forestale   Seleziona una voce   Inserisci particelle da elenco   Inserisci particelle da elenco   Comune catastale   Sezione | <ul> <li>Scheda forestale</li> <li>Seleziona una voce</li> <li>✓</li> <li>Inserisci particelle da elenco</li> <li>Inserisci particelle da GIS</li> <li>Comune catastale</li> <li>Sezione</li> <li>Foglio</li> <li>23</li> <li>JOVO</li> <li>2</li> </ul> | <ul> <li>Scheda forestale</li> <li>Seleziona una voce</li> <li>✓</li> <li>Inserisci particelle da elenco</li> <li>Inserisci particelle da GIS</li> <li>Comune catastale</li> <li>Sezione</li> <li>Foglio</li> <li>Mappale</li> <li>23</li> <li>ACQUA</li> <li>10VO</li> <li>2</li> <li>ACQUA</li> </ul> |

**Demanio idrico:** utilizzando questo check è possibile abilitare o meno la selezione delle particelle appartenenti al demanio idrico. Il check risulterà non più modificabile all'inserimento di almeno una particella, sia essa catastale o appartenente al demanio idrico, in quanto <u>non è possibile</u> inserire entrambe le tipologie di particelle. Affinché il check sia nuovamente disponibile è necessario cancellare le particelle precedentemente inserite.

**Dati Catastali**: in questa sezione tabellare, il <u>soggetto presentatore</u> può inserire i riferimenti catastali delle particelle interessate dalla dichiarazione di taglio. L'inserimento dei dati catastali può avvenire attraverso due modalità: alfanumerica e geometrica.

Tramite il pulsante **Inserisci particelle da elenco** si apre una finestra attraverso la quale selezionare i valori interessati. I comuni disponibili sono quelli che rientrano nella stazione forestale scelta precedentemente, una volta scelto il comune è possibile scegliere la sezione. Nel caso in cui il comune scelto non sia suddiviso in sezioni, si selezionerà il "-". Scelta la sezione è possibile scegliere i fogli disponibili per la sezione precedentemente scelta, allo stesso modo, una volta scelto il foglio sarà possibile selezionare uno o più mappali. Terminata la scelta si preme sul pulsante **Aggiungi**, dove viene proposto l'elenco dei catastali selezionati, con la catastali variando comune, sezione, foglio e mappali.

Terminata la scelta dei catastali si procede all'effettivo inserimento dei catastali nel progetto di taglio, tramite il pulsante **Salva**, oppure è possibile annullare tutto tramite il pulsante **Chiudi**.

| omune                                                               | Sezione Foglio Mappale                                                           |          |
|---------------------------------------------------------------------|----------------------------------------------------------------------------------|----------|
| AMARO                                                               | ▼ _ ▼ 3 ▼ 12 X 14 X                                                              |          |
| Aggiungi                                                            | 1                                                                                | <u> </u> |
|                                                                     | 10                                                                               |          |
|                                                                     | 11                                                                               | E        |
| Comune                                                              | Sezione Foglio Mappale                                                           |          |
| Comune<br>Seleziona una voce                                        | Sezione Foglio Mappale<br>Sel V Se V Seleziona i mappali                         |          |
| Comune<br>Seleziona una voce<br>Aggiungi                            | Sezione Foglio Mappale<br>• Sel • Se • Seleziona i mappali                       |          |
| Comune<br>Seleziona una voœ<br>Aggiungi<br>AMARO                    | Sezione Foglio Mappale<br>Sel T Se T Seleziona i mappali<br>- 3 12               |          |
| Comune<br>Seleziona una voœ<br>Aggiungi<br>AMARO<br>AMARO           | Sezione Foglio Mappale<br>Sel V Se V Seleziona i mappali<br>- 3 12 M<br>- 3 14 M |          |
| Comune<br>Seleziona una voce<br>Aggiungi<br>AMARO<br>AMARO<br>AMARO | Sezione Foglio Mappale<br>Sel  Sel  Sel  Mappale Seleziona i mappali             |          |

Tramite il pulsante **Inserisci particelle da GIS**, è possibile selezionare la particelle catastali direttamente dalla <u>mappa</u>. E' sufficiente premere sulle particelle interessate per selezionarle oppure premere su quelle già selezionate (evidenziate in rosso) per togliere la selezione. E' sufficiente premere **Salva** per confermare, oppure annullare tutto con il pulsante **Chiudi**. Per ulteriori dettagli sull'utilizzo della mappa leggere <u>qui</u>.

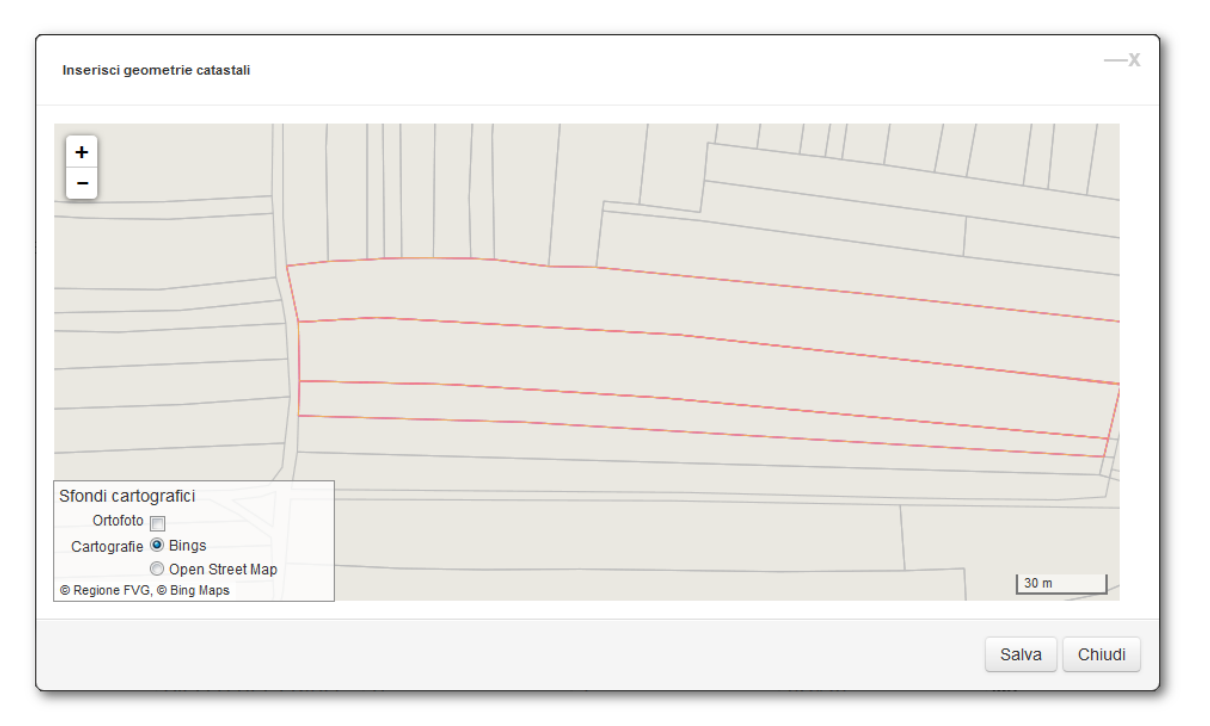

Al termine dell'inserimento, che sia avvenuto in modo alfanumerico o geometrico, le particelle catatali vengono riportate in una tabella dove viene riportato il *Comune catastale*, la *Sezione*, il *Foglio* e il *Mappale*. I dati catastali possono sempre essere cancellati tramite l'apposito <u>bottone</u> posto alla fine di ciascuna riga catastale. Per il proseguimento dell'iter del progetto è <u>obbligatorio</u> l'inserimento di <u>almeno</u> una particella catastale.

### 4.3 Assegno

Nel tab *Assegno* il <u>soggetto presentatore</u> può gestire tutto ciò che riguarda la specifica di piedilista o stima della massa lorda utilizzata, nonchè visualizzare l'elenco degli assegni già inseriti. Per ciascun assegno viene riportato: <u>Codice di particella forestale</u> (nell'immagine F001I), se si tratta di un piedilista o di una stima e la massa totale per quell'assegno.

E' qui possibile effettuare una serie di operazioni: <u>inserire un nuovo assegno,</u> <u>modificare un assegno, eliminare un assegno</u> con tutte le sue specie, <u>inserire una</u> <u>nuova specie, modificare una nuova specie, eliminare una specie</u>. Tutte queste operazioni sono effettuabili tramite appositi bottoni.

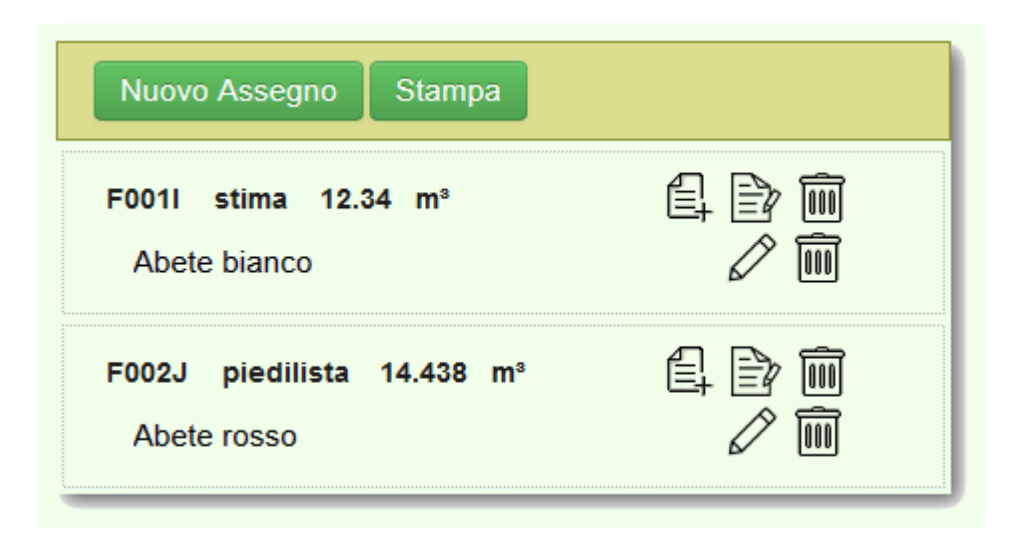

Nel caso in cui si stia <u>visualizzando</u> la dichiarazione, o la dichiarazione non sia più in stato di <u>Bozza</u>, tutte queste funzioni non saranno disponibili, ma sarà possibile

visualizzare comunque i dati degli assegni tramite apposito bottone

| Nuovo Assegno Stampa                      |        |
|-------------------------------------------|--------|
| F001I stima 12.34 m³<br>Abete bianco      | O<br>O |
| F002J piedilista 14.438 m³<br>Abete rosso | 00     |

### Massa lorda assegnata

In questa sezione è riportata una tabella riassuntiva relativa agli assegni inseriti. Piedilista o stime inserite vengono suddivise in base alla classe di appartenenza, per ciascuna delle quali viene indicata la **Massa totale** per la dichiarazione e la **Massa per ettaro**, prendendo cioè la massa totale e suddividendola per la <u>superficie</u> di taglio indicata. <u>Se la superficie non è stata indicata, i valori di questa</u> <u>colonna risultano tutti a 0</u>. Tale tabella si aggiorna automaticamente con l'inserimento e/o la modifica degli assegni.

| Massa lorda assegnata |                                |                          |  |
|-----------------------|--------------------------------|--------------------------|--|
|                       | Massa totale (m <sup>3</sup> ) | Massa per ettaro (m³/ha) |  |
| Conifere              | 0.0                            | 0.0                      |  |
| Latifoglie            | 792.32                         | 66.027                   |  |
| Totali                | 792.32                         | 66.027                   |  |

# Note sui dati di assegno

Questa sezione si rende visibile <u>solo</u> nel caso in cui il soggetto presentatore abbia inserito <u>solo</u> assegni di tipo stima. Nell'unico campo presente in questa sezione, il <u>soggetto presentatore</u> può inserire eventuali annotazioni motivando la scelta di inserire stime invece di piedilista.

| Note sui dati di assegno                                                                                                    |  |
|----------------------------------------------------------------------------------------------------|--|
| Per le Fustaie, motivare l'eventuale<br>assenza del Piedilista (diametro<br>medio ridotto, soprassuolo non<br>accessibile, etc) |  |
|                                                                                                    |  |

#### 4.3.1 Nuovo assegno

L'inserimento di un nuovo assegno avviene tramite apposito bottone Nuovo Assegno , tramite il quale si apre una finestra di pop-up per l'inserimento di piedilista o stima.

La finestra si compone di due aree, a sinistra quella relativa ai dati di assegno, a destra i dati specifici relativi al piedilista o alla stima. Con il bottone **OK** si conferma l'inserimento, con il bottone **Annulla** o con la **x** posta in alto a destra, la finestra viene chiusa senza effettuare alcun inserimento.

I dati compilabili relativi all'assegno sono:

**Nome - Codice particella forestale**: in questo campo viene indicata la particella forestale alla quale è riferito il piedilista o la stima. Per le **DT** pianificate con *Piano di Gestione Forestale*, la particella verrà scelta tra quelle previste dal piano di gestione, presenti su IRDAT. In tutti gli altri casi il sistema propone un numero progressivo, eventualmente modificabile dal soggetto presentatore. <u>Campo obbligatorio</u>.

**Data assegno**: in questo campo il <u>soggetto presentatore</u> inserisce la data di assegno. <u>Campo obbligatorio</u>.

**Note**: in questo campo il <u>soggetto presentatore</u> ha la possibilità di inserire eventuali annotazioni riguardanti l'assegno al taglio.

**Tipologia di assegno**: tramite questo <u>radio button</u>, il <u>soggetto presentatore</u> sceglie la tipologia di assegno da inserire: Piedilista o Stima. Come indica il messaggio posto sulla destra della finestra di pop-up, tale scelta è indispensabile per poter proseguire l'inserimento dell'assegno.

| Nuovo piedilista                                               |                          | x                                                                    |
|----------------------------------------------------------------|--------------------------|----------------------------------------------------------------------|
| Nome - Codice<br>particella forestale<br>*Data assegno<br>Note | 13 (F013K)               | Per proseguire è necessario<br>scegliere la tipologia di<br>assegno. |
| Tipologia di<br>assegno                                        | .∷<br>©Piedilista ©Stima |                                                                      |
|                                                                |                          | OK Annulla                                                           |

I campi valorizzabili per l'inserimento di un piedilista sono:

**Specie**: tramite il menù a tendina il <u>soggetto presentatore</u> sceglierà la specie degli alberi interessati dal taglio. <u>Campo obbligatorio</u>.

**Tariffa**: in questa tendina il <u>soggetto presentatore</u> sceglierà la tariffa di cubatura applicata alle specie interessate dal taglio. In caso di **DT** non pianificata la tariffa viene impostata automaticamente su *Algan*.

Sotto il campo della **Tariffa** è presente una tabella, con l'elenco dei **Diametri**, dei **Soggetti** interessati dal taglio, il **Valore unitario** legato alla tariffa scelta e il **Volume** calcolato sulla base della tariffa e dei soggetti inseriti. In questa tabella <u>l'unico</u> campo che il soggetto presentatore può inserire è il numero dei **Soggetti** per ciascun diametro. Il **Volume**, il totale dei soggetti e il volume totale dell'assegno, vengono calcolati automaticamente dal sistema durante la digitazione dei dati.
| Nuovo piedilista                                       |                       | Specie           | Seleziona u   | na voce                              | <b>.</b>                 |
|--------------------------------------------------------|-----------------------|------------------|---------------|--------------------------------------|--------------------------|
| Nome - Codice<br>particella forestale<br>*Data assegno | 13 (F013K)            | Tariffa          | Seleziona u   | na voce                              | •                        |
| Data assegno                                           | 14-10-2014            | Diametri<br>(cm) | Soggetti (n°) | Volume unitario<br>(m <sup>3</sup> ) | Volume (m <sup>3</sup> ) |
| Note                                                   |                       | 10               |               |                                      |                          |
|                                                        |                       | 15               |               |                                      |                          |
|                                                        |                       | 20               |               |                                      |                          |
|                                                        |                       | 25               |               |                                      |                          |
|                                                        |                       | 30               |               |                                      |                          |
|                                                        |                       | 35               |               |                                      |                          |
| Tie de sie di                                          | Piedilista      Stima | 40               |               |                                      |                          |
| l ipologia di<br>assegno                               | @Fieuliista @Stillia  | 45               |               |                                      |                          |
|                                                        |                       | 50               |               |                                      |                          |
|                                                        |                       | 55               |               |                                      |                          |
|                                                        |                       | 60               |               |                                      |                          |
|                                                        |                       | 65               |               |                                      |                          |
|                                                        |                       | 70               |               |                                      |                          |
|                                                        |                       | 75               |               |                                      |                          |
|                                                        |                       | 80               |               |                                      |                          |
|                                                        |                       | Totale           | 0             |                                      | 0.000                    |
|                                                        |                       |                  |               |                                      | OK Annulla               |

I campi compilabili per l'inserimento di una stima sono:

**Specie**: tramite il menù a tendina il <u>soggetto presentatore</u> sceglie la specie degli alberi interessati dal taglio. <u>Campo obbligatorio</u>.

**Massa stimata**: in questo campo il <u>soggetto presentatore</u> può immettere la massa stimata per il taglio. La massa prevede la possibilità di inserire fino ad un massimo di 3 decimali.

| Nuovo piedilista                      |            |                    |                    | x          |
|---------------------------------------|------------|--------------------|--------------------|------------|
| Nome - Codice<br>particella forestale | 13 (F013K) | Specie             | Seleziona una voce | -          |
| *Data assegno                         | 14-10-2014 | Massa stimata (m³) |                    |            |
| Note                                  |            |                    |                    |            |
| Tipologia di<br>assegno               |            |                    |                    |            |
|                                       |            |                    |                    | OK Annulla |

#### 4.3.2 Modifica assegno

74

La modifica dei dati generali dell'assegno avviene utilizzando l'apposito <u>bottone</u> , il quale apre una finestra di pop-up contenente i soli dati dell'assegno, quindi:

**Nome - Codice particella forestale**: in questo campo viene indicata la particella forestale alla quale è riferito il piedilista o la stima. Per le **DT** pianificate con *Piano di Gestione Forestale*, la particella verrà scelta tra quelle previste del piano di gestione. In tutti gli altri casi il sistema propone un numero progressivo, eventualmente modificabile dal soggetto presentatore. <u>Campo obbligatorio</u>.

**Data assegno**: in questo campo il <u>soggetto presentatore</u> inserisce la data di assegno. <u>Campo obbligatorio</u>.

**Note**: in questo campo il <u>soggetto presentatore</u> può inserire eventuali annotazioni riguardanti l'assegno al taglio.

| Modifica piedilista                   | x          |
|---------------------------------------|------------|
| Nome - Codice<br>particella forestale | 13 (F013K) |
| *Data assegno                         | 13/10/2014 |
| Note                                  |            |
|                                       |            |
|                                       |            |
|                                       |            |
|                                       |            |
|                                       |            |
|                                       | OK Annulla |

Una volta inserito un assegno non è possibile più cambiare la tipologia di tale assegno, neppure tramite questa finestra di pop-up. Per cambiare la tipologia di assegno è necessario <u>cancellare</u> tutto l'assegno e inserirlo nuovamente con la tipologia scelta.

#### 4.3.3 Gestione piedilista e stima

#### Inserimento nuovo piedilista o nuova stima

L'inserimento di un nuovo piedilista o di una nuova stima avviene tramite apposito bottone posto accanto ai dati dell'assegno. La finestra di pop-up che si apre è sostanzialmente identica a quella che si presenta all'inserimento di un nuovo assegno, con la differenza che i dati dell'assegno non sono modificabili.

I dati modificabili sono quindi quelli relativi alla **Specie**, alla **Tariffa** e ai **Soggetti** interessati dal taglio.

|                      | Nome - Codice<br>particella forestale | 50b (F050B) |          | T             | Specie<br>Massa stimata (mª) | Seleziona una vo         | •      |
|----------------------|---------------------------------------|-------------|----------|---------------|------------------------------|--------------------------|--------|
| vo piedilista        |                                       |             |          |               |                              |                          | x      |
| Nome - Codice        |                                       |             | Specie   | Seleziona ur  | na voce                      | •                        |        |
| particella forestale | 500 (F050B)                           | <b>_</b>    | Tariffa  | Seleziona ur  | na voce                      | -                        |        |
| *Data assegno        | 13/10/2014                            |             | Diametri | Soggetti (n°) | Volume unitario              | Volume (m <sup>3</sup> ) |        |
| Note                 |                                       |             | 10       |               | 0                            |                          |        |
|                      |                                       |             | 15       |               | 0                            |                          |        |
|                      |                                       |             | 20       |               | 0                            |                          |        |
|                      |                                       |             | 25       |               | 0                            |                          |        |
|                      |                                       |             | 30       |               | 0                            |                          |        |
|                      |                                       |             | 35       |               | 0                            |                          |        |
| Tipologia di         | Piedilista Ostima                     |             | 40       |               | 0                            |                          |        |
| asségno              |                                       |             | 45       |               | 0                            |                          |        |
|                      |                                       |             | 50       |               | 0                            |                          |        |
|                      |                                       |             | 60       |               | 0                            |                          |        |
|                      |                                       |             | 65       |               | 0                            |                          |        |
|                      |                                       |             | 70       |               | 0                            |                          |        |
|                      |                                       |             | 75       |               | 0                            |                          | OK And |
|                      |                                       |             | 80       |               | 0                            |                          |        |
|                      |                                       |             | Totale   | 0             |                              | 0.000                    |        |
|                      |                                       |             |          |               |                              |                          |        |

### Modifica piedilista o stima

La modifica di un piedilista o una stima avviene tramite il bottone di modifica posto sulla destra della riga in elenco. Come si può vedere dall'immagine, la finestra di modifica è identica a quella per l'inserimento e i campi editabili sono gli stessi.

|                      | Nuovo piedilista                      |             |                  |               |                                      |                          |            |
|----------------------|---------------------------------------|-------------|------------------|---------------|--------------------------------------|--------------------------|------------|
|                      | Nome - Codice<br>particella forestale | 50b (F050B) |                  | -             | Specie<br>Massa stimata (m³)         | Abete bianco             | •          |
|                      | tData assassa                         | 40/40/0044  |                  |               |                                      | 12.01                    |            |
| Nuovo piedilista     |                                       |             |                  |               |                                      |                          | x          |
|                      |                                       |             |                  |               |                                      |                          |            |
| Nome - Codice        | 50b (E050B)                           | Ţ           | Specie           | Abete rosso   | )                                    | •                        |            |
| particella forestale | 500 (1 050D)                          |             | Tariffa          | Abete Ross    | o II                                 | •                        |            |
| *Data assegno        | 13/10/2014                            |             |                  |               |                                      |                          |            |
|                      |                                       |             | Diametri<br>(cm) | Soggetti (n°) | Volume unitario<br>(m <sup>2</sup> ) | Volume (m <sup>3</sup> ) |            |
| Note                 |                                       |             | 10               | 12            | 0.04                                 | 0.48                     |            |
|                      |                                       |             | 15               | 13            | 0.132                                | 1.716                    |            |
|                      |                                       |             | 20               | 14            | 0.298                                | 4.172                    |            |
|                      |                                       |             | 25               | 15            | 0.538                                | 8.070                    |            |
|                      |                                       |             | 30               |               | 0.85                                 |                          |            |
|                      |                                       |             | 35               |               | 1.238                                |                          |            |
| Tipologia di         | OPiedilista      Stima                |             | 40               |               | 1.691                                |                          |            |
| assegno              | of iculista ootina                    |             | 45               |               | 2.176                                |                          |            |
|                      |                                       |             | 50               |               | 2.705                                |                          |            |
|                      |                                       |             | 55               |               | 3.277                                |                          |            |
|                      |                                       |             | 60               |               | 3.876                                |                          |            |
|                      |                                       |             | 65               |               | 4.516                                |                          |            |
|                      |                                       |             | 70               |               | 5.184                                |                          |            |
|                      |                                       |             | 75               |               | 5.872                                |                          | OK Annulla |
|                      |                                       |             | 80               |               | 6.578                                |                          |            |
|                      |                                       |             | Totale           | 54            |                                      | 14.438                   |            |
|                      |                                       |             |                  |               |                                      |                          |            |

#### 4.3.4 Cancellazione di un assegni, piedilista e stime

La cancellazione di assegni, piedilista e stima avviene tramite apposito bottone mesente su ciascuna riga.

La cancellazione di un assegno comporta la cancellazione anche di <u>tutti</u> i piedilista o stime ad esso associate. Tale procedura è <u>irreversibile</u>, una volta cancellato l'assegno e i suoi piedilista o le sue stime <u>non</u> saranno più recuperabili. Prima di procedere alla cancellazione il sistema richiede comunque la conferma dell'operazione.

| Vuoi eliminare l'assegno con tutti i relativi piedilista/stime? |
|-----------------------------------------------------------------|
| OK Annulla                                                      |

La cancellazione di un piedilista, o di una stima, comporta la cancellazione **solo** di quel piedilista o quella stima. Tale procedura è **irreversibile**, una volta cancellato il piedilista o la stima non sarà più possibile recuperarli. Al momento della cancellazione tuttavia il sistema provvederà a chiedere la conferma a tale operazione.

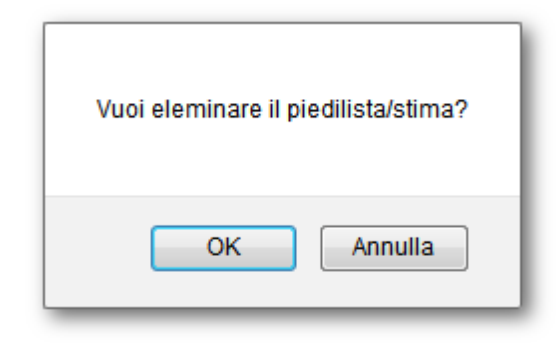

#### 4.4 Assortimenti

Nel tab *Assortimenti* viene riportato l'elenco delle specie interessate dal progetto di taglio, immesse nel tab <u>Assegno</u> Per ciascuna specie il <u>soggetto presentatore</u> può immettere i dati relativi agli assortimenti.

Il primo campo atto alla gestione degli assortimenti e quello relativo alla **Tipologia degli assortimenti** che viene associata alle specie. Le **Tipologie** di assortimento sono quattro e tengono conto delle categorie ISTAT associate alle specie arboree, in modo tale da consentire la compilazione del Modello ISTAT/FOR 81. Di default il sistema propone come **Tipologia** *UNI EN FVG*, con la possibilità da parte del soggetto presentatore di cambiare tale scelta <u>solo se non</u> sono già stati inseriti degli assortimenti, in caso contrario è necessario cancellarli. Si consiglia dunque di scegliere la **Tipologia** prima di proseguire.

| Richiedente Dichia | arazione | Assegno  | Assortimenti | Tagli   | Allegati     | Iter    | Марра                            |          |
|--------------------|----------|----------|--------------|---------|--------------|---------|----------------------------------|----------|
|                    |          | Tipolog  | jie 🔘 UNI EP | I FVG 🔘 | Mercantili 🔘 | Unico e | Ilulosa 🔘 Unico                  |          |
| specie             | Acero ca | ampestre |              |         | vol.         | lordo   | 8.559,360 m <sup>s</sup> perdite | te 0,0 % |

Per ciascuna specie in elenco viene riportato il **volume lordo** assegnato, calcolato in base agli assegni inseriti nel tab precedente. Accanto al volume lordo è presente il campo per l'immissione delle **perdite di lavorazione** relative alla specie, espresse in valore percentuale, come indicato accanto al campo stesso. La perdita di lavorazione prevede al massimo un decimale. Togliendo, dal volume lordo (o massa lorda), la percentuale relativa alla perdita di lavorazione, si ottiene il volume netto (o massa netta) ricavabile dalla specie arborea considerata.

L'inserimento degli assortimenti avviene tramite apposito <u>bottone</u>  $\square$ .

| Richiedente Dich | iarazione Assegno Assortimenti Ta | Allegati Iter                                                                     |         |
|------------------|-----------------------------------|-----------------------------------------------------------------------------------|---------|
|                  | Tipologie 💿 UNI EN FVG            | Mercantili 🔵 Unico e cellulosa 🔵 Unico                                            |         |
| specie           | Abete bianco                      | vol. lordo 12.34 m <sup>a</sup> perdite 12.0 %                                    | 自       |
|                  | Sottomisure da sega               | 00 % <sub>vol.netto</sub> 10.859 m³ 2.3 €/m³ <sub>note</sub>                      | 24.98 € |
|                  |                                   |                                                                                   |         |
| specie           | Abete rosso                       | vol. lordo 14.438 m <sup>a</sup> perdite 2.3 %                                    |         |
|                  | T triturazione                    | 20 % <sub>vol.netto</sub> 2.821 m <sup>s</sup> 1 €/m <sup>s</sup> <sub>note</sub> | 2.82 €  |
|                  |                                   |                                                                                   |         |
|                  | C lunao 🗖                         | 80 % vol actto 11.285 m³ 0.2 €/m³ acto                                            | 2.26 €  |

Per ogni riga creata, il <u>soggetto presentatore</u> individua l'assortimento desiderato, dalla lista degli assortimenti resi disponibili in base alla tipologia precedentemente selezionata, specifica quindi la percentuale del particolare assortimento, rispetto al volume netto ricavabile dalla specie arborea considerata e indica il prezzo unitario, ottenendo il valore complessivo dell'assortimento considerato. Il sistema propone in automatico la percentuale di perdita mancante al raggiungimento del 100%, il <u>soggetto presentatore</u> può comunque modificare tale valore in qualunque momento, il sistema provvederà a segnalare eventuali sforamenti delle percentuali aggiustando l'ultimo valore immesso.

| ll totale non può superare il 100% |
|------------------------------------|
| ОК                                 |

Per ciascun assortimento è il sistema che calcola il volume al netto delle perdite e il valore totale dell'assortimento: il calcolo avviene durante l'immissione dei dati.

Ciascun assortimento può essere eliminato tramite apposito <u>bottone</u> . Alla cancellazione i totali presenti nella <u>tabella riassuntiva</u> sottostante, sono aggiornati automaticamente.

#### Massa netta assegnata

In questa sezione è riportata una tabella riassuntiva riguardante i volumi netti ottenuti dalle differenti specie arboree. Il volume al netto delle perdite di lavorazione, viene raggruppato in base alla classe di appartenenza della specie arborea, ottenendo la **Massa netta totale** per il progetto e la **Massa netta per ettaro**; quest'ultima ottenuta, prendendo la massa totale e suddividendola per la <u>superficie</u> di taglio indicata. <u>Se la superficie non è stata indicata, i valori di questa colonna risultano tutti a 0</u>. Tale tabella si aggiorna automaticamente con l'inserimento e/o la modifica degli assortimenti.

| Massa netta assegnata |                                |                          |
|-----------------------|--------------------------------|--------------------------|
|                       | Massa totale (m <sup>3</sup> ) | Massa per ettaro (m³/ha) |
| Conifere              | 24.965                         | 1.04                     |
| Latifoglie            | 0.0                            | 0.0                      |
| Totali                | 24.965                         | 1.04                     |

#### 4.5 Tagli

Nel tab *Tagli* il <u>soggetto presentatore</u> compila gli ultimi campi necessari alla presentazione della dichiarazione di taglio. I campi presenti in questo tab variano in base alle scelte effettuate nei tab precedenti. I campi che rimangono sempre fissi e necessari alla pubblicazione di qualunque dichiarazione di taglio sono:

Luogo di presentazione della dichiarazione di taglio: dove il <u>soggetto</u> presentatore indica il luogo di presentazione. <u>Campo obbligatorio</u>.

Data di presentazione della dichiarazione di taglio: dove indicare la data di presentazione della dichiarazione. <u>Campo obbligatorio</u>.

| * Luogo di presentazione<br>dichiarazione di taglio |  |
|-----------------------------------------------------|--|
| * Data di presentazione dichiarazione<br>di taglio  |  |

Nel caso in cui la dichiarazione non sia una **Dichiarazione di Taglio** con **PRFA** allegato, il <u>soggetto presentatore</u> può indicare una serie di altri campi, primo tra questi:

**Taglio da eseguire**: da questo menù a tendina il <u>soggetto presentatore</u> può scegliere fra sei diverse opzioni, cinque delle quali prevedono l'inserimento di altri campi di dettaglio.

| * Taglio da eseguire in | Ceduo semplice (art.20) | - |
|-------------------------|-------------------------|---|
|                         |                         | _ |

Scegliendo la prima voce, ovvero "*Ceduo semplice (art.20)*" non sono richiesti ulteriori campi da compilare; scegliendo invece la seconda voce "*Ceduo matricinato o composto (art. 21)*" il progettista deve indicare la composizione del ceduo, tramite l'apposito menù a tendina, e le **Matricine rilasciate ad ettaro** (il valore immesso prevede solo numeri interi). <u>Entrambi i "sottocampi" sono obbligatori</u> per la pubblicazione della **DT**.

| * Taglio da eseguire in | Ceduo matricinato o composto (art.21)                                 | • |
|-------------------------|-----------------------------------------------------------------------|---|
|                         | a) Boschi di carpino bianco e querce o a prevalenza di carpino bianco | - |
|                         | * Matricine rilasciate ad<br>ettaro                                   |   |

Se invece il <u>soggetto presentatore</u> sceglie la voce "Avviamento ad alto fusto (art. 22)", deve poi inserire il numero di **Soggetti rilasciati ad ettaro** (il valore immesso prevede solo numeri interi) e i **Criteri di scelta dei soggetti rilasciati**, un campo di testo nel quale il <u>soggetto presentatore</u> può inserire un'ampia descrizione. Dei due campi visibili con questa scelta, <u>solo i Soggetti rilasciati ad ettaro è un campo obbligatorio</u>.

| * Taglio da eseguire in | Avviamento ad alto fusto (art.22)                      |  |
|-------------------------|--------------------------------------------------------|--|
| * Sog                   | igetti rilasciati ad ettaro                            |  |
| Crite                   | eri di scelta dei soggetti<br>rilasciati (facoltativo) |  |
|                         |                                                        |  |
|                         |                                                        |  |
|                         |                                                        |  |
|                         | ·····                                                  |  |

Nel caso in cui il <u>soggetto presentatore</u> scelga la voce "*Rimboschimento e boschi di conifere nell'area latifoglie (art.24 ,comma 2)*", questi si trova a dover compire un solo campo, un menù a tendina composto da due sole voci. La compilazione di <u>questo campo è obbligatoria</u> per la successiva pubblicazione della dichiarazione.

| Presenza di rinnovazione latifoglie con copertura > 30%, escluso nocciolo e rovo     Seleziona una voce     Presenza di rinnovazione latifoglie con copertura > 30%, escluso nocciolo e rovo | * Taglio da eseguire in                  | Rimboschimenti e boschi di conifere nell'area latifoglie (art.24, comma 2)                                                                                                 |
|----------------------------------------------------------------------------------------------------|------------------------------------------|----------------------------------------------------------------------------------------------------|
| * Soggetti da Seleziona una voce<br>Presenza di rinnovazione latifoglie con copertura > 30%, escluso nocciolo e rovo                                                                         |                                          | Presenza di rinnovazione latifoglie con copertura > 30%, escluso nocciolo e rovo                                                                                           |
| dalità segnature piante Mancanza di rinnovazione e obbligo di rimboschimento artificiale                                                                                                    | * Soggetti da<br>dalità segnature piante | Seleziona una voce<br>Presenza di rinnovazione latifoglie con copertura > 30%, escluso nocciolo e rovo<br>Mancanza di rinnovazione e obbligo di rimboschimento artificiale |

Scegliendo invece la voce "Fustaia monoplana (art.27 e 28)", il <u>soggetto</u> presentatore deve indicare la tipologia di fustaia tramite apposito menù a tendina, nonché il **Tipo di taglio**. Quest'ultimo è un <u>check box</u> a scelta multipla. <u>Entrambi i</u> "sottocampi" sono obbligatori, per quanto riguarda il **Tipo di taglio** il <u>soggetto</u> presentatore dovrà <u>spuntare almeno una voce</u> per poter successivamente pubblicare la dichiarazione di taglio.

| * Taglio da eseguire in | Fustaia mone   | oplana (art.27 e 28)                                                                                                    | • |
|-------------------------|----------------|----------------------------------------------------------------------------------------------------|---|
|                         | comma 5: fus   | staie di faggio                                                                                                    | • |
| * -                     | Tipo di taglio | <ul> <li>Diradamento</li> <li>Taglio di preparazione</li> <li>Taglio di sementazione</li> <li>Taglio secondario</li> <li>Taglio di sgombero</li> <li>Taglio raso</li> </ul> |   |

L'ultima scelta prevista dal menù a tendina **Taglio da eseguire** è "*Fustaia multiplana (art. 31)*". Scegliendo questa voce il <u>soggetto presentatore</u> deve successivamente compilare un solo campo, un menù a tendina composto da due sole voci. La compilazione di questo campo è obbligatoria per la successiva pubblicazione della dichiarazione.

| * Taglio da eseguire in  | Fustaia multiplana (art.31)                                                              |   |  |  |
|--------------------------|------------------------------------------------------------------------------------------|---|--|--|
|                          | Seleziona una voce                                                                       | • |  |  |
| * Soggetti da            | Seleziona una voce<br>Comma 2: fustaie miste di abete rosso e bianco, con o senza faggio |   |  |  |
| odalità segnature piante | Comma 3: fustaie altimontane a prevalenza di abete rosso, con o senza larice             |   |  |  |

E' inoltre disponibile la voce "*Altro*", selezionata la quale comparirà un campo note nel quale è possibile inserire dei dettagli. La compilazione di questo campo è obbligatoria per la successiva pubblicazione della dichiarazione.

Scelta la voce dal menù a tendina **Taglio da eseguire** e relativi sotto campi, il soggetto presentatore deve successivamente proseguire con i seguenti:

**Soggetti da**: tramite questo radio button, il <u>soggetto presentatore</u> sceglie la regola di segnatura delle piante. <u>Campo obbligatorio</u>.

**Modalità segnatura piante**: in quest'area di testo libero, il <u>soggetto presentatore</u> può inserire un'ampia descrizione della modalità con cui devono essere marcate le piante interessate dalla dichiarazione di taglio. <u>Campo obbligatorio</u>.

| * Soggetti da               | ORilasciare OPrelevare |
|-----------------------------|------------------------|
| * Modalità segnature piante |                        |
|                             |                        |
|                             |                        |
|                             |                        |
|                             |                        |
|                             |                        |

Assegno tecnici IAF: tramite questo <u>radio button</u> il <u>soggetto presentatore</u> indica se l'assegno viene eseguito dai tecnici IAF o meno: <u>campo obbligatorio</u>. Nel caso in cui il <u>soggetto presentatore</u> scelga l'opzione affermativa dovrà indicare lo IAF di

#### riferimento e la Data di assegno.

| * Assegno tecnici IAF      | No @Si                                                 |  |  |
|----------------------------|--------------------------------------------------------|--|--|
| IAF                        | Seleziona una voce                                     |  |  |
|                            | Seleziona una voce                                     |  |  |
| Data di assegno            | Ispettorato agricoltura e foreste di Pordenone         |  |  |
|                            | Ispettorato agricoltura e foreste di Tolmezzo          |  |  |
| Itilizzazione condotta da  | Ispettorato agricoltura e foreste di Trieste e Gorizia |  |  |
|                            | Ispettorato agricoltura e foreste di Udine             |  |  |
| sunto inizio utilizzazione | Servizio gestione forestale e produzione legnosa       |  |  |
|                            |                                                        |  |  |

**Utilizzazione condotta da**: in questo campo il <u>soggetto presentatore</u> sceglie il soggetto che condurrà l'utilizzazione boschiva.Tale menù a tendina è un <u>campo</u> <u>obbligatorio</u>. Nel caso in cui il <u>soggetto presentatore</u> selezioni la voce "*Impresa boschiva*" deve indicarne le generalità tramite gli appositi campi di testo. **Denominazione impresa** e **Indirizzo** sono <u>campi obbligatori</u>. Nel caso in cui il soggetto presentatore selezioni la voce "*Impresa boschiva*" deve indicarne le generalità tramite gli appositi campi di testo. **Denominazione impresa** e **Indirizzo** sono <u>campi obbligatori</u>. Nel caso in cui il soggetto presentatore selezioni la voce "*Altro*" ha la possibilità di indicare un'eventuale annotazione.

| * Utilizzazione condotta da | Impresa boschiva |
|-----------------------------|------------------|
| * Denominazione impresa     |                  |
| * Indirizzo                 |                  |
| Telefono                    |                  |
| e-mail                      |                  |

**Data presunto inizio utilizzazione**: dove il <u>soggetto presentatore</u> indica la data in cui si presume avrà inizio l'utilizzazione boschiva. <u>Campo obbligatorio</u>.

**Durata utilizzazione (mesi)**: in questo campo il <u>soggetto presentatore</u> indica la durata dell'utilizzazione boschiva, espressa in mesi (il valore immesso in questo campo dev'essere un numero intero). <u>Campo obbligatorio</u>.

**Ulteriori note**: tramite questo campo di testo libero, il <u>soggetto presentatore</u> può inserire eventuali note di supporto alla dichiarazione di taglio.

| Data presunto inizio utilizzazione |   |
|------------------------------------|---|
| Durata utilizzazione (mesi)        | 0 |
| Ulteriori note                     |   |
|                                    |   |
|                                    |   |
|                                    |   |
|                                    |   |

Al momento della <u>pubblicazione</u> della **DT**, sotto il campo **Durata utilizzazione** (mesi), compare il campo **Scadenza utilizzazione**, dove viene riportata la scadenza della **DT** sulla base della data di presunto inizio inserita e dei mesi di durata dell'utilizzazione.

| Data presunto inizio utilizzazione | 21/02/2015 |
|------------------------------------|------------|
| Durata utilizzazione (mesi)        | 2          |
| Scadenza utilizzazione             | 21/04/2015 |
|                                    |            |

Nel caso vengono effettuate delle <u>proroghe</u> alla **DT**, viene visualizzata una tabella che riporta schematicamente i mesi di proroga e la nuova scadenza della **DT**. La **DT** in prossima scadenza (una settimana prima), viene evidenziata nell'elenco delle

**DT** tramite apposita icona , mentre la data di scadenza , se viene raggiunta prima dell'archiviazione, viene evidenziata in rosso nel dettaglio. Accanto a

ciascuna scadenza è possibile visualizzare, tramite l'apposita icona  $\bigcirc$ , le eventuali note inserite alla proroga della DT, per chiudere la pop-up è necessario premere nuovamente sul bottone di <u>dettaglio</u>.

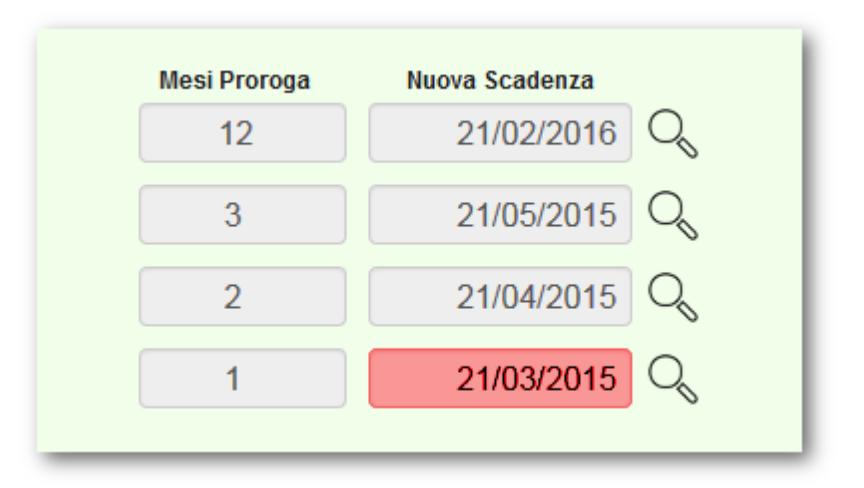

### 4.6 Allegati

Nel tab *Allegati* il <u>soggetto presentatore</u> e gli altri soggetti abilitati alla gestione della dichiarazione di taglio in tutto il suo iter, possono inserire eventuali documenti da allegare alla **DT**.

| hiedente Dichiarazione Assegno | Assortimenti | Tagli Allegati Iter |                      |  |
|--------------------------------|--------------|---------------------|----------------------|--|
| <b>a</b>                       |              | Elenco dei file     | allegati             |  |
| Nome doc                       | Stato        | Data Caricamento    | Utente               |  |
|                                |              |                     | a survey of the sets |  |

Per allegare i file è sufficiente premere sull'apposito <u>bottone</u> **(iG**), tramite il quale si apre una finestra di pop-up. Tramite il bottone **Sfoglia** presente in questa finestra, il soggetto presentatore sceglie il documento da allegare, una volta scelto è sufficiente premere sul bottone **Salva** e il documento viene caricato e allegato alla dichiarazione di taglio. I documenti allegati <u>non devono superare</u> i 5 MB, già a 2 MB il sistema potrebbe subire dei rallentamenti durante il caricamento dei file. Il sistema accetta formati word, excel, pdf, jpg, e png.

| Carica documenti —X                                                      |
|--------------------------------------------------------------------------|
| Attenzione: la dimensione del file da allegare, non deve superare i 5 Mb |
| Seleziona un file: Sfoglia_ nome documento allegato.txt                  |
| Caricamento del file sul server. Attendere                               |
| Salva Annulla                                                            |

Il successo del caricamento, così come il mancato salvataggio documento da allegare, viene segnalato tramite messaggio posto al di sopra della <u>barra\_dei</u> <u>bottoni</u>.

| Documento NON salvato: formato non gestito |
|--------------------------------------------|
|                                            |

#### 4.7 Chiusura utilizzazione

Quando la **DT** si trova nello stato **Protocollato**, l'**Istruttore**, prima di procedere all'archiviazione, ha la possibilità di rettificare alcune informazioni precedentemente dichiarate nella **DT**. Le informazioni presenti in questo tab devono essere compilate solamente se i dati inseriti nella **Dichiarazione di taglio** presentata,non sono congruenti a quanto è stato effettivamente utilizzato.

In questo tab viene proposto l'elenco delle particelle utilizzate, e quindi indicate al momento della pubblicazione della **Dichiarazione di taglio**.

| Richiedente         | Dichiarazione           | Assegno        | Assortimenti   | Tagli   | Allegati      | Iter       | Chiusura utilizzazione    | Марра      |                                            |
|---------------------|-------------------------|----------------|----------------|---------|---------------|------------|---------------------------|------------|--------------------------------------------|
| Queste<br>utilizzat | informazioni dev<br>to. | /ono essere    | compilate sola | mente s | e i dati inse | riti sulla | a Dichiarazione di taglio | ) non sono | congruenti a quanto è stato effettivamente |
|                     | Super                   | ficie utilizza | ta 123.0       |         |               | На         |                           |            |                                            |
|                     | Massa lo                | orda utilizza  | ta 7859        | 5.32    |               | mª         |                           |            |                                            |
| Partice             | lle utilizzate          |                |                |         |               |            |                           |            |                                            |
| F                   | 323B                    |                | Ŵ              |         |               |            |                           |            |                                            |
| F                   | 654T                    |                | 000            |         |               |            |                           |            |                                            |
| Salv                | va                      |                |                |         |               |            |                           |            |                                            |

Le informazioni su cui l'Istruttore può intervenire sono:

**Superficie utilizzata**: dove inserire la superficie (espressa in ettari) interessata dall'utilizzazione.

**Massa lorda utilizzata**: dove indicare la massa lorda (espressa in metri quadri) effettivamente utilizzata.

**Particelle utilizzate**: dove evidenziare le effettive particelle interessate dal taglio. L'elenco proposto, contiene le particelle originariamente dichiarate alla presentazione della DT: l'unica modifica ammessa è l'esclusione di particelle che non sono state effettivamente utilizzate.

E' necessario premere sul bottone **Salva** per salvare quanto editato.

#### 4.8 Iter

In questo tab viene riportato il riepilogo di tutti i passaggi di stato effettuati dalla dichiarazione di taglio, dalla bozza fino alla chiusura dell'iter. Questo tab è sempre visibile ed è solo riepilogativo, **non** è possibile effettuare alcuna modifica.

| Pubbl                    | icato       |  |
|--------------------------|-------------|--|
| Data pubblicazione       | 14/10/2014  |  |
| Pubblicante              | Nome Utente |  |
| Note                     |             |  |
| pubblichiamo perchè è ok |             |  |
| Assec                    | inato       |  |
| Data assegnazione        | 14/10/2014  |  |
| Assegnante               | Nome Utente |  |
| Responsabile Istruttoria | Nome Utente |  |
| Note                     |             |  |
| vediamo                  |             |  |
| Protoc                   | ollato      |  |
| Responsabile Istruttoria | Nome Utente |  |
| Data protocollo          | 14/10/2014  |  |
| Protocollo               | 567         |  |
| Note                     |             |  |
|                          |             |  |

#### 4.8.1 Iter della Dichiarazione di taglio

Il **Soggetto presentatore** può inserire una **DT** e compilare tutti i campi richiesti. In questa fase la **Dichiarazione** risulta in stato di **Bozza**, tutti i suoi campi sono modificabili e la dichiarazione stessa può essere eliminata. Terminata la compilazione e verificata la correttezza dei campi inseriti, il **Soggetto presentatore** deve pubblicare la dichiarazione tramite il bottone **Pubblica** presente sulla <u>barra dei</u> <u>bottoni</u> per renderla disponibile al **Responsabile**.

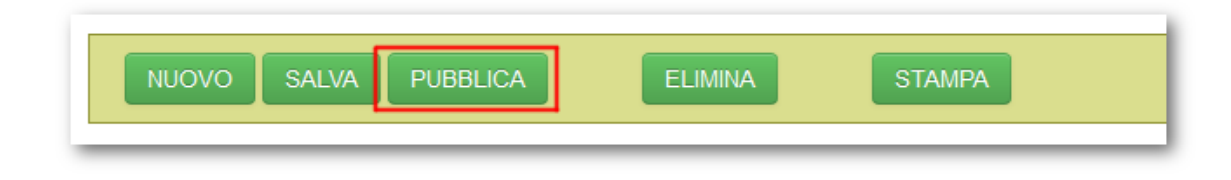

### Pubblicato

Al momento della pubblicazione, il sistema provvede a lanciare una procedura automatica per la verifica della valorizzazione dei campi obbligatori, altre verifiche di congruenza come la presenza di almeno un "Assegno di taglio", la valorizzazione degli assortimenti (100% per ogni specie) e la corrispondenza tra l'inquadramento amministrativo attribuito alla DT e le quantità o superficie di taglio dichiarate. La procedura di pubblicazione è **irreversibile**: una volta che una dichiarazione di taglio è stata pubblicata **non** può più essere modificata o eliminata, pertanto si prega di pubblicazione, il sistema richiede una conferma all'operazione, perché irreversibile.

Se il controllo ha avuto esito positivo e il **Soggetto presentatore** ha confermato il proseguimento della procedura di pubblicazione, il sistema propone una finestra in cui viene notificato il <u>codice\_lotto</u> assegnato alla **DT** e la possibilità di inserire eventuali **Note** per il **Responsabile**. Premendo **OK** il progetto viene definitivamente pubblicato (stato **Pubblicato**), tramite invece il bottone **Annulla** è ancora possibile interrompere l'avanzamento di stato e lasciare la **DT** in stato di **Bozza**.

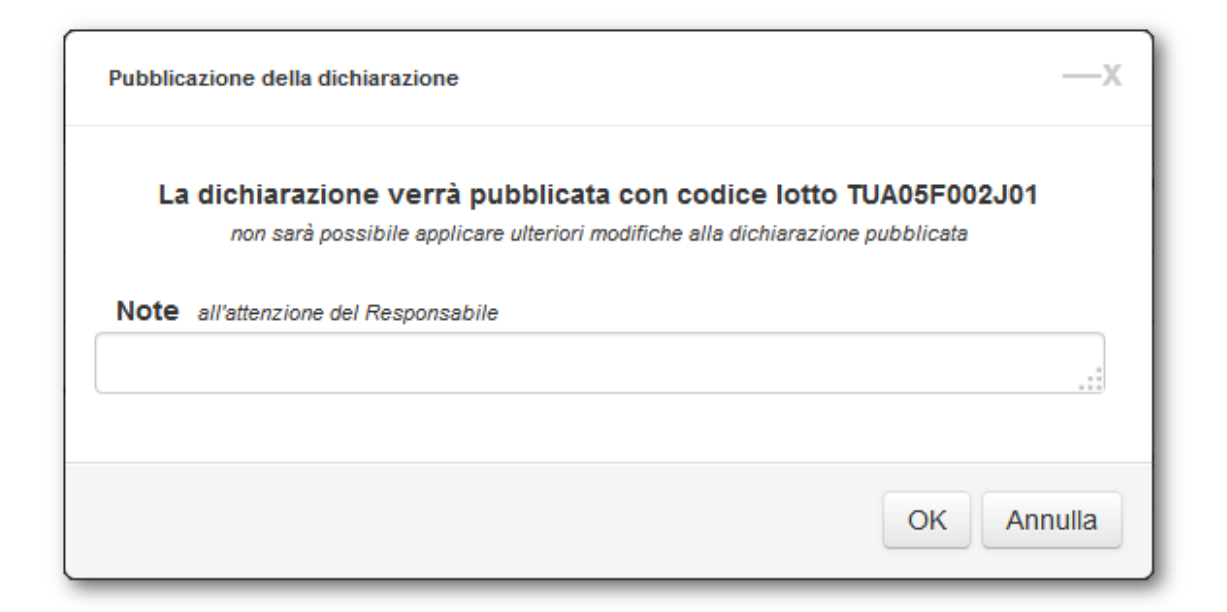

#### Assegnato

Con la pubblicazione si rende disponibile la **DT** al **Responsabile** della <u>Struttura</u> <u>amministrativa di competenza</u> indicata nella dichiarazione stessa.

| Ruoli disponibili per l'utente  |                                                  |
|---------------------------------|--------------------------------------------------|
| Servizio programmazi            | one e pianificazione forestale                   |
| &                               | 8-E & 8.                                         |
| Progettista Direttore<br>Lavori | Responsabile Istruttore Soggetto<br>Presentatore |
| Ispettorato Agricoltura         | a e Foreste                                      |

Se la dichiarazione è ritenuta conforme ai regolamenti forestali, il **Responsabile** assegna la DT all'**Istruttore**, tale passo dell'iter avviene tramite apposito bottone **Assegna**, presente sulla <u>barra dei bottoni</u>.

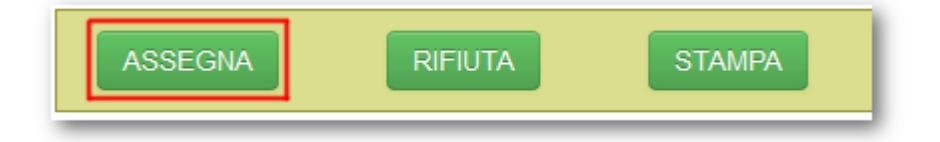

La procedura di assegnazione è <u>irreversibile</u>, una volta che la dichiarazione è stata assegnata <u>non</u> è più possibile modificarne lo stato all'interno dell'iter. All'assegnazione della dichiarazione il sistema propone, tramite un'apposita finestra, la possibilità di scegliere l'**Istruttore** a cui assegnare la **DT** e aggiungere eventuali annotazioni. Premendo **OK** la dichiarazione viene definitivamente assegnata all'**Istruttore** (stato **Assegnato**), tramite il bottone **Annulla** è ancora possibile interrompere l'avanzamento di stato e lasciare la **DT** nello stato **Pubblicato**.

| Assegnazione della dichiarazione                                      | —×                                            |
|-----------------------------------------------------------------------|-----------------------------------------------|
| Assegnazione della dichiarazione n<br>seleziona dall'elenco uno degli | .d. a Istruttore<br>utenti abilitati al ruolo |
| Istruttore                                                            |                                               |
| Note all'attenzione dell'Istruttore                                   |                                               |
|                                                                       |                                               |
|                                                                       |                                               |
|                                                                       | OK Annulla                                    |

### Rifiutato

Quando la **DT** si trova nello stato **Pubblicato** oppure **Assegnato**, il **Responsabile** e l'**Istruttore** hanno la possibilità di rifiutare la dichiarazione tramite apposito bottone **Rifiuta**, presente sulla <u>barra dei bottoni</u>.

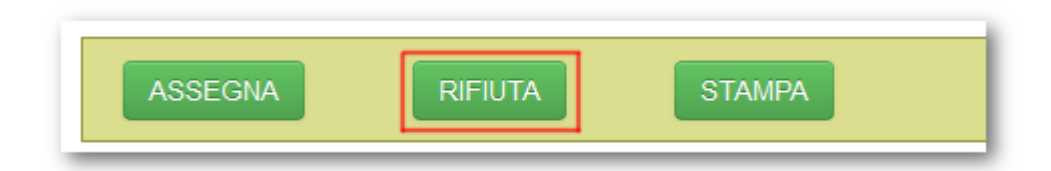

La procedura è <u>irreversibile</u>, una volta che la dichiarazione è stata rifiutata non è più possibile modificarne lo stato all'interno dell'iter. Al rifiuta della dichiarazione il sistema propone, tramite un'apposita finestra, la possibilità di inserire eventuali annotazioni. Premendo **OK** la dichiarazione viene definitivamente rifiutata tornando in uno stato equivalente allo stato di <u>Bozza</u>, denominato **Rifiutato**, tramite il pulsante **Annulla** è ancora possibile interrompere il cambio di stato e lasciare la **DT** in stato <u>Pubblicato</u> o <u>Assegnato</u>.

### Protocollato

Quando la dichiarazione si trova in stato di **Assegnato**, l'**Istruttore** può scegliere di protocollare la dichiarazione di taglio oppure di farla decadere. Nel caso in cui l'

**Istruttore** decida di protocollare la **DT**, in quanto ha ricevuto il cartaceo protocollato, deve richiedere la protocollazione tramite l'apposito pulsante **Protocolla**, presente sulla <u>barra dei bottoni</u>.

| PROTOCOLLA |   | DECADI | STAMPA |
|------------|---|--------|--------|
|            | • |        |        |

La procedura di protocollazione della dichiarazione di taglio è <u>irreversibile</u>. La protocollazione di una **DT** avviene tramite finestra proposta dal sistema nella quale indicare la **Data** in cui la **DT** è stata protocollata, il **Numero di protocollo** assegnatole ed eventuali **Note** correlate. Premendo **OK** la dichiarazione viene definitivamente protocollata (stato **Protocollato**), tramite il bottone **Annulla** è ancora possibile interrompere l'avanzamento di stato e lasciare la **DT** in stato **Assegnato**.

| Protocollazione della dichiarazione                                                              | —х     |
|--------------------------------------------------------------------------------------------------|--------|
| Alla dichiarazione n.d. verranno assegnato i dati di protocollo<br>all'attenzione dell'Istrutore |        |
| Data protocollo                                                                                  |        |
| Numero protocollo                                                                                |        |
| Note                                                                                             |        |
|                                                                                                  |        |
| OK An                                                                                            | inulla |

#### Proroga

Una volta avvenuta la protocollazione della DT, è possibile prorogarne la scadenza. Per effettuare la proroga della dichiarazione l'**Istruttore** non deve fare altro che premere sull'apposito bottone **Proroga**, presente sulla <u>barra dei bottoni</u>.

|          |         | Dichiarazioni | 91 |
|----------|---------|---------------|----|
|          |         |               |    |
|          |         |               |    |
| ARCHIVIA | PROROGA | STAMPA DECADI |    |

Il sistema presenta una finestra per l'inserimento del numero di mesi con cui si intende prorogare la dichiarazione, ed eventualmente delle annotazioni. Tale procedura è irreversibile. Premendo **OK** la dichiarazione verrà prorogata, premendo **Annulla** invece la procedura di proroga verrà annullata. In caso di proroga della dichiarazione, lo stato di quest'ultima rimane in **Protocollato** fino a quando L' **Istruttore** non decide di archiviarlo o lasciarlo decadere.

| Proroga Dichiarazione                                       | —х         |
|-------------------------------------------------------------|------------|
| La dichiarazione verrà prorog<br>Indicare i mesi di proroga | gata       |
| Mesi di proroga                                             |            |
| Note Spazio annotazioni                                     |            |
|                                                             | OK Annulla |

### Decaduto

Nel caso in cui l'**Istruttore** decida di far decadere la dichiarazione in quanto l'utilizzazione non è avvenuta o non avverrà, deve premere sull'apposito bottone **Decadi**, presente sulla <u>barra dei bottoni</u>.

Il sistema presenta una finestra per l'inserimento delle eventuali annotazioni che giustifichino il motivo per cui la dichiarazione viene fatta decadere. Tale procedura è irreversibile. Premendo **OK** la dichiarazione passa nello stato **Decaduto**, premendo

**Annulla** invece la procedura viene interrotta e la dichiarazione rimane in stato **Assegnato**. Le dichiarazioni in stato **Decaduto** non sono più visibili nell'area dichiarazioni, ma sono consultabili nella sezione denominata Archivio.

| Decadimento della dichiarazione                                                      | —х      |
|--------------------------------------------------------------------------------------|---------|
| La dichiarazione n.d. verrà fatta decadere<br>la dichiarazione non sarà più visibile |         |
| Note per il decadimento                                                              |         |
| ОК                                                                                   | Annulla |

### Archiviato

Quando la **DT** si trova nello stato **Protocollato**, l'**Istruttore** può archiviare la dichiarazione tramite l'apposito bottone **Archivia**, che compare sulla <u>barra\_dei</u> <u>bottoni</u>. Qualora alcuni parametri caratterizzanti l'utilizzazione (Massa, Superficie e particelle coinvolte), non siano congruenti con quanto è stato effettivamente utilizzato, l'**Istruttore** può inserire gli effettivi valori utilizzati nel tab <u>Chiusura</u> <u>utilizzazione</u>, prima di procedere con l'archiviazione.

| ARCHIVIA STAMPA |
|-----------------|
|-----------------|

Premendo sul bottone **Archivia** il sistema apre una finestra per l'inserimento di eventuali note da allegare all'archiviazione della **DT**. Premendo **OK** la dichiarazione viene definitivamente archiviata, premendo **Annulla** la **DT** resta in stato **Protocollato**. Le dichiarazioni stato **Archiviato** non sono più visibili nell'area dichiarazioni, ma sono consultabili nella sezione denominata <u>Archivio</u>.

### Email di notifica

Contestualmente alla variazione di stato delle dichiarazioni di taglio vengono inviate automaticamente delle email di notifica della variazione di stato, ai differenti soggetti coinvolti nell'iter amministrativo della **DT**.

#### 4.8.2 Generazione codice lotto

Il **Codice lotto** di una dichiarazione di taglio è un codice univoco di 12 caratteri, le regole di composizione variano in base alla tipologia di bosco (ceduo o fustaia) interessata dall'utilizzazione e se si è in presenza di pianificazione o meno. Il Codice lotto viene generato automaticamente alla pubblicazione e rimane definitivamente assegnato alla **Dichiarazione di Taglio**.

### Dichiarazione non pianificata

I primi due caratteri del codice lotto si riferiscono alla sigla della <u>struttura</u> <u>amministrativa di competenza</u> scelta. I successivi quattro, indicano invece se la dichiarazione tratta ceduo non pianificato o fustaia non pianificata (*DTCN* o *DTFN*); seguono le ultime due cifre dell'anno di presentazione. Gli ultimi quattro caratteri sono un progressivo riferito alla struttura di competenza e all'anno, senza distinguere tra ceduo o fustaia.

### Dichiarazione pianificata

Nel caso in cui si abbia una **DT** pianificata con <u>Piano di gestione</u> allora il codice lotto è composto da: cinque caratteri contenenti il codice della proprietà, cinque caratteri che costituiscono il codice della prima particella forestale per cui sono stati inseriti assegni di massa, e due caratteri che costituiscono il progressivo riferito al piano di gestione.

Nel caso di **DT** pianificata con <u>Scheda forestale</u>, il codice lotto è composto da: sei caratteri contenenti il codice della scheda forestale, quattro zeri e due cifre come progressivo riferito alla scheda forestale.

Nel caso di **DT con PRFA allegato**, il codice lotto coincide con quello del PRFA collegato.

#### 4.9 Mappa

Il tab **Mappa**, disponibile dallo stato di bozza fino all'archiviazione, visualizza la geometria totale del progetto di riqualificazione forestale e ambientale. In questo tab non è possibile effettuare alcuna operazione salvo la visualizzazione dei dati geografici già valorizzati alfanumericamente o mediante GIS di editing. L'unico caso in cui il tab mappa non è visibile è in presenza **DT** collegata ad un **PRFA**, in quanto la geometria sarà visualizzata all'interno del **PRFA**.

E' necessario salvare la dichiarazione tramite il apposito pulsante <u>Salva</u>, prima di poter vedere aggiornata la geometria completa della dichiarazione.

Per ulteriori dettagli sull'utilizzo della mappa leggere qui.

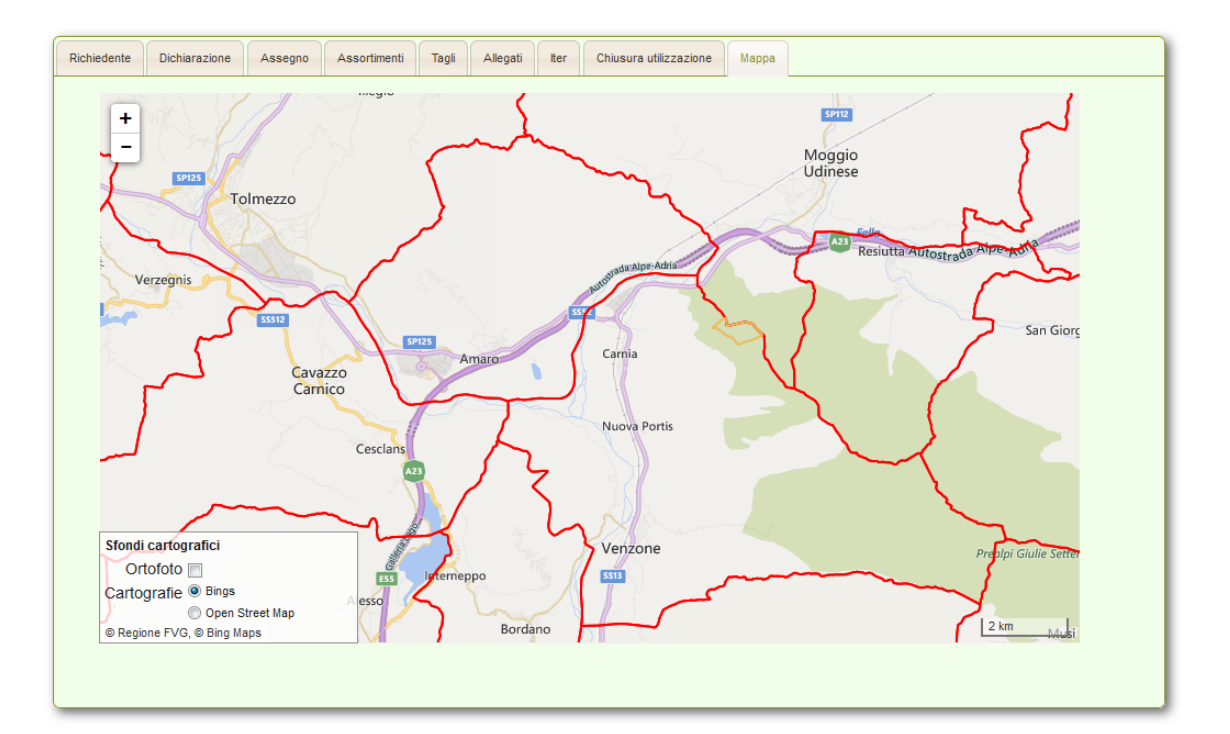

**<u>ATTENZIONE</u>**: L'apertura della mappa potrebbe generare dei rallentamenti nella navigazione. Si sconsiglia l'apertura di questo Tab se si ha a disposizione una connessione a Internet lenta.

### 5 Archivio

Nella sezione **Archivio** l'utente, a prescindere dal ruolo con il quale si è autenticato, può visualizzare tutti i progetti e le dichiarazioni che hanno concluso il loro iter. Questa sezione si compone di due tab: **PRFA** e **DT**.

### PRFA

Nel tab **PRFA** sono elencati tutti i **PRFA** il cui stato, all'interno dell'iter, è: *Archiviato*, *Decaduto* e *Bocciato*.

Nell'eventualità in cui l'utente avesse bisogno di trovare rapidamente un progetto, è possibile usufruire della ricerca inserendo nel campo posto in alto a destra il valore da cercare. Perché l'applicativo effettui la ricerca non è necessario che l'utente prema invio in quanto, man mano che l'utente digiterà qualcosa all'interno del campo di ricerca, l'applicativo provvederà immediatamente a filtrare i progetti in base a quanto digitato. L'applicativo effettua la ricerca solo in base ai valori presenti nelle colonne della tabella, <u>non</u> sul contenuto dei singoli progetti. Come ulteriore aiuto alla ricerca dei progetti in archivio, è possibile indicare l'intervallo di tempo in cui uno o più progetti sono stati inseriti.

Per ciascun progetto presente in elenco viene riportata la data di creazione del progetto; la tipologia (FP - *Fustaia Pianificata*, FNP - *Fustaia Non Pianificata*, CP - *Ceduo Pianificato*, CNP - *Ceduo Non Pianificato*); il nome significativo assegnato al **PRFA**; il codice del **Progetto**; lo stato in cui si trova. Nell'ultima colonna è visibile

l'apposito bottone oper visualizzare il dettaglio del progetto.

| Fillra risultati | per data inserin    | iento                                         |             |                 |            |                |
|------------------|---------------------|-----------------------------------------------|-------------|-----------------|------------|----------------|
|                  | Dalla data:         |                                               | ) Alla data | a:              |            | ۲              |
| Visualizza 10 🔻  | progetti per pagina |                                               |             |                 | Cerca:     |                |
| Data progetto    | Tipo 🔷              | Nome progetto                                 | \$          | Codice lotto  🔶 | Stato iter | 🔶 Operazioni 🖨 |
|                  | CD.                 | Descritte NAMI EN significate par significate |             | TUADEEEEKO1     | Archivisto | 0              |

La maschera di visualizzazione del dettaglio del PRFA è identica a quella di visualizzazione dei progetti all'interno della sezione **Progetti**.

| Estremi Intervento Assegno Assortiment | i Valore macchiatico Impresa utilizzatrice Allegati Iter Assegni supplettivi Assortimenti supplettivi Misurazioni |
|----------------------------------------|----------------------------------------------------------------------------------------------------|
|                                        |                                                                                                    |
| *Tipo progetto                         | Ceduo Pianificato 🔹                                                                                               |
| *Codice lotto                          | TUA05F555K01                                                                                                    |
| *Data progetto                         | 06/10/2014                                                                                                    |
| *Nome                                  | Progetto NAMLEN pianificato con piedilista                                                                        |
| Note                                   | volevo annotare qualcosa ma non mi ricordo più cosa                                                               |

### Dichiarazioni

Il secondo tab **Dichiarazioni**, contiene tutte le dichiarazioni di taglio il cui stato, all'interno dell'iter, è: *Archiviato* o *Decaduto*.

Per trovare rapidamente una dichiarazione, è possibile usufruire di una funzione di ricerca inserendo nel campo, posto in alto a destra, il valore da trovare: non è necessario che l'utente prema invio in quanto, man mano che l'utente digita una stringa all'interno del campo di ricerca, l'applicativo provvede immediatamente a filtrare le dichiarazioni in base a quanto digitato. L'applicativo effettua la ricerca solo sui valori presenti nelle colonne dell'elenco, <u>non</u> sul contenuto delle singole dichiarazioni. Come ulteriore aiuto alla ricerca delle dichiarazioni in archivio, è possibile indicare l'intervallo di tempo in cui una o più dichiarazioni sono state presentate.

Per ciascuna dichiarazione presente in elenco viene riportata la data di presentazione della dichiarazione; la tipologia (*In presenza di pianificazione*; *In assenza di pianificazione*); il richiedente della dichiarazione di taglio; il codice della **DT**; lo stato in cui si trova la dichiarazione all'interno dell'iter procedurale. Nell'ultima

colonna è visibile l'apposito <u>bottone</u>  $\searrow$  per visualizzare il dettaglio del progetto.

| Filtra risultati nei | data inserimento             |                            |                |                |              |
|----------------------|------------------------------|----------------------------|----------------|----------------|--------------|
|                      |                              |                            |                |                |              |
|                      | Dalla data:                  | Alla data:                 |                | 8              |              |
|                      |                              |                            |                |                |              |
|                      |                              |                            |                |                |              |
| Visualizza 10        | ▼ dichiarazioni p            | er                         | Cerca:         |                |              |
| pagina               |                              |                            |                |                |              |
| Data presentazione   | Tipo dichiarazione 🛛 🔶       | Richiedente                | Codice lotto 🔶 | Stato iter 🛛 🔶 | Operazioni 🔶 |
| 13/10/2014           | In assenza di pianificazione | Johann Wolfgang von Goethe | REDTCP140002   | Decaduto       | Q            |
| 10/10/2014           | In assenza di pianificazione | EMMANUEL KANT              | REDTCN140001   | Decaduto       | Q,           |

La maschera di visualizzazione del dettaglio della dichiarazione è identica a quella di visualizzazione dei progetti all'interno della sezione <u>Dichiarazioni</u>.

| Richiedente Dichiarazione Assegno Ass       | ortimenti Tagli Allegati Iter                                                       |
|---------------------------------------------|-------------------------------------------------------------------------------------|
|                                             | Compilatore: Simone Bierti - Ente: Servizio Gestione Forestale e Produzione Legnosa |
| * Struttura amministrativa di<br>competenza | Servizio gestione forestale e produzione legnosa                                    |
| * Stazione forestale competente             | ATTIMIS                                                                             |
| * Tipo dichiarazione                        | In assenza di pianificazione                                                        |
| Codice lotto                                | REDTCP140002                                                                        |
| * Richiedente                               | Johann Wolfgang von Goethe                                                          |
| * Luono di pascita                          | Rerlino                                                                             |

97

# Indice

## - A -

abilitazione 8 abilitazione accesso intranet 8 abilitazione acesso internet 8 accesso 7 accesso rete internet 7 accesso rete intranet 7 accorgimenti per adeguare l'intervento 24 account 8 account BASE 8 8 account STANDARD ad approvazione 46 39 aggiungi impresa aggiungi operaio 40 aggiungi riga 18 15 allega allega documenti 15 allegati 41, 84 altitudine media rilevata 24 amministrazione 6 anno di intervento 26 39 appaltatrice approva 47 approvato 47 approvazione finale 52 53.92 archivia 53, 92, 94, 95 archiviato archivio 6.94 area bottoni 11 area di lavoro 11 aree natura 2000 24 aree testo 12 12 aree testo libero argomentazioni in caso di difformità 26 44.88 assegna assegnato 44, 88, 89 assegni supplettivi 55 assegno 26, 69 assegno tecnici IAF 79 assenza del piedilista 28 assenza piedilista 71 assortimenti 77 assortimenti supplettivi 57 awia 48 avviamento ad alto fusto (art. 22) 79 awiato 48, 50, 55, 57, 58

## - B -

barra del titolo 9 barra pulsanti 11 barra titolo 9 8 base Bings 15 24 biotopi bocciare 46 bocciato 46.94 bottone allega 15 bottone dettaglio 14 bottone download 15 bottone elimina 15 bottone modifica 14 bottone nuovo 14 bottoni 11, 14 43, 45, 87 bozza bozza progetto 43 browser 6

## - C -

calendario 13 cambia direttore lavori 50 campi automatici 11 campi input 11 campi inserimenti dati 11 campo automatico 11 campo inserimento dati 11 campo testo 12 campo testo libero 12 76 cancella assegno cancella piedilista 76 cancella stima 76 63 cap 39 capogruppo carta regionale dei servizi 8 35, 77 categorie ISTAT ceduo matricinato o composto (art. 21) 79 ceduo non pianificato 18 ceduo pianificato 16, 18 ceduo semplice (art.20) 79 16 cerca progetto certificazione 22 checkbox 13 chiuso per variante 51 94 chiuso per viariante chiusura progetto 51 chiusura utilizzazione 85

CNP 16 codice di particella forestale 26, 69 codice lotto 54, 61, 63, 87, 93 codice lotto PRFA 65 codice lotto progetto non pianificato 54 codice particella forestale 27, 29, 32, 71, 74 collauda 52 composizione 24 37, 38 computo metrico 18 comune comune amministrativo 18, 19, 20 comune catastale 18 63 comune residenza concludi 50 concluso 50 confini 23 conformita PGF 26 conformita rispetto all'intervento selvicolturale previsto 26 conifere 38 contrassegno 26 costi 38 costo unitario 37, 38 CP 16 crea variante 43 criteri di scelta dei soggetti rilasciati 79 CRS 8 cruscotto regionale 7

### - D -

data 58, 87 data assegno 29, 32, 55, 71, 74 data di assegno 79 data di nascita 63 data di presentazione dichiarazione di taglio 79 data fine 29, 39, 40 data inizio 29, 39, 40 data presunto inizio utilizzazione 79 data progetto 18 data scadenza patentino 40 dati catastali 19 dati utente q decadi 49 49, 91, 94, 95 decaduto denominazione impresa 79 densità 24 descrizione dell'intervento selvicolturale 24 descrizione, confini e localizzazione 24 deselezionare 15 deselezione delle particelle 15 dettaglio 14

dettaglio elemento 14 diametri 29, 71 diametro 29, 33 65 dichiarazione dichiarazione di taglio g dichiarazione non pianificata 93 dichiarazione pianificata 93 61.94 dichiarazioni dichiarazioni archiviate 95 6, 61, 87, 94 dichiarazioni di taglio dinamismo 23 direttore lavori 39, 42, 48, 50, 51, 55, 57, 58, 59 documentazione sicurezza 25 download 15 DT 6 DTC 93 DTCN 93 93 DTF DTFN 93 durata utilizzazione (mesi) 79

## - E -

elenco progetti 16 elimina 15 elimina assegno 35 elimina elemento 15 elimina piedilista 35 elimina specie 35 elimina un assegno 27 eliminare una specie 27 54.63.92 email email notifica 42, 54, 87, 92 ente proprietario 18 entità dell'intervento 26 estremi 18 eventuali prescrizioni particolari 24 excel 15, 41, 84

## - F -

fasi strutturali del bosco monoplano 24 finalità 55 finestra ruoli 9 FNP 16 18 foglio 41 formati FP 16 FSC 18 79 fustaia monoplana (art.27 e 28) fustaia multiplana (art. 31) 79

99

fustaia non pianificata 16, 18 fustaia pianificata 16, 18

### - G -

generazione codice lotto54, 93genere39gestione piedilista e stima74

## - | -

IAF 61, 79 impresa boschiva 61, 79, 87 impresa utilizzatrice 39 in approvazione 46 in assenza di pianificazione 61 in corso d'opera 55 in presenza di pianificazione 61 in qualità di 63 indirizzo 79 inserimento nuova stima 33.74 inserimento nuovo piedilista 33, 74 inserire nuova specie 27 inserire un nuovo assegno 27 interfaccia 9 internet 7 intervento selvicolturale 23 intranet 7 introduzione 6 ispettorato agricoltura foreste 61.87 50, 85, 87, 89 istruttore iter 42,86

### - J -

jpg 15, 41, 84

## - L -

latifoglie 38 15 layer limitazioni al trasporto 25 lista valori 12 localizzazione 23 localizzazione e orografia 23 loginfvg 7, 8 lotto a corpo 58 58 lotto a misura luogo di nascita 63 luogo di presentazione dichiarazione di taglio 79

### - M -

mandante 39 mappa 61, 93 mappale 18 massa lorda assegnata 28, 57, 70 massa lorda assegnata tramite assegno supplettivo 55 massa lorda utlizzata 85 massa misurata 59 massa netta 58 massa netta assegnata 37, 57, 78 massa netta misurata 59 massa netta per ettaro 37 massa netta totale 37 massa per ettaro 28, 37, 57, 58, 69, 70, 78 massa stimata 29, 71 massa totale 28, 37, 57, 58, 70, 78 matricine rilasciate ad ettaro 79 menu a tendina 12 menù a tendina 12 menu di navigazione 10 menu navigazione 10 mesi durata 90 misurazioni 58 modalità segnature piante 79 modifica 14 modifica assegno 27.74 modifica elemento 14 modifica nuova specie 27 modifica piedilista 34, 75 modifica stima 34.75 motivazione 65, 79

## - N -

n° protocollo 40 18.39 nome nome proprietà 19, 23 norme da rispettare 24 note 18, 29, 32, 71, 74, 87 note assegno supplettivo 55 note dati di assegno 71 note sui dati di assegno 28 numero di protocollo 87 nuova dichiarazione di taglio 61 nuova riga 14 nuova stima 71 nuovo 14 nuovo assegno 29, 71

nuovo assegno supplettivo 55 nuovo elemento 14 nuovo piedilista 71 nuovo progetto 16

### - 0 -

obiettivi dell'intervento selvicolturale 24 **Open Street Map** 15 operai 39, 40 40 operaio operazioni 16 operazioni di assegno al taglio 26 orografia 23 Ortofoto 15

### - P -

parchi naturali 24 particella forestale 29, 71, 93 particella forestale prevalente 23.54 particelle utilizzate 85 15, 41, 84 pdf PEFC 18 perdite 35 perdite di lavorazioni 35.77 piano di gestione 23, 54, 66, 74, 93 piazzali 25 piedilista 26, 27, 69 15, 41, 84 png portale forestale 7 posizionamento 15 prescrizioni particolari 23 prezzo unitario 35.77 PRFA 6, 9, 16, 94 PRFA con DT 16 PRFA con inteventi soggetti ad autorizzazione o dichiarazione 18 PRFA non pianificato 19 22 PRFA pianificato progetti 16 94 progetti archiviati progetti di riqualificazione forestale ed ambientale 16, 42 progetti di riqualificazione forestale ed ambientaled 6 progettista 42, 43 progettisti liberi professionisti 61, 87 progetto 42 progetto non pianificato 54 progetto pianificato 54

61, 87 proprietari proroga 90 prospettive della rinnovazione 24 protocolla 89 protocollato 85, 89 pubblica 43.87 pubblicato 43, 87, 89 pulsanti 11

## - R -

13 radio button radiobutton 13 requisiti minimi 6 responsabile 89 responsabile istruttoria 42, 44, 46, 49, 87, 88, 89, 91, 92 responsabile procedimento 42, 43, 45, 46, 47, 87, 88 riassunti di assegno al taglio con Piedilista 37 ricavi 38 richiedente 19, 63 45 rifiuta rifiuta dichiarazione 89 rifiutato 45.89 rimboschimento e boschi di conifere nell'area latigolie (art.24 ,comma 2) 79 riserve 24 ruoli 8, 9

### - S -

salva assortimenti supplettivi 57 scadenza utilizzazione 90 scarica modello 25, 59 scheda forestale 22, 54, 66, 93 schede forestali 22 selezione 15 selezione delle particelle 15 servizio gestione forestale e produzione legnosa 8 servizio GFPL 61,87 41,84 sfoglia SIC 24 25 sicurezza sigla 26 sigla provincia 63 sistemi di utilizzazione 25 sistemi utilizzazione 25 smart-card 8 software 6 29, 33, 71, 74 soggetti

101

soggetti da 79 soggetti rilasciati ad ettaro 79 soggetto presentatore 63, 87 soprassuolo 23 soprassuolo e intervento selvicolturale 24 29, 33, 71, 74 specie stampa prospetto 59 standard 8 statistiche 9 stato della rinnovazione 24 stazione forestale 19, 61, 63, 87 stima 26, 27, 69 strumento di pianificazione 22,65 struttura 24 struttura amministrativa 19, 54, 63, 93 struttura tecnica di competenza 87 subappaltatrice 39 superficie 24, 28, 57 superficie taglio 66, 69, 77 superficie utilizzata 85

## - T -

taglio da eseguire 79 tariffa 29, 33, 71, 74 telefono 63 tendenza strutturale 24 testo libero 12 tipi forestali 24 tipo assegno 55 65, 93 tipo bosco tipo di dato 11 tipo di taglio 79 63 tipo dichiarazione tipo progetto 18 tipologia 35, 77 tipologia di assegno 29, 71 titolare 40 tooltip 14

## - U -

ulteriori note 79 ultimazione lotto 42 ultimo intervento eseguito 24 unico finale 55 utilizzazione condotta da 79 Utilizzazioni Boschive Web 6

## - V -

valore macchiatico 38 valore unitario 29.71 variante 43 verifica finale 59 via di residenza 63 viabilita 25 viabilità 23 viabilità e piazzali 23 volume 29, 33, 71 volume lordo 35, 77 volume netto 35 volume unitario 29, 33

### - W -

word 15, 41, 84

## - Z -

zoom 15 ZPS 24